# **Implementasi Collision Detection Permainan Fly Bee**

# Menggunakan Game Maker

Tugas Akhir disusun untuk memenuhi syarat

mencapai gelar Kesarjanaan Komputerpada

Program Studi Teknik Informatika

Jenjang Program Strata-1

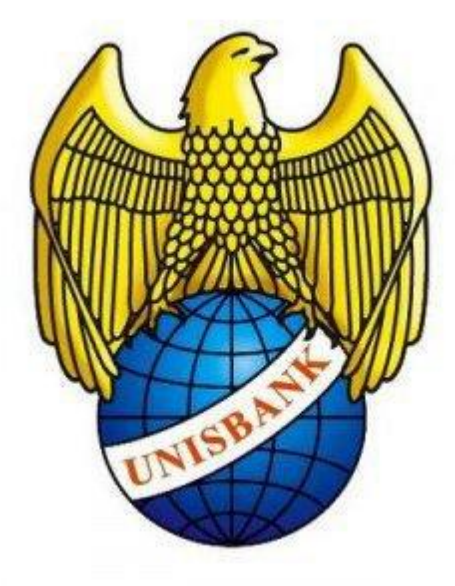

Oleh :

# ZUNIAR FARIH FAHLEVY

12.01.53.0048

14993

# FAKULTAS TEKNOLOGI INFORMASI

UNIVERSITAS STIKUBANK (UNISBANK)

SEMARANG

2017

#### PERNYATAAN KESIAPAN UJIAN TUGAS AKHIR

Saya, Zuniar Farih Fahlevy, dengan ini menyatakan bahwa laporan tugas akhir yang berjudul:

# IMPLEMENTASI COLLISION DETECTION PERMAINAN FLY BEE MENGGUNAKAN GAME MAKER

Adalah benar hasil karya saya dan belum pernah diajukan sebagai karya ilmiah, sebagian atau seluruhnya, atas nama saya atau pihak lain.

Im (Zuniar Farih Fahlevy) NIM : 2.01.53.0048

Disetujui oleh pembimbing

Kami setuju laporan tersebut diajukan untuk Ujian akhir Semarang : 26 Januari 2017

(Dr. EDY WINARNO. M.Eng) S

Pembimbing

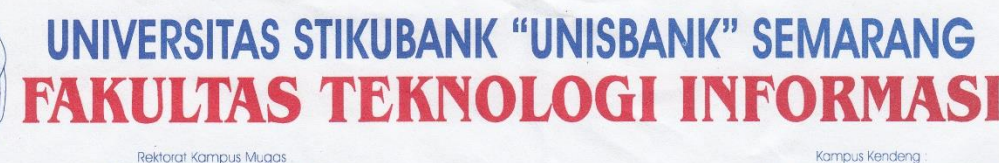

JI. Tri Lomba Juang No. 1 Semarang 50241 Telp. (024) 8451976, 8311668, 8454746 Fax (024) 8443240 E-mail : info@unisbank.ac.id Kampus Kendeng : Ji. Kendeng V Bendan Ngisor Semarang Telp. (024) 8414970, Fax (024) 8441738 E-mail : <u>fe@unisbank.ac.id</u>

## SURAT PERNYATAAN KEASLIAN TUGAS AKHIR/ SKRIPSI

Yang bertanda tangan di bawah ini, saya menyatakan bahwa TUGAS AKHIR / SKRIPSI dengan Judul :

IMPLEMENTASI COLLISION DETECTION PERMÁINAN FLY BEE MENGGUNAKAN GAME MAKER

yang telah diuji di depan tim penguji pada tanggal 26 Januari 2017, adalah benar hasil karya saya dan dalam TUGAS AKHIR /SKRIPSI ini tidak terdapat keseluruhan atau sebagian tulisan orang lain yang saya ambil dengan cara menyalin, atau meniru dalam bentuk rangkaian kalimat atau simbol yang saya aku seolah-olah sebagai tulisan saya sendiri dan atau tidak terdapat bagian atau keseluruhan tulisan yang saya salin, tiru atau yang saya ambil dari tulisan orang lain tanpa memberikan pengakuan pada penulis aslinya.

Apabila saya melakukan hal tersebut diatas, baik sengaja maupun tidak, dengan ini saya menyatakan menarik TUGAS AKHIR / SKRIPSI yang saya ajukan sebagai hasil tulisan saya sendiri.

Bila kemudian terbukti bahwa saya ternyata melakukan tindakan menyalin atau meniru tulisan orang lain seolah-olah hasil pemikiran saya sendiri, berarti gelar dan ijazah saya yang telah diberikan oleh Universitas Stikubank (UNISBANK) Semarang batal saya terima.

METERAI TEMPEL Menyatakan E0B1CAEF262329122  $\mathbf{000}$ 

ARIH FAHLEVY) NIM :12.01.53.0048

SAKSI 1 Tim Penguji

(Dr. EDY WINARNO, ST., M.Eng)

(Dr. Drs. ERIZULIARSO, M.KOM)

SAKSI 2

Tim Penguji

SAKS13 Penguji (EDDY MURRAHARJO, ST. M.Cs )

### HALAMAN PENGESAHAN

Telah dipertahankan di depan tim dosen penguji Tugas Akhir fakultas Teknologi Informasi UNIVERSITAS STIKUBANK (UNISBANK) Semarang dan diterima sebagai salah satu syarat guna menyelesaikan Jenjang Program Strata 1, Program studi : Teknik Informatika

Semarang :26 Januari 2017

Ketua

(Dr. Edy Winarno, ST., M.Eng)

( Dr. Eri Zaliarso, M.Kom )

Anggota

(Eddy Nurraharjo, ST, M.Cs)

MENGETAHUI :

UNIVERSITAS STIKUBANK (UNISBANK) SEMARANG

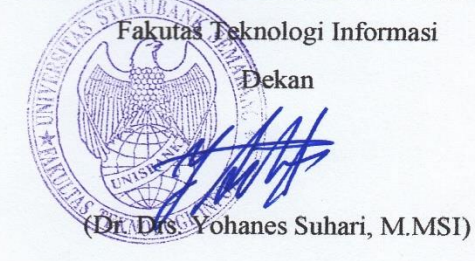

## MOTTO DAN PERSEMBAHAN

## ΜΟΤΤΟ

- Hidup sekali huduplah yang berarti
- Bondo bahu pikir lek perlu sak nyawane pisan
- وَمَا الَّذَّةُ أَلاَ بَعْدَ التَّعَبِ ٨

# PERSEMBAHAN

- Allah S.W.T yang telah memberikan anugerah hidup, kesehatan dan keselamatan hingga saat ini.
- Kedua orang tua, bapak dan ibu tercinta yang telah melahirkan dan membesarkanku hingga kelak menjadi anak yang berbakti dan berguna
- > Adinda khukmailya rohmawati yang selalu sabar memberikan semangat .
- Semua sahabat dan saudaraku yang selalu memberikan dorongan semangat.
- > Teman teman angkatan Teknik Informatika Unisbank Semarang

### FAKULTAS TEKNOLOGI INFORMASI

#### UNIVERSITAS STIKUBANK (UNISBANK) SEMARANG

### Program Studi: Teknik Informatika

# Tugas Akhir Sarjana Komputer

### Semester Genap Tahun 2016

## IMPLEMENTASI COLLISION DETECTION PERMAINAN FLY BEE MENGGUNAKAN GAME MAKER

#### **Zuniar Farih Fahlevy**

### 12.01.53.0048

### Email : <a href="mailto:zuniarfarih@gmail.com">zuniarfarih@gmail.com</a>

#### Abstraksi

*Fly bee* adalah sebuah aplikasi game yang di tunjukan untuk sistem operasi android dengan genre arcade game, yaitu game dengan berfokus mengejar point dan haighscore, *game fly bee* ini menggunakan karakter lebah sebagai karakter utama didalamnya pemain akan dibawa untuk mengendalikan seekor lebah untuk menghindari musuh seperti pipa yang secara random menghadang bee.

Dalam perjalanan permainan bee peneliti membangun dengan aplikasi game maker, game maker membangun game fly bee dengan sistem drop down dan dengan bahasa pemrograman game maker itu sendiri yaitu GML (game maker language) dengan aplikasi ini juga dapat mengimplementasikan metode *collision detection*.

Penelitian ini mengunakan metode *Collision detection* adalah metode yang digunakan dalam menentukan pergerakan dalam game seperti tubrukan suatu objek. Dengan menggunakan algoritma ini dapat menetukan arah serta tujuan dalam membuat game agar dapat mudah dinikmati, metode ini juga membuat dunia game semakin mirip dengan kenyataan di dunia nyata, dengan metode *collision* dapat membuat game *fly bee* menjadi nyata.

Kata kunci : collision detection, game, berbasis android, fly bee, Game maker

Semarang :26 januari 2017 Pembimbing

(Dr. EDY WINARNO, S.T., M.Eng)

### KATA PENGANTAR

Segala puji dan syukur penulis panjatkan kehadirat Tuhan Yang Maha Esa atas berkat dan rahmat-Nya, penulis dapat menyelesaikan laporan penelitian di Universitas Stikubank (UNISBANK) ini dengan baik. Skripsi yang berjudul "*implementasicollision detection* permaianan *fly bee* menggunakan game maker, aplikasi ini disusun guna memenuhi kewajiban pengambilan mata kuliah skripsi sebagai salah satu syarat yang harus ditempuh dalam kelulusan mahasiswa jenjang strata 1 pada jurusan Teknik Informatika. Selama penulis menyusun laporan ini banyak sekali mendapat bantuan, dukungan serta bimbingan dari berbagai pihak. Untuk itu penulis mengucapkan banyak terima kasih kepada :

- 1. Allah SWT atas segala rahmat dan karuniaNYA sehingga saya berhasil menyelesaikan skripsi ini.
- Bapak, ibu, kakak beserta keluarga besar saya yang selalu mendukung baik secara moral dan material.
- Bapak Dr. Drs. Yohanes Suhari, M.MSI selaku Dekan Fakultas Teknologi Informasi Universitas Stikubank.
- Bapak Jati Sasongko Wibowo, S.Kom, M.Cs, selaku Ketua Program Studi Teknik Informatika Universitas Stikubank.
- Bapak Dr. Edy Winarno,S.T.,M.Eng yang memberikan banyak pengarahan, bimbingan, dan masukan yang sangat berguna bagi penyelesaian skripsi ini.
- 6. Bapak dan Ibu Dosen beserta staff di Universitas Stikubank.

- 7. Teman-teman kelas yang telah membatu, memberi semangat, dan masukan dalam membuat skripsi penulis.
- 8. Semua pihak yang telah membantu penulis dalam menyelesaikan penulisan skripsi ini yang tidak dapat disebutkan satu-persatu.

Penulis menyadari bahwa penelitian ini masih jauh dari kata sempurna, untuk itu penulis sangat berharap para pembaca maupun semua pihak yang terkait memberikan kritik dan saran yang bersifat membangun demi kesempurnaan dalam penelitian selanjutnya.

Semarang : 26 Januari 2017

(Zuniar Farih Fahlevy)

# **DAFTAR ISI**

| Pernyataan H      | Kesiapan Ujian Tugas Akhirii               |  |  |  |
|-------------------|--------------------------------------------|--|--|--|
| Halaman Per       | ngesahaniv                                 |  |  |  |
| Motto Dan P       | Persembahanv                               |  |  |  |
| Abstraksi         | vi                                         |  |  |  |
| Kata Pengan       | tar vi                                     |  |  |  |
| Daftar Isi        | ix                                         |  |  |  |
| Daftar Gamb       | parxiii                                    |  |  |  |
| Daftar Tabel      | xvi                                        |  |  |  |
| Daftar Singk      | atan xvii                                  |  |  |  |
| BAB I             |                                            |  |  |  |
| PENDAHUI          | LUAN 1                                     |  |  |  |
| 1.1               | Latar Belakang 1                           |  |  |  |
| 1.2               | Rumusan Masalah                            |  |  |  |
| 1.3               | Batasan Masalah 4                          |  |  |  |
| 1.4               | Tujuan Penelitian 4                        |  |  |  |
| 1.5               | Manfaat penilitian                         |  |  |  |
| 1.6               | Metodologi Penelitian                      |  |  |  |
| 1.7               | Sistematika Penulisan7                     |  |  |  |
| BAB II            |                                            |  |  |  |
| TINJAUAN PUSTAKA9 |                                            |  |  |  |
| 2.1               | Pustaka yang terkait dalam penelitian ini9 |  |  |  |
| 2.2               | Perbedaan Penelitian yang terdahulu        |  |  |  |

| BAB III                 | BAB III                                 |    |  |  |  |  |  |
|-------------------------|-----------------------------------------|----|--|--|--|--|--|
| LANDASAN TEORI          |                                         |    |  |  |  |  |  |
| 3.1                     | Pengertian Android                      | 21 |  |  |  |  |  |
| 3.2                     | Arsitektur Sistem Operasi Android       | 23 |  |  |  |  |  |
| 3.3                     | Lima Struktur Android                   | 24 |  |  |  |  |  |
| 3.4                     | Pengertian Game                         | 25 |  |  |  |  |  |
| 3.5                     | Elemen Penyusun Game                    | 26 |  |  |  |  |  |
|                         | 3.5.1 Genre /Jenis Game                 | 27 |  |  |  |  |  |
|                         | 3.5.2 Karakter Game                     | 29 |  |  |  |  |  |
|                         | 3.5.3 Background                        | 29 |  |  |  |  |  |
|                         | 3.5.4 Musik                             | 29 |  |  |  |  |  |
| 3.6 Collision Detection |                                         |    |  |  |  |  |  |
| BAB IV                  |                                         |    |  |  |  |  |  |
| METODE P                | ENELITIAN                               | 32 |  |  |  |  |  |
| 4.1                     | Konsep Game                             | 32 |  |  |  |  |  |
| 4.2                     | Analisis Kebutuhan                      | 33 |  |  |  |  |  |
|                         | 4.2.1 Kebutuhan Perangkat Keras         | 33 |  |  |  |  |  |
|                         | 4.2.2 Kebutuhan Perangkat Lunak         | 33 |  |  |  |  |  |
| 4.3                     | Implementasi Metode Collision Detection | 35 |  |  |  |  |  |
| 4.4                     | Rancangan Struktur Menu                 | 41 |  |  |  |  |  |
| 4.5                     | Rancangan Algoritma Program             | 41 |  |  |  |  |  |
| 4.6                     | Analisis Fungsi                         | 43 |  |  |  |  |  |
|                         | 4.6.1 Use Case Diagram                  | 43 |  |  |  |  |  |
| 4.6.2 Activity Diagram  |                                         |    |  |  |  |  |  |
| 4.7                     | Rancangan Layout / Tampilan 5           |    |  |  |  |  |  |

| BAB  | V                                     |                                        |  |  |  |  |
|------|---------------------------------------|----------------------------------------|--|--|--|--|
| IMPL | IMPLEMENTASI                          |                                        |  |  |  |  |
|      | 5.1                                   | Implementasi                           |  |  |  |  |
|      | 5.2                                   | Membangun Dan Menginstal Aplikasi      |  |  |  |  |
|      |                                       | 5.2.1 Pembangunan Aplikasi Fly Bee     |  |  |  |  |
|      |                                       | 5.2.2 Menginstal Aplikasi 60           |  |  |  |  |
|      | 5.3                                   | Hasil Instalasi Aplikasi               |  |  |  |  |
|      | 5.4                                   | Tampilan Karakter Pada Game Fly Bee    |  |  |  |  |
|      | 5.5                                   | Skenario Pada Game Fly Bee             |  |  |  |  |
|      | 5.6 Tampilan Menjalankan Game Fly Bee |                                        |  |  |  |  |
|      |                                       | 5.6.1 Tampilan Pembuka                 |  |  |  |  |
|      |                                       | 5.6.2 Tampilan Menu Utama              |  |  |  |  |
|      |                                       | 5.6.3 Tampilan Halaman Cara Main       |  |  |  |  |
|      |                                       | 5.6.4 Tampilan Tentang                 |  |  |  |  |
|      |                                       | 5.6.5 Tampilan Memulai Game            |  |  |  |  |
|      |                                       | 5.6.6 Tampilan Game Over73             |  |  |  |  |
|      | 5.7                                   | Pengujian Sistem                       |  |  |  |  |
|      | 5.7.1                                 | Pengujian Pada Smartphone              |  |  |  |  |
| BAB  | VI                                    |                                        |  |  |  |  |
| HASI | L PEN                                 | ELITIAN DAN PEMBAHASAN                 |  |  |  |  |
|      | 6.1                                   | Hasil                                  |  |  |  |  |
|      | 6.2                                   | Pembahasan                             |  |  |  |  |
|      |                                       | 6.2.1 Game maker                       |  |  |  |  |
|      |                                       | 6.2.2 Skenario dalam game fly bee      |  |  |  |  |
|      |                                       | 6.2.3 Implementasi collision detection |  |  |  |  |

| BAB VII  |               | . 91 |
|----------|---------------|------|
| KESIMPUI | LAN DAN SARAN | . 91 |
| 7.1      | Kesimpulan    | . 91 |
| 7.2      | Saran         | . 91 |
| DAFTAR F | PUSTAKA       | . 92 |
| LAMPIRA  | N             | 94   |

# DAFTAR GAMBAR

| Gambar 3.1 Arsitektur Android (Arifan, 2015)                       | 23 |
|--------------------------------------------------------------------|----|
| Gambar 3.2 Algoritma Collision Bounding Box                        | 30 |
| Gambar 3.3 Bounding Circle Collision                               | 31 |
| Gambar 4.1 Logo Windows 10                                         | 33 |
| Gambar 4.2 Logo Game Maker V1.4                                    | 34 |
| Gambar 4.3 logo android 6.0 marshmallow                            | 34 |
| Gambar 4.4 logo corel draw x5                                      | 35 |
| Gambar 4.5 Logo Photoshop Cs3                                      | 35 |
| Gambar 4.6 Flowchart Collision Detection Antara Panah dengan Musuh |    |
| (Dokkaebi)                                                         | 37 |
| Gambar 4.7 Min-max <i>bounding box</i>                             | 38 |
| Gambar 4.8 <i>Bound</i> bertabrakan                                | 39 |
| Gambar 4.9 Bound tidak bertabrakan                                 | 40 |
| Gambar 4.10 Struktur menu                                          | 41 |
| Gambar 4.11 Flowchart Game Fly Bee                                 | 42 |
| Gambar 4.12 Use case diagram                                       | 43 |
| Gambar 4.13Activity diagram main                                   | 46 |
| Gambar 4.14Activity diagram cara main                              | 47 |
| Gambar 4.15Activity diagram tentang                                | 48 |
| Gambar 4.16Activity diagram keluar                                 | 49 |
| Gambar 4.17 Rancangan Menu Utama                                   | 50 |
| Gambar 4.18 Rancangan tentang                                      | 51 |
| Gambar 4.19 Rancangan Cara Main                                    | 52 |
| Gambar 4.20 Rancangan Saat Permainan                               | 53 |
| Gambar 5.1 Hasil Instalasi Game Maker                              | 55 |
| Gambar 5.2 Membuat Project Baru                                    | 55 |
| Gambar 5.3 Sprite Yang Sudah Di Masukan                            | 56 |
| Gambar 5.4 Hasil Memasukan Background                              | 57 |
| Gambar 5.5 Sound Yang Telah Di Masukan                             | 58 |

| Gambar 5.6 Font yang telah dimasukan                               | 59 |
|--------------------------------------------------------------------|----|
| Gambar 5.7 Tampilan Project Pada Game Maker                        | 60 |
| Gambar 5.8 Save Pada Creat Application Pada Game Maker             | 61 |
| Gambar 5.9 Penyimpanan Project File Apk Pada Game Maker            | 62 |
| Gambar 5.10 Instalasi Pada Smartphone                              | 62 |
| Gambar 5.11 Hasil Instalasi Aplikasi Fly Bee                       | 63 |
| Gambar 5.12 Sprite Flying Bee Dan Falling Bee                      | 65 |
| Gambar 5.13 Sprite Pipa                                            | 65 |
| Gambar 5.14 Sprite Background Menu, Tentang, Cara Main, Menu 1     | 66 |
| Gambar 5.15 Sprite Tombol Main, Tentang, Cara Main, Keluar         | 66 |
| Gambar 5.16 Sprite Land                                            | 66 |
| Gambar 5.17 Sprite Effect Sentuh                                   | 66 |
| Gambar 5.18 Sprite Score Up                                        | 67 |
| Gambar 5.19 Sprite Judul                                           | 67 |
| Gambar 5.20 Sprite Bingkai Dan Game Over                           | 67 |
| Gambar 5.21 Sprite Sentuh Dan Bersiap                              | 67 |
| Gambar 6.22 Sprite Garis Unvisible                                 | 68 |
| Gambar 5.23 Tampilan Pembuka                                       | 68 |
| Gambar 5.24 Menu Utama                                             | 69 |
| Gambar 5.25 Tampilan Cara Main                                     | 70 |
| Gambar 5.26 Tampilan Tentang                                       | 71 |
| Gambar 5.27 Game Berjalan                                          | 72 |
| Gambar 5.28 <i>Game Over</i>                                       | 73 |
| Gambar 5.29 <i>Icon fly bee</i> yang telah terinstal               | 75 |
| Gambar 5.30 Tampilan menu utama saat di jalankan                   | 76 |
| Gambar 5.31 Tampilan saat permainan berjalan                       | 76 |
| Gambar 5.32 Tampilan cara main                                     | 77 |
| Gambar 5.33 Tampilan tentang                                       | 78 |
| Gambar 5.34 Tampilan game over serta score tertinggi telah dicapai | 78 |
| Gambar 6.1 (a) Hasil tampilan menu utama                           | 8  |
| Gambar 6.1 (b) Menampilkan main                                    | 8  |

| Gambar 6.1(c) Hasil tampilan cara main             | 81 |
|----------------------------------------------------|----|
| Gambar 6.1(d) Hasil tampilan tentang               | 81 |
| Gambar 6.2 Titik kordinat collision detection      | 84 |
| Gambar 6.3 Tool <i>collision</i> pada game maker   | 85 |
| Gambar 6.4 Tabrakan obj_bee dengan pipa1           | 86 |
| Gambar 6.5 Tabrukan obj_bee dengan pipa 2          | 87 |
| Gambar 6.6 Tabrakan obj_bee dengan garis unvisible | 88 |
| Gambar 6.7 Tabrakan obj_bee dengan obj_land        | 90 |

# DAFTAR TABEL

| Tabel 2.1 Perbedaan Penelitian Terdahulu               | 18 |
|--------------------------------------------------------|----|
| Tabel 3.1 Versi Android                                | 22 |
| Tabel 4.1 Deskripsi Use Case Diagram Mulai Permainan   | 44 |
| Tabel 4.2 Deskripsi Use Case Diagram melihat tentang   | 44 |
| Tabel 4.3 Deskripsi Use Case Diagram melihat cara main | 45 |
| Tabel 4.4 Deskripsi Use Case Diagram keluar permainan  | 45 |
| Tabel 5.1 Karakter Fly Bee                             | 64 |
| Tabel 6.1 Hasil Pengujian Pada Aplikasi Fly Bee        | 80 |

# DAFTAR SINGKATAN

- OS Operating System
- GML Game Maker Lenguage
- AR Augmented Reality
- 3D Three Dimensional
- AI Artificial Intelligence
- OHA Open Handset Alliance
- API application programming interface
- SMS Short Message Service
- WiFi Wireless Fidelity
- IPC Interprocess Communication
- BSD Berkeley Software Distribution
- SGL Seeed Graphic Library
- SSI Server Side Include
- Apk Android Package

# BAB I

### PENDAHULUAN

## 1.1 Latar Belakang

Perjalanan waktu telah menujukkan kemajuan zaman dalam bidang teknologi serta informasi, perubahan kemodernisasi begitupun permainan yang semakin canggih dalam pertumbuhannya. Begitu juga perkembangan dunia gadget kini berkembang dengan sangat pesat. Hampir setiap orang memiliki satu buah gadget seperti *featured-phone, smartphone,* atau *tablet*. Seiring dengan maraknya perkembangan *gadget*. Dari beberapa *smartphone* atau tablet terdapat berbagai *oprating system* seperti *Windows, Symbian, Android*, dll

Android merupakan OS Mobile yang tumbuh di tengah OS lainnya yang berkembang dewasa ini.OS lainnya seperti Windows Mobile, i-Phone OS, Symbian dan masih banyak lagi juga menawarkan kekayaan isi dan keoptimalan berjalan di atas perangkat hardware yang ada (Purwanto, 2013).

Aplikasi Android saat ini sedang populer dan menjadi salah satu sistem aplikasi yang paling banyak digunakan didunia saat ini,perkembangan aplikasi digital yang dapat dijalankan ada beberapa keperluan dengan bermacam macam kegunaan diantaranya aplikasi yang mencakup bisnis, ekonomi,dan permaianan atau game.

Game atau permainan adalah sesuatu yang dapat dimainkan dengan aturan tertentu sehingga ada yang menang dan ada yang kalah, biasanya dalam konteks tidak serius dengan tujuan *refresing*. Bermain game sudah

1

dapatdikatakan sebagai *life style* masyarakat dimasa kini. Dimulai dari usia anak-anak hingga orang dewasa pun menyukai *video game*. Itu semua dikarenakan bermain *video game* adalah hal yang menyenangkan (prasetyo,2014)

Adapun permainan di android pun berkembang dengan pesat. Salah satu tipe permainan yang mendapatkan respon yang sangat baik adalah *endless-running game* Hal inilah yang melatarbelakangi pembuatan permainan *fly bee* ini yang bertipe 2D *endless-running game*.

Menurut Arsandi dkk (2012), *collision detection* adalah proses pendeteksian tabrakan antara dua objek. Sebenarnya dalam simulasi penelitian ini tabrakan tidak hanya terjadi antara dua objek, tetapi dapat juga terjadi antara satu objek dengan banyak objek sehingga dibutuhkan *collision detection* yang akurat. *Collision detection* juga berguna untuk menentukan posisi dari satu objek dengan objek yang lain agar tidak ada objek yang saling menembus, sehingga simulasi yang akan dibuat memiliki kesamaan dengan realita yang ada.

Algoritma *collision detection* adalah proses pengecekan apakah beberapa buah objek spasial saling bertumpuk atau tidak. Jika ternyata ada paling sedikit dua buah objek yang bertumpuk, maka kedua objek tersebut dikatakan saling bertumpukkan. Pada ruang spasial dua dimensi. Objek yang bertumpuk berarti objek spasialnya beririsan (Nugraha, 2013).

Deteksi tumbukan pada permainan 2 dimensi dilakukan dengan membuat *bounding-box* pada objek-objek yang akan mengalami tumbukan. Deteksi tumbukan sederhana dapat menggunakan *bounding-box* yang berbentuk kotak ataupun lingkaran Algoritma *Axis-Aligned Bounding Box* bekerja dengan memastikan tidak adanya jarak Antara kedua buah box tersebut. Jika ada, maka kedua *box* tersebut tidak mengalami tumbukan tumbukan. Algoritma *Circle Collision* akan memeriksa apakah jarak antar 2 titik pusat lingkaran lebih besar dari pada jumlah kedua jari-jari. Jika ya, maka tidak terjadi tumbukan jika tidak maka telah terjadi tumbukan (handoyo,2014)

Putrady (2011) menjelaskan tentang *collision detection* bagaimana cara mengetahui objek-objek apa saja yang bersentuhan dalam bidang koordinat tertentu. Objek-objek ini bisa saja memiliki bentuk yang sangat bervariasi. Dengan demikian bahwa objek-objek pada game memiliki bentuk yang bervariasi, ada yang berbentuk kotak, persegi, sampai bentuk pesawat pemain yang sangat mendetail. Untuk mempercepat proses pada *collision detection*, umumnya objek-objek ini direpresentasikan secara logik dengan bentuk primitif seperti segiempat dan lingkaran (jika pada koordinat dua dimensi), atau kubus dan bola (jika pada koordinat tiga dimensi). Bentuk primitif yang merepresentasikan objek ini biasa disebut sebagai *Bounding Box atau Bounding Circle*.

dengan hal tersebeut peneliti menerapkan pada penelitian ini metode collision detection pada permainan fly bee pada game maker

### 1.2 Rumusan Masalah

Proses pembuatan aplikasi akan dibahas beberapa masalah pembuatannya diantaranya sebagai berikut :

- 1. Bagaimana pembuatan game yang menarik serta mudah untuk di buat serta di mainkan
- 2. Bagaimana metode Collision Detection bisa diterapkan dalam game ini

## 1.3 Batasan Masalah

Dengan penelitian ini terdapat keperluan yang pembatasan masalah agar peneliti terarah dan lebih mudah pembahasa dan pembangunan aplikasi ini,adalah sebgai berikut :

- 1. Aplikasi ini dibangun menggunakan *game maker* yaitu *engine* untuk membuat game dengan metode *drop down*
- 2. Bahasa yang di gunakan adalah GML (*game maker language*) dan *javascrip*
- 3. Permainan di batasi 1 level saja dimana permaian selesai mendapatkan score
- 4. Permainan game ini di khusus kan untuk pengguna android
- 5. Pada game ini menggunakan untuk *standalone* dan tidak untuk *client server* atau *multiplayer* seperti yang di gunakan untuk dua player
- 6. Mengimplementasikan metode *collision detection* pada game ini untuk mengetahui tabrakan objek

# 1.4 Tujuan Penelitian

Dengan melihat permasalahan yang telah teruraikan dengan itu maka tujuan yang ingin di dapat adalah sebagai berikut :

 Membuat aplikasi game yang menarik dengan model *standalone* dengan karakter *bee* atau lebah yang menghindari rintangan, dibuat agar dapat menarik terdapat *score* yang membuat pemaian dapat mencapai maksimal skore yang telah dilampauinya dan implementasi deteksi tabrak pada objek tersebut. Serta menghasilkkan game yang sesuai dengan keinginan pemain sekarang.

2. Sebagai bahan refrensi untuk penelitian yang akan datang tentang implementasi *collision detection* pada game.

### **1.5 Manfaat penilitian**

1. Bagi pemain /user

Mengharapkan dapat di gunakan dan dimainkan permaianan dan mengasah pemain.

2. Bagi Unisbank

Sebagai bahan refrensi bagi mahasiswa unisbank untuk implementasi collision detection pada game dan pembuatan game dengan game maker.

3. Bagi peneliti

Sebagai pengembangan ilmu yang telah di dapat dalam perkuliahan dan dan menerapkannya serta mengetahui permasalahan pembuatan game dengan *game maker*.

# **1.6 Metodologi Penelitian**

Metode penelitian yang digunakan adalah metode eksperimental. Metode eksperimental adalah metode penelitian yang didasarkan pada suatu percobaan – percobaan ilmiah yang dilakukan dalam membuat sesuatu yang baru atau mengembangkan sesuatu berdasarkan ilmu-ilmu pengetahuan 1. Tahap Pengumpulan data

Model pengumpulan data yang digunakan dalam penelitian ini adalah sebagai berikut :

a. Studi pustaka

Pengumpulan data dengan cara mengumpulkan bacaan-bacaan yang ada, baik dari buku-buku, karya tulis dan lain sebagainya yang ada kaitannya dengan judul penelitian.

b. Observasi

Teknik pengumpulan data dengan mengadakan penelitian yang sudah ada sebelumnya

2. Tahap Pembangunan Aplikasi

Proses pembangunan aplikasi *game fly bee* ini, digunakan metode pengembangan perangkat lunak secara *Waterfall* yang meliputi:

a. Analisis (Analysis)

Analisis adalah tahap menganalisis hal-hal yang diperlukan dalam pelaksanaan proyek pembuatan aplikasi.

b. Perancangan (Planning)

Perancangan adalah tahap perencanaan dari data yang dianalisis kedalam bentuk yang mudah dimengerti oleh pengguna.

c. Desain (Design)

Desain adalah tahap menggambarkan karakter-karakter *game*, baik itu *karakter* maupun *background* sebagai map yang akan digunakan.

d. Pengkodean (Coding)

Pengkodean adalah tahap penerjemahan data atau pemecahan masalah yang telah dirancang ke dalam bahasa pemrograman tertentu dan pemberian tahap alur langkah objek dalam game tersebut.

e. Pengujian (Testing)

Pengujian adalah tahap pengujian terhadap game telah jadi dibuat.

f. Perawatan (*Maintenance*)

Perbaikan adalah tahap perawatan dan perbaikan aplikasi yang telah di buat dan di main kan.

# 1.7 Sistematika Penulisan

Sistematika penulisan laporan ini akan disajikan dalam 7 (tujuh) bab, yang masing-masing bab sebagai berikut :

## BAB I : PENDAHULUAN

Bab ini menjelaskan latar belakang masalah serta perumusan masalah,tujuan dan manfaat perumusan masalah, metodologi penelitian dan sistematika penulisan.

# BAB II :TINJAUAN PUSTAKA

Bab ini menjelaskan tentang tinjauan pustaka terhadappenelitianpenelitian sebelumnya dan menghubungkan dengan masalah penilitian yang sedang diteliti.

## BAB III : LANDASAN TEORI

Bab ini menjelesakan teori-teori dasar permasalahan dalam penelitian dan membahas berbagai konsep dasar, pengertian game, pengertian, pengertian *collision detection*, metode yang digunakan, game maker.

# BAB IV : METODE PENELITIAN

Bab ini mejelaskan tentang metode penelitian dan analisa serta perancangan system yang akan di gunakan untuk mendesain program.

# BAB V : IMPLEMENTASI SISTEM

Pada bab ini menerangkan hasil atau implementasi dan langkah langkah penggunaan yang telah di buat, serta pembangunan aplikasi.

## BAB VI : HASIL PENELITIAN DAN PEMBAHASAN

Pada bab ini menjelaskan hasil pembahasan dari penelitian yang telah di buat.

# BAB VII : SARAN DAN KESIMPULAN

Pada bab ini berisi tentang saran dan kesimpulan berdasarkan dari hasil keseluruhan penelitian .

### **BAB II**

## TINJAUAN PUSTAKA

Pada bab ini akan dijelaskan tentang tinjauan pustaka yang dipakai pada penelitian ini, pembahasan tentang tinjauan pustaka dari hasil penelitian terdahulu serta perbandingan dengan penelitian sekarang.

## 2.1 Pustaka yang terkait dalam penelitian ini

Teguh Dkk (2013) melakukan penelitian tentang simulasi animasi tiga dimensi gerombolan ikan dalam akuarium virtual menggunakan Algoritma *Artificial Bee Colonydan Bounding Box Collision Detection* dalam penelitiannya bahwa dalam algoritma *Artificial Bee Colony* (ABC), sangat baik dalam menentukan pergerakan simulasi grombolan ikan dan pada proses awal dari algoritma *Artificial Bee Colony* (ABC) adalah menentukan nilai parameter kontrol yang dimasukkan oleh pengguna, peneliti juga membahas tentang penerapan algoritma *bounding box collision* pada akhir simulasinya dengan demikian penentuan metode menurut peneliti sebagian penentuan arah gerakan pada ikan simulasi tersebut dalam hal ini, Metode *Bounding Box Collision Detection* hanya melakukan proses pendeteksian tabrakan tetapi tidak memberikan solusi agar tidak terjadi tabrakan. Solusi yang digunakan dalam penelitian ini merupakan pengujian dari penulis.

Musfiroh Dkk (2014) melakukan penelitian tentang aplikasi game Dokkaebi Shooter berbasis android menerapkan algoritma collision detection untuk medeteksi serangan tabrakan dan algoritma boids untuk pergerakan musuhnya. Metode yang digunakan dalam penelitian ini adalah metode prototype, yaitu metode yang memberikan ide bagi sistem analis atau pemrogram dalam menyajikan gambaran lengkap sistem dari identifikasi kebutuhan user (pemakai), mengembangkan prototype, menentukan prototype, apakah prototype dapat diterima user dan penggunaan dari prototype. Hasil dari penelitian ini yaitu menghasilkan game mobile android berupa game single player tembakan vertikal monster dokkaebi yang dapat melatih ketangkasan pemain dengan tampilan 2D dan terdiri dari 3 level, yang dapat dijalankan pada smartphone maupun tablet android, kemudian pengimplementasiannya ke dalam source code Implementasi Algoritma Collision Detection Antara Dokkaebi dan Panah Player dan implementasinya dalam antarmuka permaianan, Implementasi Algoritma Collision Detection dalam antar muka aplikasi, dalam hal ini juga peneliti berpendapat game Dokkaebi Shooter dan dengan demikian dapat disimpulkan bahwa kelebihan dari game ini yaitu game ini dapat mengimplementasikan algoritma collision detection dan boids dengan baik, game ini tidak hanya bergantung pada matinya musuh namun juga tergantung *timer* untuk memenangkan *game* ini, musuh dapat menyerang pemain, dan dapat menyimpan score.

Darmawan (2014) melakukan penelitian tentang permainan Super Noseman, pembuatan permainan Super Noseman ini yang bertipe 2D *endlessrunning game*. Dalam pembuatannya, permainan Super Noseman ini akan menerapkan beberapa hal seperti efek *parallax*, efek *endless-running*, dan deteksi tumbukan. Efek *parallax* adalah efek yang dilihat mata seseorang terhadap perpindahan atau besarnya sebuah benda yang yang disebabkan oleh perbedaan posisi benda tersebut. Dalam hal ini permaian super noseman cara bermain permainan adalah menyelamatkan penduduk di dalam sebuah gedung dengan cara menangkapnya dan memukul para ninja yang terdapat dalam gedung tersebut. Super Noseman akan terus berlari hingga permainan berakhir. Permainan akan berakhir jika Super Noseman tidak berhasil menyelamatkan atau memukul ninja (terlewatkan) dengan jumlah tertentu. Nilai akan didapatkan tergantung dengan jumlah penduduk yang berhasil diselamatkan dan ninja yang berhasil dipukul . dan untuk pengimplementasian dalam *endless game* agar memiliki *endless running effect*, maka *background* pada permainan ini harus bergerak terus menerus ke arah kiri layar. Oleh karena itu, sisi kiri dan kanan *background* harus dapat digabung tanpa terlihat.gambar *background* yang diperlukan untuk menciptakan efek *endless running* pada permainan Super Noseman. Untuk *efek parallax* dapat ditimbulkan dengan cara memisahkan gambar *background* menjadi beberapa layer.

Susilawati (2014)melakukan penelitian tentang perancangan game *space ship* dengan mengunakan metode *quad tree*. *Spaceship* adalah pesawat luar angkasa. Kebanyakan permainan ini tentang misi, Langkah-langkah yang dilakukan pada permainan ini menggunakan Algoritma *QuadTree* :

- 1. Tentukan titik awal dan titik tujuan
- 2. Periksa nilai titik awal dan titik tujuan, jika berbeda proses selesai.
- Buatlah node dari titik awal dan set parentnya dengan nilai null lalu masukan ke dalam *linked list*
- 4. Periksa apakah node tersebut sama dengan titik tujuan, jika ya maka proses selesai dengan mengembalikan nilai node tersebut.

- 5. Periksa node tersebut apakah *parentnya* tidak sama dengan null dan tidak sama dengan ruang kosong (tidak bisa dilalui), jika benar maka tahap berikutnya tidak di proses dan dilanjut ke node berikutnya.
- Periksa apakah node.x > -1atau node.x < lebar papan atau node.y > -1 atau node.y < tinggi papan, jika ya masuk tahap berikutnya, jika tidak dilanjut ke node berikutnya.
- Periksa apakah jumlah garis pada *parent* tersebut sudah 3 garis, Jika sudah maka dilanjut ke arah node berikutnya.
- 8. Bangkitkan semua suksesor pada node tersebut dengan cara mengunjungi setiap arah (*left, up, right, down*).
- Masukan semua suksesor / *child* tersebut kedalam *linked list* dalam bentuk node dimana parentnya adalah node sebelumnya, dengan syarat node tersebut belum pernah dilalui.
- 10. Ulangi langkah 4 9. Berdasarkan contoh yang terdapat pada analisis kasus, maka pemecahan masalah dengan algoritma *QuadTree* untuk pencarian jalan dengan titik awal (1,1) dan titik tujuan (1,3) dalam pohon pencarian.

Dengan menggunakan algoritma *collition detection* dengan model *quad tree* menjalankan *game* ini berjalan dengan baik.

Arsandi Dkk (2012) melakukan penelitian tentang visualisasi gerakan objek 3D pada *augmented reality* dengan deteksi tumbukan berbasis *bounding box* meneliti didalam nya menggunakan AR dalam menerapkan implementasi *collision detection* didalam nya, *Augmented Reality* (AR) merupakan bidang penelitian komputer yang menggabungkan data computer grafis 3D dengan dunia nyata. Semakin berkembangnya AR membuat teknologi ini banyak dicari, Penelitian pada dasarnya yang diajukan dalam membuat visualisasi gerak 3D pada AR dengan metode *collision detection* berjalan dengan baik. Tekstur yang selama ini menjadi permasalahan dalam *ARToolKit* dapat terselesaikan dengan mengubah maping tekstur pada objek 3D menjadi berformat bmp 24 bit. Agar lebih terlihat meyakinkan, AR harus mampu menghadirkan interaksi secara realistis. Dalam sistem ini, interaksi *keyboard* diterapkan dengan melakukan animasi *sequence* pada objek. Animasi dipandu dengan *script action txt* untuk dapat menjalankan urutan-urutan pose 3D yang nantinya akan beranimasi. Pergerakan objek menerapkan algoritma *Euclidean* berhasil membawa perubahan posisi objek dalam media AR. Sedangkan untuk *collision detection*, metode sederhana *bounding box* diajukan sesuai dengan tujuan untuk mendeteksi tumbukan antar dua buah objek 3D. Dengan demikian pendeteksian AR mengacu pada tubrukan dengan *collision detection* sangat berguna.

Putrady (2011) melakukan penelitian tentang *Optimasi Collision Detection* Menggunakan *Quadtree*, *Collision Detection* adalah suatu topik yang membahas tentang bagaimana cara mengetahui objek-objek apa saja yang bersentuhan satu sama lain dalam bidang koordinat 2 dimensi ataupun 3 dimensi. *Collision detection* digunakan untuk mengetahui apakah peluru lawan mengenai pemain. *Brute force* adalah suatu bentuk algoritma yang lempang (*straight forward*) dalam memecahkan suatu masalah. *Brute force* biasanya didasarkan pada pernyataan masalah dan pemecahan masalah secara intuitif ataupun sesuai konsep *Collision detection* menggunakan *brute force*, seperti yang telah dibahas oleh peneliti, membutuhkan waktu komputasi yang semakin meningkat seiring dengan bertambahnya jumlah objek yang akan dicek. Untuk mengurangi jumlah pengecekan, kita harus sebisa mungkin melakukan pengecekan hanya pada objek-objek yang mungkin bersentuhan sehingga objek-objek yang sudah pasti tidak bersentuhan tidak perlu dicek. *Quadtree* adalah salah satu metode yang menggunakan konsep ini dengan ini peneliti membedaan *collision detection* dengan *quadtree* dan *brute force*.

Ganni dkk (2013) melakukan penelitian tentang perancangan game *live for* gym, Game ini menceritakan tentang seseorang yang mampu mewujudkan mimpinya untuk memiliki sebuah tempat *fitness* yang dirintisnya dari nol. Tempat *fitness* ini menyediakan sejumlah alat *fitness* yang dapat digunakan oleh setiap pemain. Game ini dirancang dengan harapan mampu memberikan sedikit gambaran kepada pemain dalam membuka usaha tempat *fitness* dalam hal melayani pelanggan dengan baik, melalui pengaturan waktu menempatan pelanggan dengan cepat namun sempurna agar pelanggan yang datang tidak segan untuk berkunjung kembali ke tempat *fitness*. Simulasi ini mencoba meniru berbagai kegiatan *fitness* layaknya *fitness* di dalam kehidupan nyata. Di mana game ini telah disesuaikan dengan hasil *survey* yang di lakukan di *Celebrityfitness*.dalam game, game tersebut menggunakan *collision detection* dengan metode menjadi dua jenis metode, yaitu menggunakan *hitTestObject* dan *hitTestPoint*, diantaranya adalah :

- 1. Metode *hitTestObject*, metode ini digunakan untuk memberi perintah ketika movieclip terjadi tabrakan dengan movieclip lain
- 2. Metode *hitTestpoint*, metode ini digunakan untuk mendeteksi objek dalam ruang suatu gambar. Berbeda dengan *hitTestObject*, metode ini

mendeteksi point yang ada di suatu ruang. Method ini sangat diperlukan dalam pembuatan game

Reynilda Dkk (2013) melakukan penelitian tentang perancangan game education kehamilan berbasis multimedia yang didalam nya memberikan informasi bagi ibu hamil maupun orang-orang disekitarnya mengenai tahap kehamilan. Perancangan dibuat dengan menggunakan perangkat lunak Adobe Flash. Hasil dari pengujian program Game Education Kehamilanku adalah keseluruhan modul dan fungsi pada program telah dapat berjalan dengan baik, tutorial pada program dapat dimengerti dengan mudah oleh pemain. Berdasarkan *beta testing*, informasi mengenai kehamilan telah dapat tersampaikan dengan baik, secara keseluruhan, game play dalam permainan sudah cukup baik. Metode yang di gunakan dalam game ini adalah dua collision detection function, yaitu HitTestPoint dan HitTestObject. HitTestObject akan memeriksa apakah kedua obyek tersebut bersinggungan. Sedangkan sedikit lebih sulit dari HitTestObject, HitTestPoint memeriksa lokasi sebuah titik untuk menentukan apakah titik tersebut bersinggungan atau tidak. Perancangan Game Education kehamilanku berbasis multimedia dengan menggunakan bahasa pemrograman Adobe Flash CS6, ActionScript 3.0 dan system operasi windows 7 dengan tampilan grafis Corel Draw X5. Permainan ini dibagi dalam 40 minggu (karena durasi kehamilan adalah 9 bulan 10 hari), dan pada tiap minggu pemain harus menyelesaikan salah 1 dari 5 *gameplay* yang tersedia, sesuai dengan jadwal pada tabel yang disediakan di dalam game tersebut.

Agus Dkk (2010) melakukan penelitian tentang transformasi linier dalam game animasi untuk pembelajaran persamaan kurva dibahas hasil pembuatan game 2 dimensi yang dapat menampilkan visualisasi pergerakan objek mengikuti sebuah persamaan kurva dengan menggunakan metode transformasi linier. Game yang dibuat terdiri dari 3 level yaitu level pertama berupa game penentuan persamaan garis lurus, level kedua berupa game penentuan persamaan kurva sinus, dan level ketiga berupa game penentuan persamaan kurva cosinus. Masingmasing tahap mempunyai 10 sublevel yang harus diselesaikan untuk dapat menuju level berikutnya. Dari hasil penerapan metode transformasi linier dalam game ini diketahui bahwa kecekungan persamaan kurva mempengaruhi kecepatan pergerakan animasi objek yang mengikuti persamaan kurva tersebut semakin cekung persamaan kurva, semakin bertambah cepat pergerakan objek tersebut. Game yang dibuat terdiri dari 3 level yaitu level pertama berupa game penentuan persamaan garis lurus, level kedua berupa game penentuan persamaan kurva sinus, dan level ketiga berupa game penentuan persamaan kurva cosinus. Masingmasing tahap mempunyai 10 sublevel yang harus diselesaikan untuk dapat menuju level berikutnya. Pada level satu, dibuat sebuah fungsi yang dapat menerima dua masukan dua paramater m (gradien) dan c (perpotongan dengan sumbu y). Berikutnya dibuat visualisasi garis persamaan fungsi y = mx + c, yang diikuti oleh pergerakan objek-objek (berupa serangga) sesuai garis tersebut. Objek-objek akan bergerak dari kiri ke kanan sampai keluar batas area utama game. Pada level dua, dibuat sebuah fungsi yang dapat menerima tiga masukan parameter a,b, dan c untuk membentuk persamaan y = a + b.sin cx. Berikutnya dibuat visualisasi kurva dari persamaan tersebut. yang diikuti oleh pergerakan objek-objek (berupa serangga) sesuai kurva tersebut. Objek-objek akan bergerak dari kiri ke kanan sampai keluar batas area utama game. Pada level dua, dibuat sebuah fungsi yang

dapat menerima tiga masukan parameter a,b, dan c untuk membentuk persamaan y = a + b.cos cx. Berikutnya dibuat visualisasi kurva dari persamaan tersebut. yang diikuti oleh pergerakan objek-objek (berupa serangga) sesuai kurva tersebut. Objek-objek akan bergerak dari kiri ke kanan sampai keluar batas area utama game didalam nya.

Maulana Dkk (2011) melakukan penelitian tentang penggunaan struktur data Quad-Tree dalam Algoritma Collision Detection pada Vertical Shooter Game dengan mengimplementasi struktur data quad-tree pada algoritma collision detection menggunakan strategi divide and conquer. Peneliti menguji mengkhususkan untuk implementasi pada permainan dengan genre vertical shooter game. Pengujian dilakukan menggunakan tiga parameter uji, yaitu kedalaman Quad-tree, banyaknya objek spasial yang dicek dan ukuran ruang spasial yang dipartisi oleh Quad-tree. Penulis berkesimpulan struktur data ini sangat efisien mengindeks objek-objek spasial pada vertical shooter game yang memiliki jumlah objek spasial dibawah 1000. Selain itu, struktur data ini juga umum digunakan untuk Graphic Information Systems dan aplikasi layouting penelitian tersebut mengungkapkan, Pada vertical shooter game, pendeteksian yang digunakan adalah post detection karena tumbukan baru ditangani setelah tumbukan tersebut terjadi. Namun, jika game tersebut memiliki AI (Artificial Intelligence) maka pendeteksian harus berjenis priori detection agar AI dapat bereaksi agar terhindar dari tumbukan. Algoritma pendeteksian tumbukan menggunakan Quadtree ini adalah algoritma indexing. Jadi, sudah jelas kolisi dideteksi setelah objek spasial diindeks. Karena sudah diindeks, artinya objek sudah bertumbukan.

# Uraian penelitian diatas sehingga peneliti menyimpulkan ada beberapa

perbedaan yang akan di jelaskan pada tabel 2.1 di bawah :

| No | Metode /   | Metode/                                          | Penulis              | Kelebihan                                                 | Kekurangan                                               | Spesifikasi       |
|----|------------|--------------------------------------------------|----------------------|-----------------------------------------------------------|----------------------------------------------------------|-------------------|
|    | Algoritma  | Algoritma                                        |                      |                                                           |                                                          | Penelitian        |
|    |            | Tambahan                                         |                      |                                                           |                                                          |                   |
| 1. | • Bounding | <ul> <li>Algoritma<br/>Artificial Bee</li> </ul> | • Teguh DKK $(2013)$ | • Pada simulasi game ini<br>metode <i>bounding box</i>    | • Ikan dalam simulasi tidak<br>leluasa mengikuti makanan |                   |
|    | collision  | Colony                                           | (2013)               | collision detection berialan                              | vang di berikan                                          |                   |
|    | detection  |                                                  |                      | dengan baik                                               | ,                                                        |                   |
|    |            |                                                  |                      | Grombolan simulasi ikan                                   |                                                          |                   |
|    |            |                                                  |                      | pada game ini sangat lancer                               |                                                          |                   |
|    |            |                                                  |                      | <ul> <li>Dalam kasus pergerakan</li> </ul>                |                                                          |                   |
|    |            |                                                  |                      | segerombolan ikan menuju                                  |                                                          |                   |
|    |            |                                                  |                      | sumber makanan                                            |                                                          |                   |
|    |            |                                                  |                      | menggunakan algoritma                                     |                                                          |                   |
|    |            |                                                  |                      | Artificial Bee Colony (ABC),<br>hal-hal yang mempengaruhi |                                                          |                   |
|    |            |                                                  |                      | nilai fitness terbaik adalah                              |                                                          |                   |
|    |            |                                                  |                      | jumlah ikan, maksimum                                     |                                                          |                   |
|    |            |                                                  |                      | iterasi, nilai batas, dan nilai                           |                                                          |                   |
| 2  |            |                                                  |                      | random<br>• Pada gama ini afak dan                        | Gambar untuk                                             |                   |
| 2. |            |                                                  | Darmawan             | gerakan untuk metode                                      | <i>background/layer</i> terjauh                          |                   |
|    |            |                                                  | (2014)               | <i>collision detection</i> sangat                         | diberikan efek blur agar dapat                           |                   |
|    |            |                                                  |                      | baik                                                      | mensimulasikan efek                                      |                   |
|    |            |                                                  |                      | • permainan dengan jenis                                  | <ul> <li>Gerakan ternaku dalam satu</li> </ul>           |                   |
|    |            |                                                  |                      | diminati oleh banyak user                                 | jenis <i>endlles game</i>                                |                   |
|    |            |                                                  |                      | terutama dari kalangan yang                               | • Pemeberian <i>score</i> serta                          |                   |
|    |            |                                                  |                      | berusia 13 – 40 tahun.                                    | mencapaian tidak di temukan                              |                   |
|    |            |                                                  |                      |                                                           | pada game ini                                            |                   |
| 3. |            |                                                  | Arsandi              | Metode yang diajukan                                      | • AR di gunakan dengan                                   | • Ar              |
|    |            |                                                  | Dkk                  | dalam membuat visualisasi                                 | system operasi windows saja                              | toolkit           |
|    |            |                                                  | (2012)               | gerak 3D pada AR dengan                                   |                                                          |                   |
|    |            |                                                  |                      | berialan dengan baik                                      |                                                          |                   |
|    |            |                                                  |                      | <ul> <li>Pergerakan objek</li> </ul>                      |                                                          |                   |
|    |            |                                                  |                      | menerapkan algoritma                                      |                                                          |                   |
|    |            |                                                  |                      | Euclidean berhasil membawa                                |                                                          |                   |
|    |            |                                                  |                      | media AR                                                  |                                                          |                   |
|    |            |                                                  |                      | • collision detection,                                    |                                                          |                   |
|    |            |                                                  |                      | metode sederhana bounding                                 |                                                          |                   |
|    |            |                                                  |                      | tujuan untuk mendeteksi                                   |                                                          |                   |
|    |            |                                                  |                      | tumbukan antar dua buah                                   |                                                          |                   |
|    |            |                                                  |                      | objek 3D.                                                 |                                                          |                   |
| 4. | Collision  | Boids                                            | • mufiroh            | Pada game ini menjalan                                    | Tidak dapat dimainkan                                    | • Pemrogr         |
|    | Detection  |                                                  | DKK (2014)           | collisiondetection berialan                               | • Terlalu menentukan                                     | aman<br>menggunak |
|    |            |                                                  |                      | sangat dinamis dan baik                                   | kapasitas spesifikasi mobile                             | an java           |
|    |            |                                                  |                      | • game ini tidak hanya                                    | yang di gunakan mainkan nya                              | Android           |
|    |            |                                                  |                      | bergantung pada matinya                                   |                                                          |                   |
|    |            |                                                  |                      | tergantung timer untuk                                    |                                                          |                   |

|    |                       |                                        |                           | memenangkan game ini,<br>musuh dapat menyerang<br>pemain, dan dapat<br>menyimpan <i>score</i>                                                                                                    |                                                                                                    |                                                                          |
|----|-----------------------|----------------------------------------|---------------------------|----------------------------------------------------------------------------------------------------|----------------------------------------------------------------------------------------------------|--------------------------------------------------------------------------|
| No | Metode /<br>Algoritma | Metode/<br>Algoritma<br>Tambahan       | Penulis                   | Kelebihan                                                                                                    | Kekurangan                                                                                                    | Spesifikasi<br>Penelitian                                                |
| 5. |                       | • Quad Tree                            | •<br>Susilawati<br>(2014) | <ul> <li>Perangkat lunak ini<br/>memungkinkan pemakai<br/>(user) komputer untuk<br/>memainkan permainan<br/>spaceship tanpa harus<br/>berhadapan secara langsung.</li> <li>Perangkat lunak dapat<br/>dimainkan oleh beberapa<br/>orang yang terkoneksi dalam<br/>jaringan dengan masing-<br/>masing dua orang saling<br/>berhadapan</li> <li>Perhitungan game dengan<br/>collision detection berjalan<br/>dengan baik.</li> </ul> | <ul> <li>Konsep star ship space nya<br/>kurang maksimalkan karakter<br/>pada game tersebut</li> <li>Hanya di mainkan di<br/>computer dengan system<br/>operasi windows</li> </ul>                                                                     | <ul> <li>Visual basic</li> <li>windows</li> </ul>                        |
| 6. |                       | Quad Tree     Brute force              | • Putrady<br>(2011)       | <ul> <li>Algoritma brute force<br/>dapat dilakukan untuk<br/>menyelesaikan masalah<br/>collision detection</li> <li>Optimasi pada collision<br/>detection dapat dilakukan<br/>dengan hanya mengecek<br/>objek-objek mana saja yang<br/>masih mungkin bersentuhan.</li> </ul>                                                                                                    | <ul> <li>Algoritma <i>brute force</i><br/>memakan waktu komputasi<br/>yang besar</li> <li>Penyelesaian <i>Quad Tree</i><br/>terlalu lama untuk komputasi<br/>pada objek</li> </ul>                                                                    |                                                                          |
| 7. |                       | •<br>hitTestObject<br>•<br>hitTestPoin | • Ganni<br>dkk<br>(2012)  | <ul> <li>Game ini memiliki<br/>tampilan menu utama yang<br/>menarik dan penjelasan<br/>tutorial yang mudah<br/>dimengerti</li> <li>Game ini memiliki control<br/>dan user interface yang<br/>mudah digunakan</li> <li>Penggunaan algoritma<br/><i>collision detection</i> berjalan<br/>baik.</li> </ul>                                                                                                    | <ul> <li>Permainan sedikit sulit pada<br/>saat melakukan permainan<br/>menggunakan typing</li> <li>Tampilan alat <i>fitness</i> yang<br/>biasa-biasa saja.</li> </ul>                                                                                 | • Action<br>Script 3                                                     |
| 8. |                       |                                        | • Wellan<br>dkk (2013)    | <ul> <li>Modul serta game nya<br/>berjalan dengan baik</li> <li>Informasi yang diberikan<br/>dalam <i>game education</i><br/>Kehamilanku telah dapat<br/>menambah pengetahuan<br/>responden seputar hal-hal<br/>umum pada proses</li> </ul>                                                                                                    | <ul> <li>Game tidak berjalan dalam<br/>multi player</li> <li>Penggunaan game hanya<br/>pada system oprasi windows</li> </ul>                                                                                                    | <ul> <li>Adobe<br/>Flash<br/>CS5.5</li> <li>Corel<br/>Draw X5</li> </ul> |
| 9. |                       |                                        | • Nugroho<br>(2011)       | <ul> <li>Game dapat mengacak<br/>nilai-nilai koefisien dan<br/>konstanta dari persamaan<br/>garis yang</li> <li>Game dapat memberikan<br/>waktu yang tidak jauh<br/>berbeda meskipun persamaan<br/>yang ditampilkan berbeda</li> <li>Implementasi algoritma<br/><i>collision detection</i> sangat<br/>tepat dan berjalan baik</li> </ul>                                                                                          | <ul> <li>Beberapa pergerakan<br/>animasi objek terlihat kurang<br/>halus terutama jika waktu delay<br/>objek dibuat terlalu tingg</li> <li>Game hanya dapat<br/>menentukan waktu pergerakan<br/>animasi dengan tingkat akurasi<br/>1 detik</li> </ul> |                                                                          |
| No  | Metode /<br>Algoritma | Metode/<br>Algoritma<br>Tambahan | Penulis             | Kelebihan                                                                                                    | Kekurangan                                                                                                    | Spesifikasi<br>Penelitian |
|-----|-----------------------|----------------------------------|---------------------|----------------------------------------------------------------------------------------------------|----------------------------------------------------------------------------------------------------|---------------------------|
| 10. |                       |                                  | • Maulana<br>(2010) | <ul> <li>performa algoritma<br/>collision detection<br/>menggunakan divide and<br/>conquer dan struktur data<br/>Quad-Tree sangat baik</li> <li>Untuk game vertical<br/>shooter biasa, jumlah objek<br/>spasial rata-rata tidak<br/>melebihi seribu buah</li> <li>Jika pendeteksian 5000<br/>objek dengan ketelitian 1x1<br/>pixel saja bisa dilakukan<br/>dengan sangat efisien, maka<br/>algoritma ini bisa sangat<br/>efisien juga untuk aplikasi<br/>layouting seperti browser<br/>ataupun CAD.</li> </ul> | <ul> <li>untuk pengecekan lebih<br/>lanjut untuk geometri yang<br/>lebih rumit dapat dilakukan<br/>lebih lanjut setelah mendapat<br/>list objek spasial dalam segmen<br/>yang dicek tersebut</li> <li>implementasi pada game<br/>tersebut kurang memadai<br/>dalam algoritma</li> </ul> |                           |

#### 2.2 Perbedaan Penelitian yang terdahulu

Dengan mengacu penelitian yang sudah ada, peneliti menyimpulkan tentang implementasi *collision detection* pada permasalahan penelitian sekarang ini. Peneliti ingin menerapkan collision detection pada *game fly bee*, game yang berbasis system oprasi android ini di buat dengan aplikasi *game maker studio*, dalam *game fly bee* ini menggunakan karakter *bee* atau lebah didalamnya pemain akan dibawa untuk mengendalikan seekor lebah untuk menghindari musuh seperti pipa, setiap melewati pipa atau penghalang tersebut pemain mendapatkan *score*. Permaianan ini menggunakan system gugur pada saat *bee* atau si lebah menabrak penghalang atau balok pipa yang berjalan. Musuh akan di berposisi secara acak dan akan memberikan celah yang bisa di lewati lebah sedangkan permainan kembali ke awal saat menabrak pepohonan, pemaian akan kembali ke start game dengan score yang telah di capai saat gugur dan terdapat penampilan *score* yang dicapai pemain. Metode *collision detection* pada game ini saat *bee* tersebut menabrak penghalang pipa yang berjalan untuk medeteksi si lebah dan pipa tubrukan.

## **BAB III**

## LANDASAN TEORI

#### **3.1 Pengertian Android**

Android adalah sistem operasi berbasis*Linux* yang di buat untuk mengaplikasikan perangkat mobile dan tablet. Pertama kali android berawal dan dikembangkan oleh *Android, Inc.*, dengan di dukung keuangan oleh *Google*, yang kemudian membelinya pada tahun 2005. Sistem operasi ini dirilis secara resmi pada tahun 2007. Ponsel Android pertama mulai dijual pada bulan Oktober 2008. Sebenarnya, versi komersil pertama dari Android adalah Android 1.0, OS ini dirilis pada bulan September 2008 dan versi beta yang dirilis pada November 2007 (*https://id.wikipedia.org/wiki/Android*). Android merupakan pengembangan berkelanjutan oleh Google dan Open Handset Alliance (OHA) dan telah melakukan beberapa kali update sejak sistem operasi ini dirilis.

Sejak diakuisisi *Google* OS Android berkembang dan menduduki OS terlaris yang di pakai saat ini, ada beberapa nama atau kode urutan android dari versi pertama sampai terkini,android di beri kode berdasarkan nama *dessert* (pencuci mulut) dan diurut berdasarkan alfabet, seperti *Cupcake* (Android 1.5), *Donut* (Android 1.6), *Eclair* (Android 2.0 – 2.1), *Froyo* (Android 2.2 – 2.2.3), *Gingerbread* (OS Android 2.3–2.3.7), *Honeycomb* (Android 3.0–3.2.6), *Ice Cream Sandwich* (Android 4.0–4.0.4), *Jelly Bean* (Android 4.1–4.3), *KitKat* (Android 4.4), *Lollipop* (Android 5.0). dan terakhir ini merilis *Marshmallow* (Android 6.0) dan yang akan datang versi N belum di tentukan. perkembangan sistem operasi Android sejak diperkenalkan ke publik pada tanggal 5 November

2007, sampai sekarang OS ini masih teratas yang di sukai *user mobile* saat ini, pada penjelasan di atas akan di jelaskan kelangkapan pada Tabel 3.1 di bawah :

| Versi         | Nama Kode             | Level API |  |
|---------------|-----------------------|-----------|--|
| 6.0           | Marshmallow           | 23        |  |
| 5.x           | Lollipop              | 21        |  |
| <b>4.4.</b> x | KitKat                | 19        |  |
| 4.3.x         | Jelly Bean            | 18        |  |
| <b>4.2.</b> x | Jelly Bean            | 17        |  |
| <b>4.1.</b> x | Jelly Bean            | 16        |  |
| 4.0.3-4.0.4   | Ice Cream<br>Sandwich | 15        |  |
| 3.2           | Honeycomb             | 13        |  |
| 3.1           | Honeycomb             | 12        |  |
| 2.3.3–2.3.7   | Gingerbread           | 10        |  |
| 2.3–2.3.2     | Gingerbread           | 9         |  |
| 2.2           | Froyo                 | 8         |  |
| 2.0–2.1       | Eclair                | 7         |  |
| 1.6           | Donut                 | 4         |  |
| 1.5           | Cupcake               | 3         |  |

Tabel 3.1 Versi Android

Pada Tabel 3.1 terdapat perbedaan API di setiap pembaruan android terdapat tingkatan API. API (*application programming interface*) atau dalam bahasa Indonesia berarti Antarmuka Pemrograman Aplikasi adalah sekumpulan fungsi, perintah maupun protokol khusus yang dibutuhkan oleh seorang programer untuk membangun sebuah Aplikasi atau Software.

Keamanan dan privasi pada sistem, Aplikasi Android berjalan di *sandbox*, sebuah area terisolasi yang tidak memiliki akses pada sistem, kecuali izin akses yang secara eksplisit diberikan oleh pengguna ketika memasang aplikasi. Sebelum memasang aplikasi, *Play Store* akan menampilkan semua izin yang diperlukan, misalnya : sebuah permainan perlu mengaktifkan getaran atau menyimpan data pada Kartu SD, tapi tidak perlu izin untuk membaca SMS atau mengakses buku telepon. Setelah meninjau izin tersebut, pengguna dapat memilih untuk menerima atau menolaknya, dan bisa memasang aplikasi hanya jika mereka menerimanya (*https://id.wikipedia.org/wiki/Android*).

## 3.2 Arsitektur Sistem Operasi Android

Sistem operasi android memiliki beberapa bagan arsitektur,bagan paling bawah pada struktur Android adalah kernel. *Google* menggunakan kernel Linux versi 2.6 untuk membangun Android yang meliputi *memory management, security setting, power management* dan beberapa *driver hardware.library* yang digunakan adalah library java. Lapisan selanjutnya adalah *application framework* yang mencakup program untuk mengatur fungsi- fungsi dasar smartphone.pada Gambar 3.1 di jelaskan bagan arsitektur pada system operasi android.

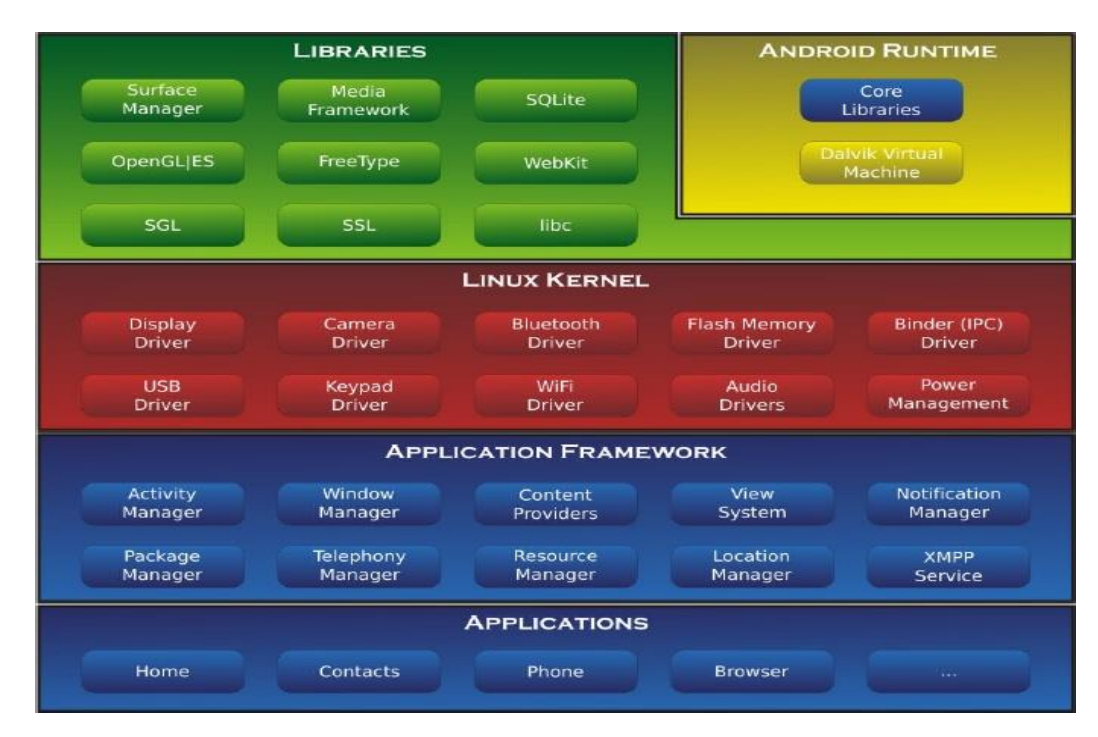

Gambar 3.1 Arsitektur Android (Arifan, 2015)

## 3.3 Lima Struktur Android

a. Linux kernel

Android menggunakan kernel yang berbasis kernel Linux, Namun secara keseluruhan android bukanlah linux, karena dalam android tidak terdapat paket standar yang dimiliki oleh linux lainnya. Linux merupakan sistem operasi terbuka yang handal dalam manajemen memori dan proses. Oleh karenanya pada android hanya terdapat beberapa servis yang diperlukan seperti keamanan, manajemen memori, manajemen proses, jaringan dan driver. Kernel linux menyediakan driver layar, kamera, IPC keypad, WiFi, Flash Memory, audio. dan (Interprocess *Communication*) untuk mengatur aplikasi dan celah dalam keamanan.

b. Library

Android menggunakan pustaka yang terdapat Bahasa C/C++ dengan standar *Berkeley Software Distribution* (BSD) dan sebagian didalamnya tidak mencakup semua dari yang aslinya untuk tertanam pada kernel Linux. Beberapa pustaka diantaranya:

- 1) Media Library hanya dipergunakan untuk memutar format multimedia
- 2) Surface Manager pengaturan hak akses pada aplikasi didalamnya
- 3) *Graphic Library* terdapat didalamnya SGL dan *OpenGL SQLite* untuk mengatur relasi database yang digunakan pada aplikasi.
- 4) SSl dan WebKit untuk browser dan keamanan internet.
- c. Android runtime

Android Runtime merupakan mesin virtual yang membuat aplikasi android menjadi lebih tangguh dengan paket pustaka yang telah ada.

Dalam *Android Runtime* terdapat 2 bagian utama, diantaranya: pustaka inti dan mesin *virtual davisk*.

d. Application framework

Pada *system android* terdapat kerangka aplikasi yang menyediakan kelas-kelas, yang dapat digunakan untuk mengembangkan aplikasi android. Selain itu, juga menyediakan abstraksi generik untuk mengakses perangkat, serta mengatur tampilan *user interface* dan sumber daya aplikasi

e. Application layer

Aplikasi merupakan lapisan yang paling tampak pada pengguna ketika menjalankan program. Pengguna hanya akan melihat program ketika digunakan tanpa mengetahui proses yang terjadi dibalik lapisan aplikasi. Lapisan ini berjalan dalam Android runtime dengan menggunakan kelas dan *service* yang tersedia pada *framework* aplikasi.

## **3.4 Pengertian Game**

Game merupakan sebuah permainan dimana permain berakhir dengan menang ataupun kalah. Di dunia teknologi sendiri game adalah sebuah aplikasi permainan yang terpasang di alat elektronik, perkembangan pesat oleh jumlah pengguna mobile game diindonesia yang semakin meningkat setiap tahunnya. Kemajuan teknologi yang ada membuat game menjadi andalan bagi seseorang untuk mengisi keseharian hidup. Game juga media pembelajaran dan peningkatan dalam ketangkasan serta bisa membantu untuk pendidikan dalam pembelajaranpelajaran seperti permaianan catur atau tebak sejarah. Permainan merupakan bagian dari bermain dan bermain juga bagian dari permainan keduanya saling berhubungan. Permainan adalah kegiatan yang didalamnya terdapat peraturan, play dan budaya. Sebuah permainan adalah sebuah sistem dimana pemain terlibat dalam konflik buatan, disini pemain berinteraksi dengan sistem dan konflik dalam permainan merupakan rekayasa atau buatan, pada permainan terdapat peraturan yang bertujuan untuk membatasi perilaku pemain dan menentukan permainan. Game bertujuan untuk menghibur, biasanya game banyak disukai oleh anak - anak hingga orang dewasa.

Pada dasarnya Game adalah permainan yang menggunakan media elektronik, merupakan sebuah hiburan berbentuk multimedia yang dibuat semenarik mungkin agar pemain bisa mendapatkan sesuatu sehingga adanya kepuasaan batin. Bermain game merupakan salah satu sarana pembelajaran. Game edukasi dibuat dengan tujuan spesifik sebagai alat pendidikan, untuk belajar mengenal warna, mengenal huruf dan angka, matematika, sampai belajar bahasa asing dan pergkembangan game melalui banyak generasi Game pertama di dunia 1972, yaitu sebuah permainan elektronik yang menampilkan gambar bergerak (video). Sebuah perusahaan bernama *Magnavox* meluncurkan video game pertama, yaitu *Odyssey. Magnavox Odyssey*, konsol game pertama di dunia mengoperasikan Pong (*http://en.wikipedia.org/wiki/Game*).

## **3.5 Elemen Penyusun Game**

Pada*game* ada beberapa jenis *game*, karakter game, background, dan musik. Hal tersebut saling mendukung dan sangat penting dalam sebuah *game* dengan tujuan supaya *user* tertarik dan tidak membosankan.sehingga pemain dapat menghilangkan kebosanan dalm memainkannya.

26

## 3.5.1 Genre /Jenis Game

Perkembangan game semakin maju sehingga ada berbagai jenis /genre dalam permaian game sebagai penjelasan beberapa yang di ketahui :

### a. Shooting

Game ini adalah jenis game yang mememerlukan ketangkasan dalam menembak, serta ketrampilan dalam mengolah tembakan dan akursi bidikan

#### b. Adventure

*Game* yang bertema perjalanan serta mengarungi sebuah misteri atau tekateki di dalam perjalanan nya

## c. Arcade / Side Scrolling Game

*Arcade* game adalah genre game yang tidak terfokus pada cerita, melainkan hanya dimainkan untuk kejar-mengejar *point / highscore*.

### d. Fighting

*Fighting* adalah genre game bertarung. Seperti dalam arcadegame ini mengadopsi pertarungan dan nilai score, *Genre fighting* biasanya *one on one* dalam sebuah arena yang sempit.

## e. Sport

Sports game adalah salah satu genre game yang di buat dari olahraga yang ada di kehidupan nyata. Dari pemain, wasit, stadion sampai strategi permainan di perhatikan disini. Tokoh dari game ini biasanya benar-benar ada di dunia nyata. Tapi ada juga yang merupakan hasil kreasi pembuat game. Sistem permainan tiap game berbeda tergantung jenis olahraga dan yang membuat.

## f. Racing

*Game* yang memiliki elemen-elemen yang mengikuti perkembangan otomotif didunia, dengan tampilan yang real yang kita dapatkan saat bermain game berjenis *racing*. Pemain akan memainkan layaknya menjadi seorang rider, yaitu melakukan balapan untuk merebut posisi pertama.

## g. Simulation

*Game* dengan penggambaran konsep permainan dengan segala sesuatu yang nyata pada kehidupan dan memperhatikan detail berbagai faktor.

#### h. RTS (Real Team Strategy)

*Game* yang memerlukan strategi dalam memainkannya, kebanyakan *game* RTS adalah *game* strategi perang.

*i.* RPG (*Role Playing Game*)

adalah game yang para pemainna memainkan peran tokoh-tokoh khayalan dan berkolaborasi untuk merajut sebuah cerita bersama, didalam game ini biasanya terdapat unsur seperti experience point, atau perkembangan karakter yang kita mainkan sehingga membuat karakter kita naik level dan semakin kuat. Unsur cerita dalam game RPG sangat kental.

j. Puzzle

Pemain harus menyelesaikan teka-teki dalam game tersebut dimana pemain menata ulang yang di acak.

## 3.5.2 Karakter Game

Pada permaianan ada beberapa karakter yang dimainan dalam sisi ini terbagi menjadi karakter pahlawan dan karakter musuh, setiap karakter mewakili perannya sehingga alur game menjadi menarik untuk dimainkan.

#### 3.5.3 Background

*Background* adalah tampilan latar pada sebuah permainan yang di buat untuk menghidupkan latar pada game agar tetap menyerupai kenyataan .

## 3.5.4 Musik

Pada sebuah *game* memiliki bagian musik yang melatarbelakangi untuk mengiringi permaianan saaat di jalankan, music dibagi beberapa tempat pemutaran awal permaianan dan perjalanan permaian atau di tengah permainan.

## **3.6 Collision Detection**

*Collision detection* adalah metode yang di gunakan dalam menentukan pergerakan dalam game sperti tubrukan suatu objek. Dengan menggunakan algoritma ini dapat menetukan arah serta tujuan dalam membuat game agar dapat mudah dinikmati, metode ini juga membuat dunia game semakin mirip dengan kenyataan di dunia nyata. Algoritma *collision detection* adalah proses pengecekan apakah beberapa buah objek spasial, saling bertumpuk atau tidak. Jika ternyata ada paling sedikit dua buah objek yang bertumpuk, maka kedua objek tersebut dikatakan saling bertumpukkan. Pada ruang spasial dua dimensi. Objek yang bertumpuk berarti objek spasialnya beririsan (Nugraha, 2013).

Menurut Arsandi dkk (2012), *collision detection* adalah proses pendeteksian tabrakan antara dua objek, tabrakan tidak hanya terjadi antara dua objek, tetapi dapat juga terjadi antara satu objek dengan banyak objek sehingga dibutuhkan *collision detection* yang akurat.

*Collision detection* juga berguna untuk menentukan posisi dari satu objek dengan objek yang lain agar tidak ada objek yang saling menembus, sehingga simulasi yang akan dibuat memiliki kesamaan dengan realita yang ada, contoh beberapa jenis *algoritma collision detection* 

## a. Bounding Rectangle/Box Collisions

Metode ini, deteksi tabrakan akan memeriksa objek bertabrakan vertikal dan horizontal dan membuat perubahan dalam segi pergerakan yang sesuai. Tergantung pada arah tumbukan pada objek lain, objek dapat diangkat ke atas atau bawah atau mendorong kiri atau kanan.

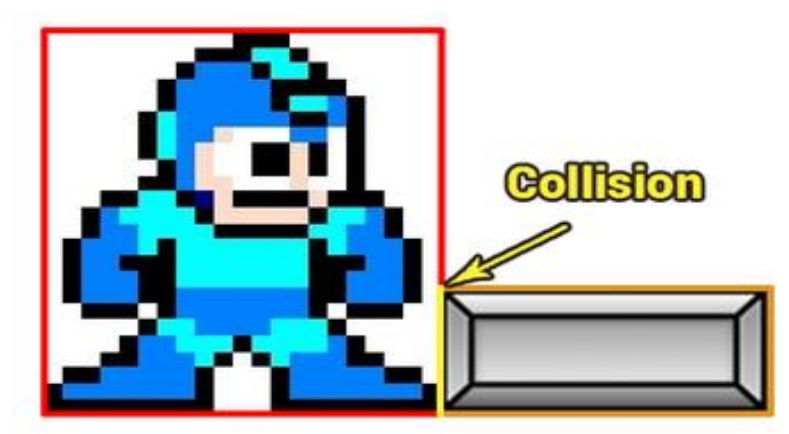

Gambar 3.2 Algoritma Collision Bounding Box(*http://www.kilobolt.com*, 12-06-2016)

## b. Bounding Circle Collisions

Metode *bounding box circle collision* akan memeriksa apakah jarak antar 2 titik pusat lingkaran lebih besar dari pada jumlah kedua jari-jari. Jika ya, maka tidak terjadi tumbukan.Jika tidak maka telah terjadi tumbukan (handoyo,2014)

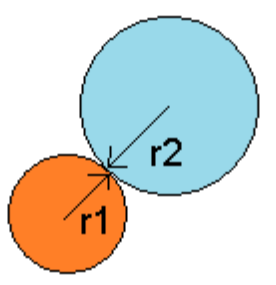

Gambar 3.3 Bounding Circle Collision(http://gamedevelopment.tutsplus.com)

## **BAB IV**

## **METODE PENELITIAN**

Bab ini membahas metode *collision detection* dan tahap-tahap yang akan dilakukan dalam perancangan game yang akan dibuat.

## 4.1 KONSEP GAME

Konsep game pada *game fly bee* ini mengacu pada konsep *endless game*, pada perjalanan sistem nya game ini hanya dijalan kan pada sistemoperasiandroid .

Alur permaianan game ini pemain akan di bawa menuju sebuah rintangan berupa pipa-pipa yang berposisi random, disana terdapat karakter lebah yang akan selalu jatuh kebawah sehingga pemain diharuskan mengetuk layar agar lebah mempertahankan posisinya untuk menghindari tabrakan dengan pipa-pipa yang menghalangi, dengan melewati sela diantara pipa-pipa tersebut maka pemain mendapatkan poin, Aturan yang di buat penulis dalam *game fly bee* ini adalah sebagai berikut :

- Lebah pemain harus menghindari pipa yng berjalan menghadang lebah jika lebah tertabrak, maka pemain gagal lalu kembali ke semua
- 2. Apabila lebah pemain melewati sela pipa-pipa akan mendapatkan *score*, setiap pipa di lewati mendapatkan *score* satu poin.
- Jika gagal pemain akan melihat *score* yang tampil setelah gagal dan kembali lagi pertama kali
- 4. Point di hitung setiap pemain satu kali main jika gagal, pemain akan memulai dari awal yaitu poin 0.

## **4.2 ANALISIS KEBUTUHAN**

#### 4.2.1 Kebutuhan Perangkat Keras

Adapun kebutuhan perangkat keras yang dibutuhkan untuk menjalankan aplikasi *game fly bee* akan dijelaskan dibawah ini :

- a. Xiaomi redmi pro
- b. Ram 3 GB
- c. Layar 720 x 1280 pixel 5,5 inc
- d. CPU : Deca-core 2.11GHz
- e. OS : Android OS 6.0 (marshmallow)

## 4.2.2 Kebutuhan Perangkat Lunak

Perangkat lunak yang di gunakan pada proses pembutan aplikasi game fly bee adalah :

 Microsof Windows 10 64 bit, adalah sistem operasi yang di gunakan dalam membuat game *fly bee*, logo windows 10 akan di jelaskan pada Gambar 4.1.

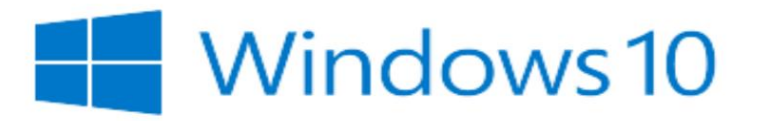

Gambar 4.1 Logo Windows 10

2. *Game maker professional version 1.4*, adalah perangkan lunak atau aplikasi untuk membuat game *fly bee*. Logo *game maker* akan di tampilkan pada Gambar 4.2.

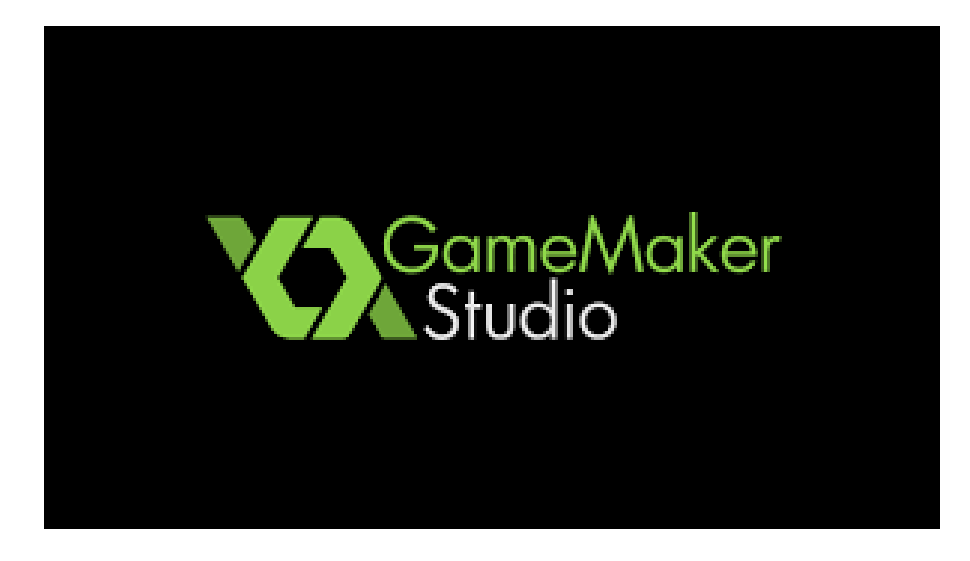

Gambar 4.2 Logo Game Maker V1.4 (*http://www.androidauthority.com*)

 Sistem operasi android 6.0 marshmallow, merupakan sistem operasi dalam menjalankan game *fly bee*. mengenai logo akan dijelaskan pada Gambar 4.3.

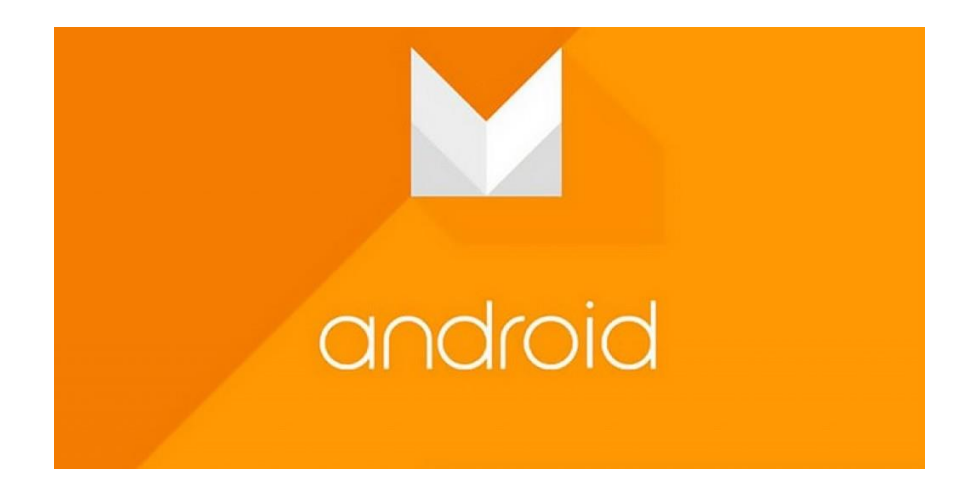

Gambar 4.3 logo android 6.0 marshmallow (http://thunderztech.com)

4. Corel draw x5 aplikasi untuk Membuatan *karakter,background*,serta tulisan pada game tersebut, adapun logo corel draw x5 akan di tampilkan pada Gambar 4.4.

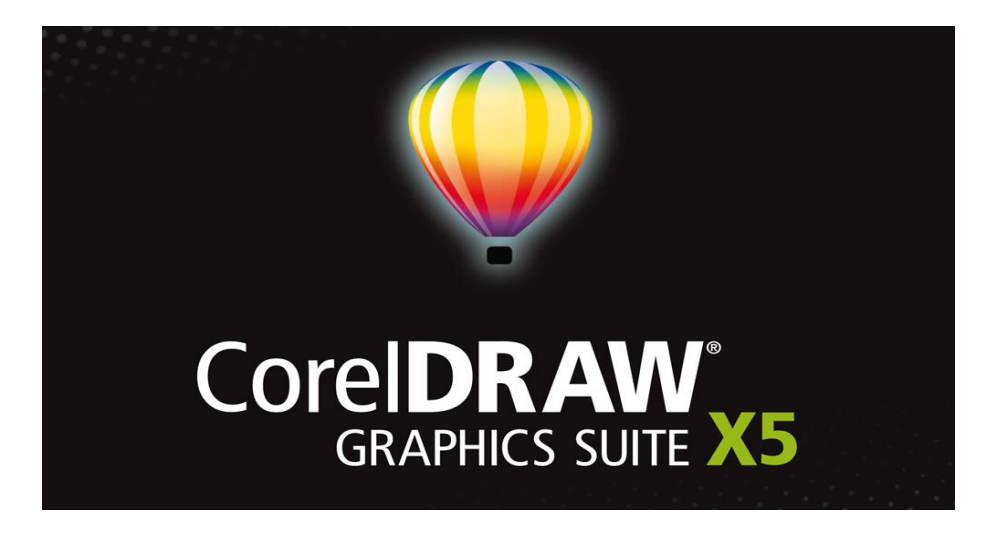

## Gambar 4.4 logo corel draw x5

 Adobe photoshop cs3 aplikasi untuk pembuatan karakter sprite, background game, logo photoshop cs3 akan ditampilkan pada Gambar 4.5.

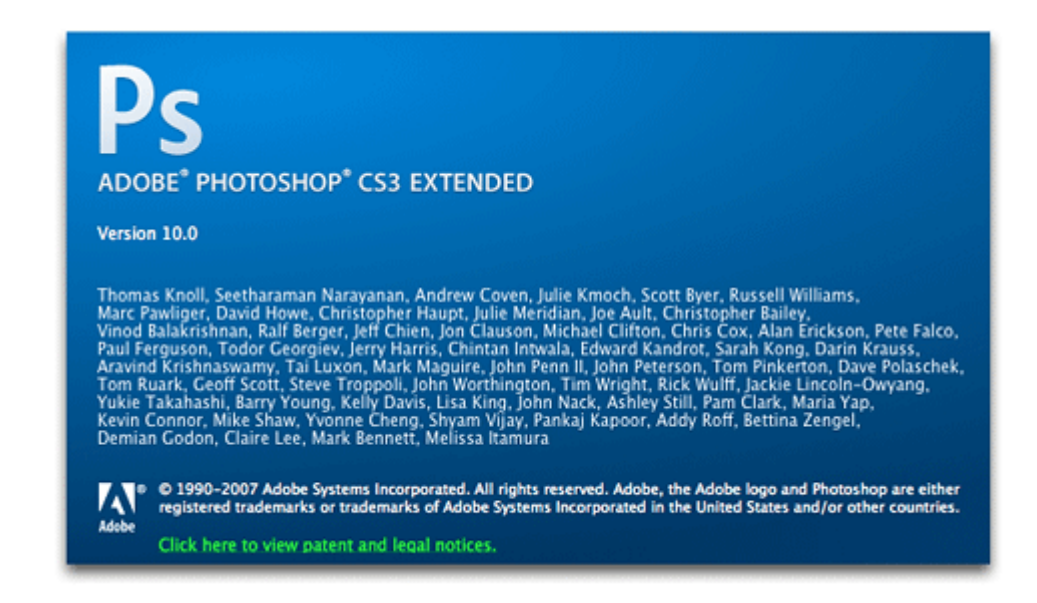

Gambar 4.5 Logo Photoshop Cs3

## 4.3 IMPLEMENTASI METODE COLLISION DETECTION

Permaianan *game fly bee* membutuhkan proses tabrakan antara satu objek dan objek lain, begitu juga game-game pada umumnya. Pada game juga membutuhkan *coliision detection* yang dibutuhkan antara satu objek dan objek lain dengan

kejadian yang berbeda antara yang menambrak dan ditabrak, *collision detection* juga diimplementasikan pada *game fly bee* agar tidak saling menembus antara objek satu dan yang lain sehingga terjadi kesamaan realita.

Mengacu penelitian putrady 2011 bahwa *collision detection membahas* bagaimana cara mengetahui objek-objek apa saja yang bersentuhan dalam bidang koordinat tertentu. Objek-objek ini bisa saja memiliki bentuk yang sangat bervariasi. Objek-objek pada game memiliki bentuk yang bervariasi, ada yang berbentuk kotak, segi-n, sampai bentuk pesawat pemain yang sangat mendetail. Untuk mempercepat proses pada *collision detection*, umumnya objek-objek ini direpresentasikan secara logik dengan bentuk primitif seperti segiempat dan lingkaran (jika pada koordinat dua dimensi), atau kubus dan bola (jika pada koordinat tiga dimensi). Bentuk primitif yang merepresentasikan objek ini biasa disebut sebagai *Bounding Box*atau *Bounding Circle*. Dalam penelitian nya juga dapat di pahami tentang *collision detection* mempresentasikan pada game.

Menurut Lia Musfiroh dkk 2014 pada penelitiannya menerapankan algoritma collision detection pada game dokkaebi shooter diimplementasikan dalam Flowchart Collision Detection Antara panah dengan musuh (Dokkaebi) yang menggambarkan alurdari algoritma collision detectionberikut Gambar 4.1.

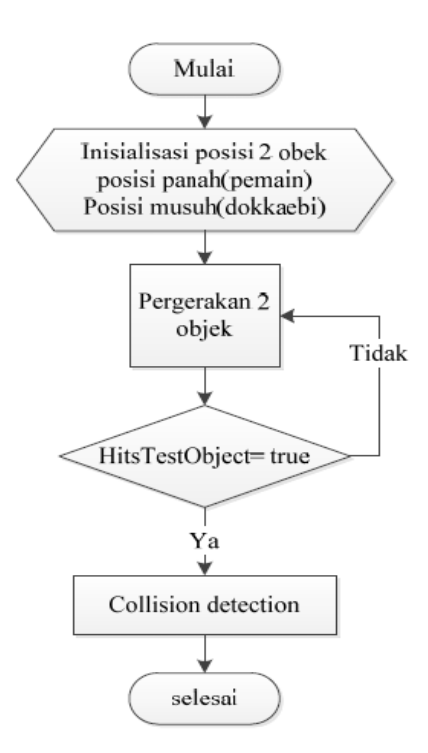

Gambar 4.6 *Flowchart Collision Detection* Antara Panah dengan Musuh (*Dokkaebi*)

*Collision detection* dimulai dengan mendeteksi posisi tembakkan pemain dan posisi musuh (*dokkaebi*). Setelah dua objek tersebut bergerak dan saling bertumbukkan, persamaan logika akan mendeteksi apakah dua objek tersebut saling bertabrakan atau tidak. Jika persamaan logika tersebut bernilai '*true*', maka *collision detection* akan terjadi dan melanjutkan alur pemrograman ke langkah berikutnya seperti hancurnya *dokkaebi*. Begitu juga jika karakter pemain bertumbukan dengan objek musuh. *Algoritma detection collision* akan dijalankan kembali. Kita dapatkan kesimpulan bahwa *algoritma collision detection* sangat esensial dalam pembuatan sebuah game dan animasi dan jika *collision detection* 

Dalam game ini mengimplementasikan *bounding box* berbentuk *bound*, deteksi tabrakan di perlukan objek yang di buat, memiliki *bounding box* setiap objeknya dengan demikian akan menemukan perbandingan irisan (*intersection*) pada setiap objek dengan kordinat tertentu. Untuk menentukan regional *bounding box* pada objek di tentukan dengan rumusan berikut :

Regional R= $\{(x,y)\}| \min x \le x \le \max x$ 

$$\min y \le y \le \max y$$

Di tentukan :

regional R = Regional *bounding box collision* 

x,y = titik kordinat y,x

minx,maxy = Nilai minimum kordinat x,y

maxx,maxy = Nilai maximum kordinat x,y

kordinat diatas dapat di lihat pada Gambar 4.7.

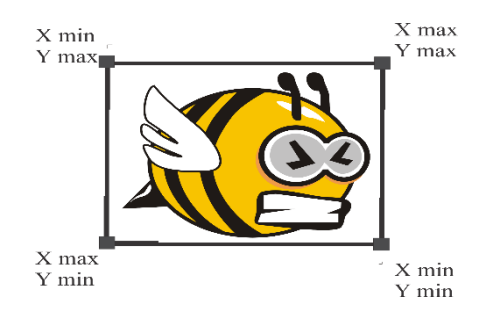

Gambar 4.7 Min-max bounding box

Dilihat pada Gambar 4.7 pada *Bounding box* dilakukan pengujian terhadap regional- regional *collision detection* yang saling bertabrakan atau tidak, hal tersebut dilakukan sebuah pengujian dengan membandingkan nilai maksimum dan nilai minimum di area x.y, kordinat dua regional akan saling bertabrakan jika keadaan berikut :

AxMin < BxMax dan AMax > Bxmin

AyMin < ByMax dan AyMax > BxMin

Dari yang tersebutkan akan di jelaskan dimana:

AxMin,AyMin = Nilai minimum kordinat x,y regional A

AxMax,AyMax= Nilai maximum kordinat x,y regional A

BxMin,ByMin = Nilai minimum kordinat x,y regional B

BxMax,MyMax = Nilai maximum kordinat x,y regional B

Dengan melihat rumuan diatas akan di jelaskan terjadinya tebrakan anatar dua bound kotak pada dimensi x akan terlihat pada Gambar 4.8.

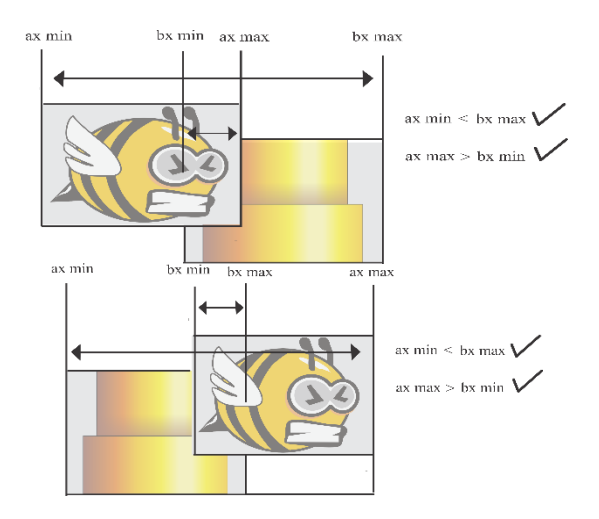

Gambar 4.8 bound bertabrakan

Jika keadaan tidak memenuhi terjadinya tabrakan antara dua bound kotak pada dimensi x terlihat pada Gambar 4.9.

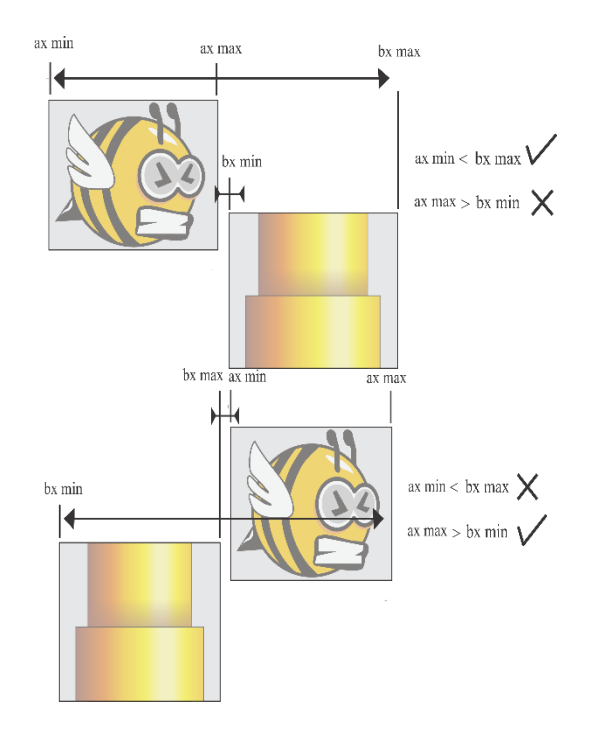

Gambar 4.9 Bound tidak bertabrakan

Game *fly bee* mengimplementasikan *collision detection* terjadi jika semua objek pada karater *fly bee* dibuat *bounding box* dengan *shape precise*, selanjutnya adalah menentukan terjadinya *collision detection* dengan menginisialisasi variabel untuk tata letak kordinat yang tepat untuk menetukan deteksi tabraka antara *be*e dan pipa.

Setelah terjadinya tabrakan pada tahap berikutnya menentukan respon ketika terjadinya tabrakan yang menentukan terjadinya tabrakan objek seakan menjadi realita ada beberapa tahap yang di perlukan yaitu :

Pertama, permainan *fly bee* jika pada perjalanan game objek *bee* bertabrakan dengan pipa atas maupun bawah maka akan akan terjadi menghilang selanjutnya digantikan efek tabrakan dan karakter *bee* sedih. kedua apabila objek *bee* bertabrakan dengan rumput maka akan digantikan karakter *bee* jatuh ketiga

apabila *bee* melewati objek *garis unviseble* antara pipa atas dan bawah maka objek poin akan di tampilkan.

Pada *bounding box* disetiap objek permaianan *fly bee* untuk medeteksi tabrakan dengan membandingkan antara masing-masing objek sehingga terjadinya *collision detection*.

#### 4.4 RANCANGAN STRUKTUR MENU

Memahami struktur pada *fly bee* ini, serta memudahkan untuk mengerti menu gambaran struktur pada game secara menyeluruh, adapun gambar struktur *game fly bee* akan di jelaskan pada Gambar 4.10.

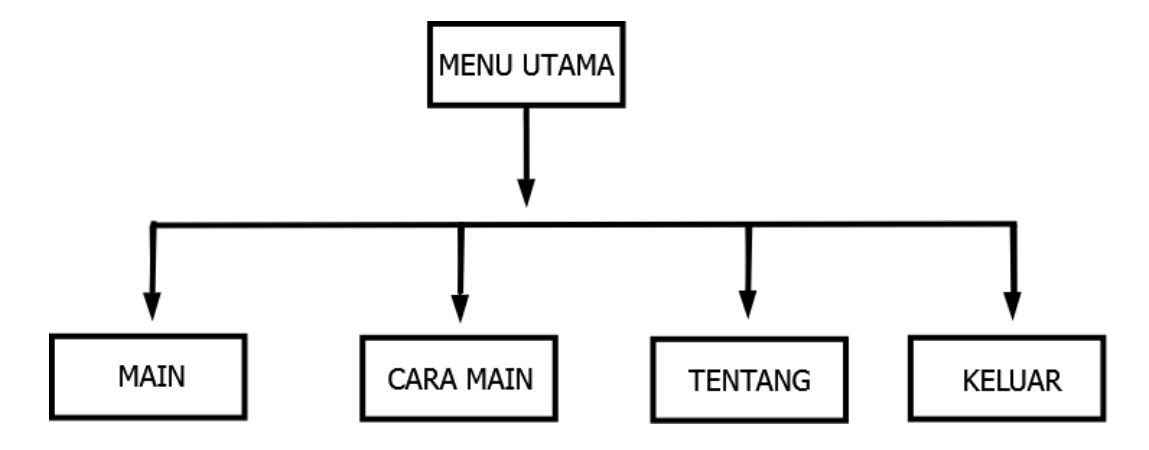

Gambar 4.10 struktur menu

## 4.5 RANCANGAN ALGORITMA PROGRAM

*Flowchart*merupakan bagan yang menunjukkan alur kerja atau apa yang sedang dikerjakan di dalam sistem secara keseluruhan dan menjelaskan urutan dari prosedur-prosedur yang ada di dalam sistem. Dengan kata lain, *flowchart* ini merupakan deskripsi secara grafik dari urutan prosedur-prosedur yang terkombinasi yang membentuk suatu sistem.berikut adalah *flowchart* untuk menunjukan alur kerja pada *game fly bee* pada Gambar 4.11.

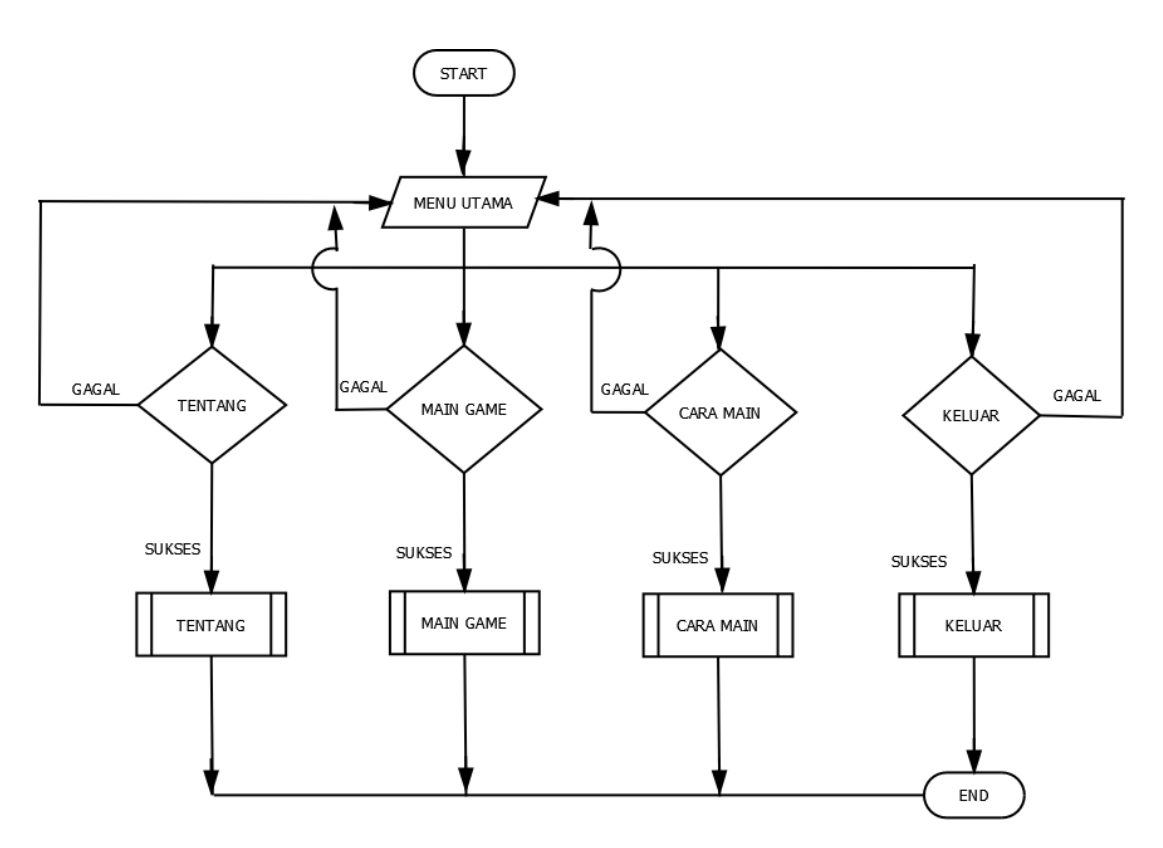

Gambar 4.11 Flowchart Game Fly Bee

Di bawah ini keterangan yang menjelaskan Gambar 4.11 :

- 1. Pada menu utama terdapat 4 pilihan
- 2. Pada pilihan kondisi pertama *tentang*, akan menampilkan *tentang*, pilih kembali untuk menuju menu utama
- 3. Pada pilihan kondisi kedua main game ,akan menampilkan halaman game
- 4. Pada pilihan kondisi ketiga *cara main*, akan menampilkan *cara main*, pilih kembali untuk menuju menu utama
- 5. Pada pilihan kondisi keempat *keluar*, akan mengeluarkan dari permainan game

## **4.6 ANALISIS FUNGSI**

Analisis fungsi merupakan proses pemecahan sesuatu kedalam beberapa bagian komponen untuk diidentifikasi dan mengetahui kontribusi masing-masing komponen dalam mencapai suatu tujuan. Analisis fungsi yang dilakukan penulis adalah dengan menggambarkan *use case diagram* dan *activity diagram* terhadap aplikasi game yang akan dibuat.

## 4.6.1 Use Case Diagram

*Use case diagram* yang digunakan untuk menggambarkan secara ringkas siapa yang menggunakan sistem dan apa saja yang bisa dilakukannya. hal ini akan dijelaskan *use case diagram* yang digunakan pada Gambar 4.12.

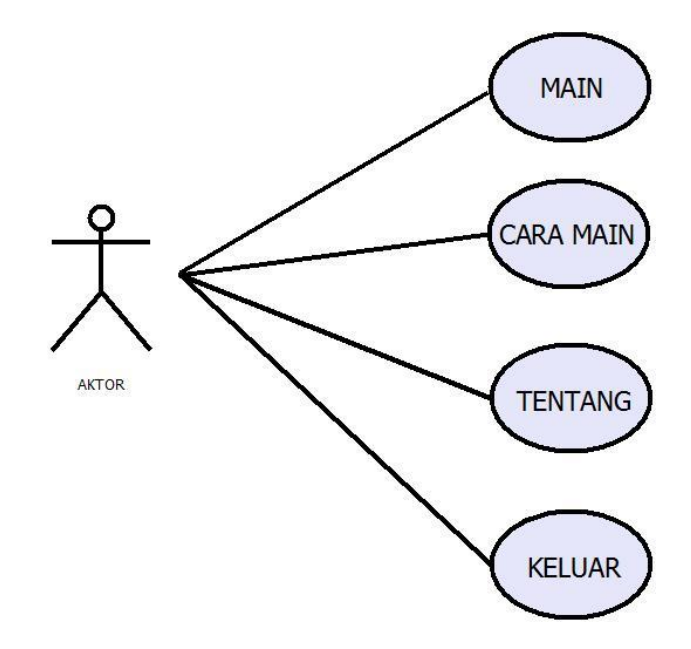

Gambar 4.12 Use case diagram

Adapun diskripsi masing-masing *use case* berdasarkan *use case diagram* pada Gambar 4.7 akan dijelaskan pada Table 4.1 - 4.4

| Nama                               | Main game       |                                         |  |
|------------------------------------|-----------------|-----------------------------------------|--|
| Aktor                              | Pemain          |                                         |  |
| Deskripsi Aktor memilih mai        |                 | in game untuk bermain                   |  |
| <b>Exception</b> Gagal mulai perma |                 | ainan                                   |  |
| Pre Condition Aktor telah membu    |                 | ıka aplikasi game                       |  |
| Aktor                              |                 | Sistem                                  |  |
| Skenario normal                    |                 |                                         |  |
| 1. Aktor memilih mu                | lai permainan   | 2. Membuka koneksi game                 |  |
|                                    |                 | 3. Menampilkan karakter dan objek       |  |
|                                    |                 | pada arena permainan.                   |  |
| 4. Aktor masuk ke da               | alam permainan  |                                         |  |
| Skenario alternativo               | e               |                                         |  |
| 1. Aktor memilih ton               | nbol main untuk | 2. Membuka koneksi ke aset game         |  |
| memulai                            |                 |                                         |  |
| 3. Aktor membuka aplikasi game     |                 |                                         |  |
| kembali                            |                 |                                         |  |
| Post Condition                     |                 | Aktor berhasil masuk ke dalam permainan |  |

## Tabel 4.1 Deskripsi Use Case Diagram Mulai Permainan

## Tabel 4.2 Deskripsi Use Case Diagram melihat tentang

| Nama                                 | Melihat Tentang   |                                           |  |
|--------------------------------------|-------------------|-------------------------------------------|--|
| Aktor                                | Pemain            |                                           |  |
| <b>Deskripsi</b> Aktor memilih tom   |                   | bol tentang untuk melihat tentang game    |  |
| <b>Exception</b> Gagal melihat tenta |                   | ng                                        |  |
| Pre Condition Aktor telah membu      |                   | ıka aplikasi game                         |  |
| Aktor                                |                   | Sistem                                    |  |
| Skenario normal                      |                   |                                           |  |
| 1. Aktor memilih tombol tentang      |                   | 2. Membuka koneksi ke game                |  |
|                                      |                   | 3. Menampilkan informasi tentang game fly |  |
|                                      |                   | bee                                       |  |
| Skenario alternative                 |                   |                                           |  |
| 1. Aktor memilih tom                 | bol tentang       | 2. Membuka koneksi ke aset game           |  |
| 3.memilih tombol kel                 | uar untuk kembali |                                           |  |
| Post Condition                       |                   | Aktor berhasil mengakses tentang          |  |

| Nama                                    | Melihat cara main  |                                                  |  |
|-----------------------------------------|--------------------|--------------------------------------------------|--|
| Aktor                                   | Pemain             |                                                  |  |
| Deskripsi                               | Aktor memilih tomb | ool <i>cara main</i> untuk melihat tutorial cara |  |
|                                         | permainan game     |                                                  |  |
| Exception                               | Gagal melihat cara | nain                                             |  |
| <b>Pre Condition</b> Aktor telah membuk |                    | ka aplikasi game                                 |  |
| Aktor                                   |                    | Sistem                                           |  |
| Skenario normal                         |                    |                                                  |  |
| 1. Aktor memilih tom                    | bol cara main      | 2. Membuka koneksi ke game                       |  |
|                                         |                    | 3. Menampilkan informasi tentang cara bermain    |  |
|                                         |                    | game                                             |  |
| Skenario alternative                    |                    |                                                  |  |
| 1. Aktor memilih tombol cara main       |                    | 2. Membuka koneksi ke aset game                  |  |
|                                         |                    | 3. Koneksi ke aset game gagal, maka sistem       |  |
|                                         |                    | kembali ke semula                                |  |
| 4. Aktor membuka aplikasi game kembali  |                    |                                                  |  |
| 5.memilih tombol keluar untuk kembali   |                    |                                                  |  |
| Post Condition                          |                    | Aktor berhasil mengakses cara main               |  |

## Tabel 4.3 Deskripsi Use Case Diagram melihat cara main

# Tabel 4.4 Deskripsi Use Case Diagram keluar permainan

| Nama                           | Keluar |                                    |
|--------------------------------|--------|------------------------------------|
| Aktor Pemain                   |        |                                    |
| Deskripsi Aktor memilih ton    |        | nbol keluar untuk keluar dari game |
| Exception -                    |        |                                    |
| Pre Condition Aktor telah memb |        | uka aplikasi game                  |
| Aktor                          |        | Sistem                             |
| Skenario normal                |        |                                    |
| 1.Aktor memilih tombol keluar  |        | 2. Menutup aplikasigame            |
|                                |        |                                    |
| Skenario alternative           |        |                                    |
|                                |        |                                    |
| Post Condition                 |        | Aktor berhasil keluar dari game    |

## 4.6.2 Activity Diagram

Dengan mengacu *use case diagram* yang telah dijelaskan di atas, dengan ini akan menjelaskan peracangan *activity diagram* yang akan terlihat pada Gambar 4.13 – 4.16.

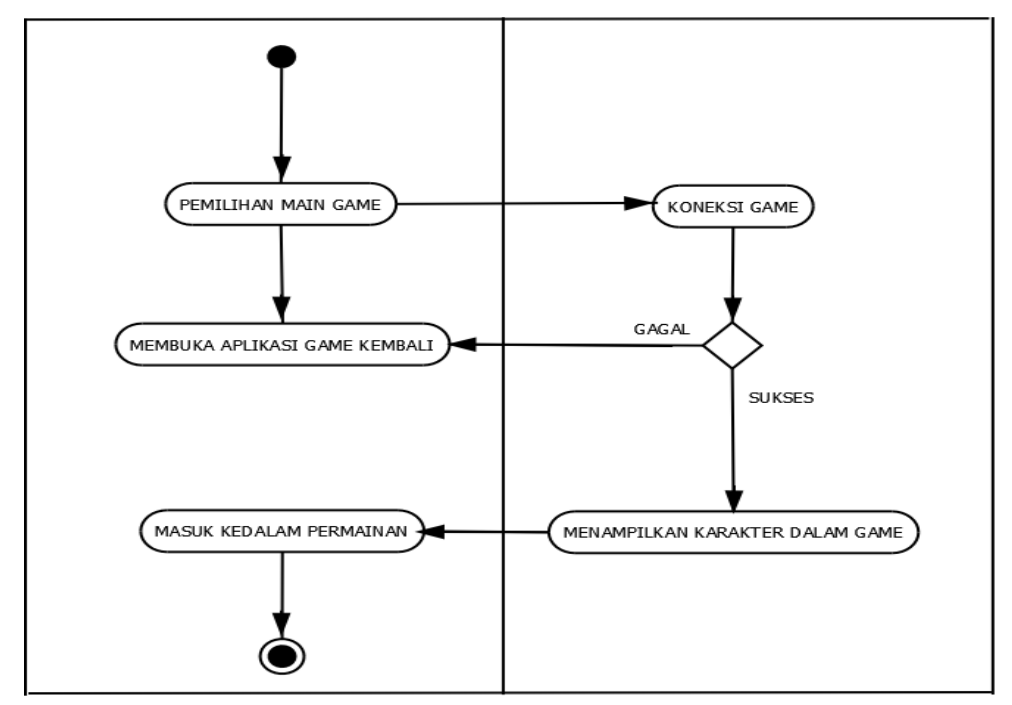

Gambar 4.13 activity diagram main

Gambar 4.13 di atas merupakan *activity diagram* dari main, pemain memilih tombol main, jika koneksi ke dalam game berhasil akan dilanjutkan menuju penampilan karakter dan masuk permaian game *fly bee* tersebut, dan apabila koneksi pada game gagal atau tidak bisa dilanjutkan maka kembali ke semula pada saat masuk aplikasi.

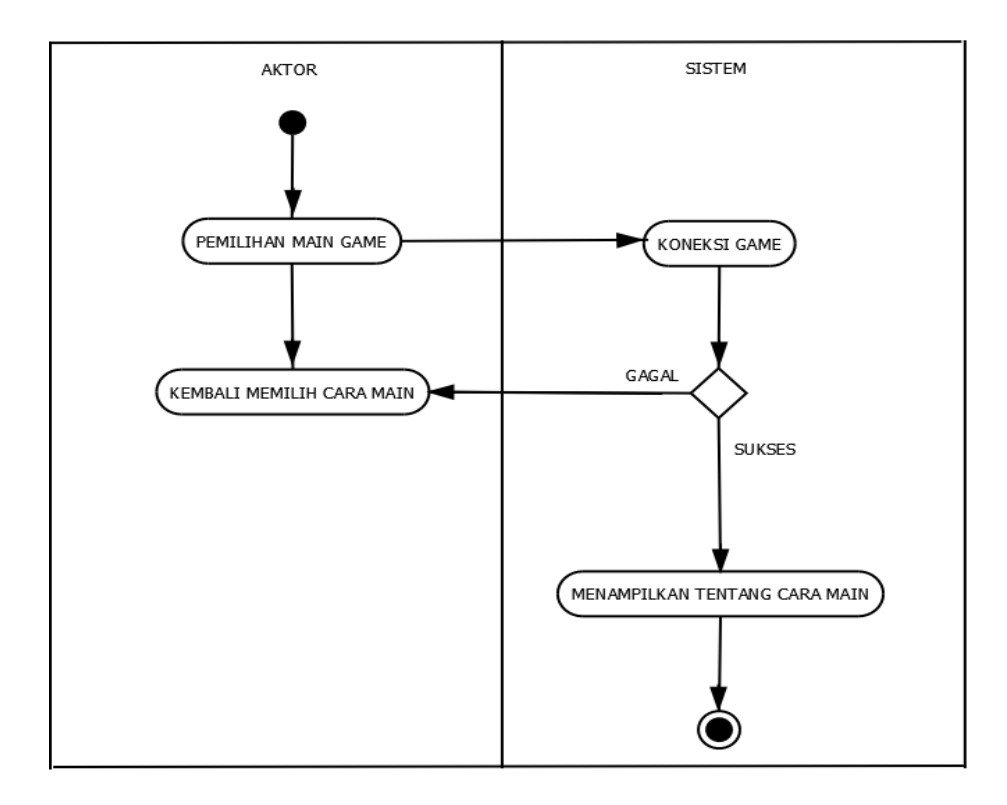

Gambar 4.14 activity diagram cara main

Pada Gambar 4.14 *activity diagram cara main* yang akan menjelaskan cara memainkan game, pada pemilihan tombol *cara main* menuju koneksi game, jika gagal maka akan menuju kembali permulaan game, dan apabila sukses maka system menampilkan tentang *cara main* permainan game .

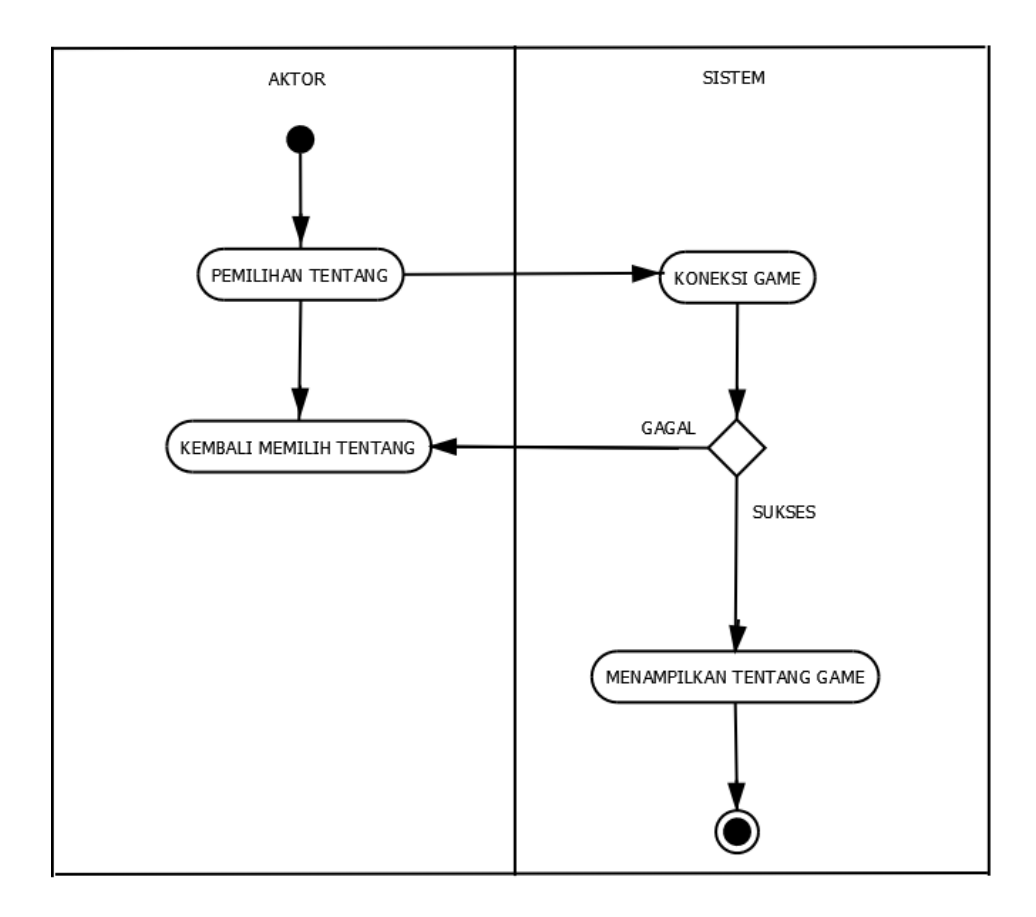

Gambar 4.15 activity diagram tentang

Gambar 4.15 diatas merupakan *activity diagram* tentang alur tentang, untuk dapat menujuk tentang, pemain memilih tombol tentang dan akan diarah menuju koneksi ke game jika gagal akan kembali ke permulaan saat membuka game, dan jika sukses menampilkan tentang yg menjelaskan tentang informasi game.

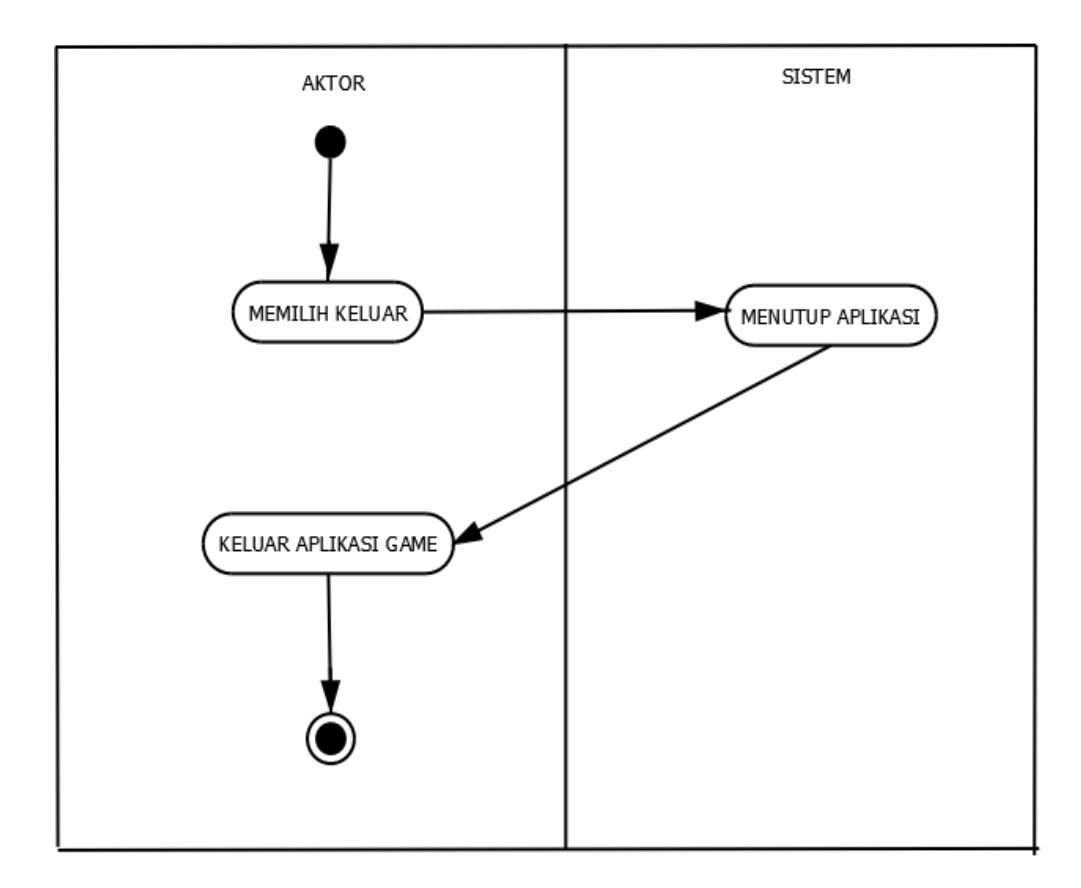

Gambar 4.16 activity diagram keluar

Pada Gambar 4.16 diatas menjelaskan *activity diagram* keluar, pemain akan diajak keluar game dengan memilih tombol keluar yang terdapat pada menu utama.

## 4.7 RANCANGAN LAYOUT / TAMPILAN

Rancangan tampilan *output* dari aplikasi *game* yang akan dibangun adalah sebagai berikut :

1. Rancangan Tampilan Menu Utama

Menu utama akan menampilkan pilihan kepada pemain. Pada menu utama terdapat tombol main, cara main, tentang dan keluar. Rancangan tampilan menu utama dapat dilihat pada Gambar 4.17.

| FLY BEE   |
|-----------|
| MAIN      |
| CARA MAIN |
| TENTANG   |
| KELUAR    |
|           |
|           |

Gambar 4.17 Rancangan Menu Utama

2. Rancangan Tampilan tentang

Tampilan *about* merupakan antar muka yang menampilkan informasi tentang aplikasi *game* ini. Rancangan tampilan tentang dapat dilihat pada Gambar 4.18.

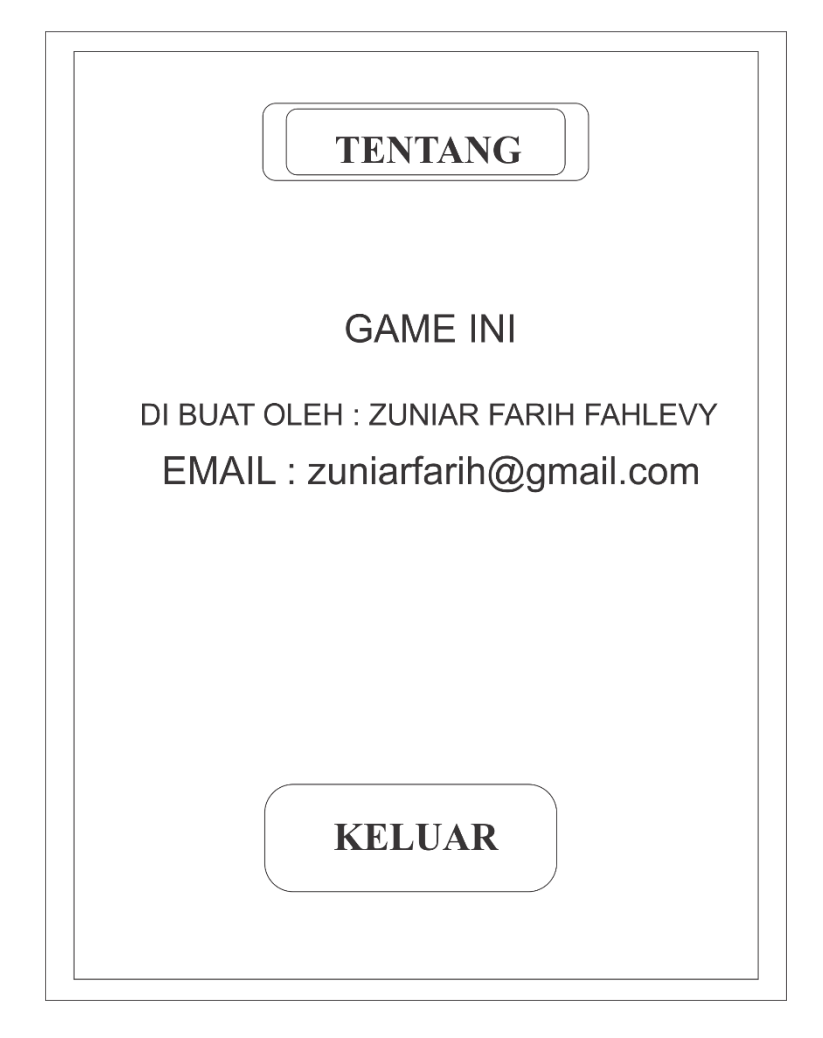

Gambar 4.18 rancangan tentang

3. Rancangan cara main

Tampilan cara main merupakan tampilan informasi tentang cara bermain game *fly bee*,rancangan cara main akan dilihat pada gambar 4.19.

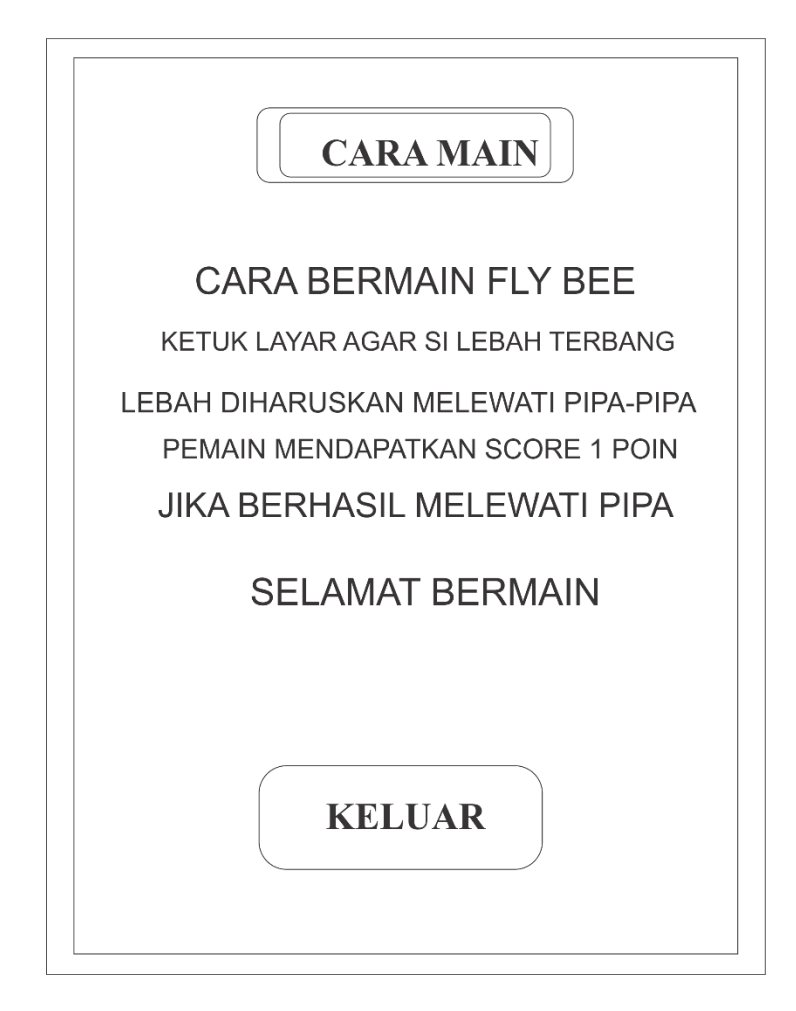

Gambar 4.19 Rancangan Cara Main

4. Rancangan Tampilan Permainan

Rancangan tampilan adalah rancangan di saat pemain menjalankan dan masuk permaianan *fly bee*, perancangan akan dilihat pada Gambar 4.20.

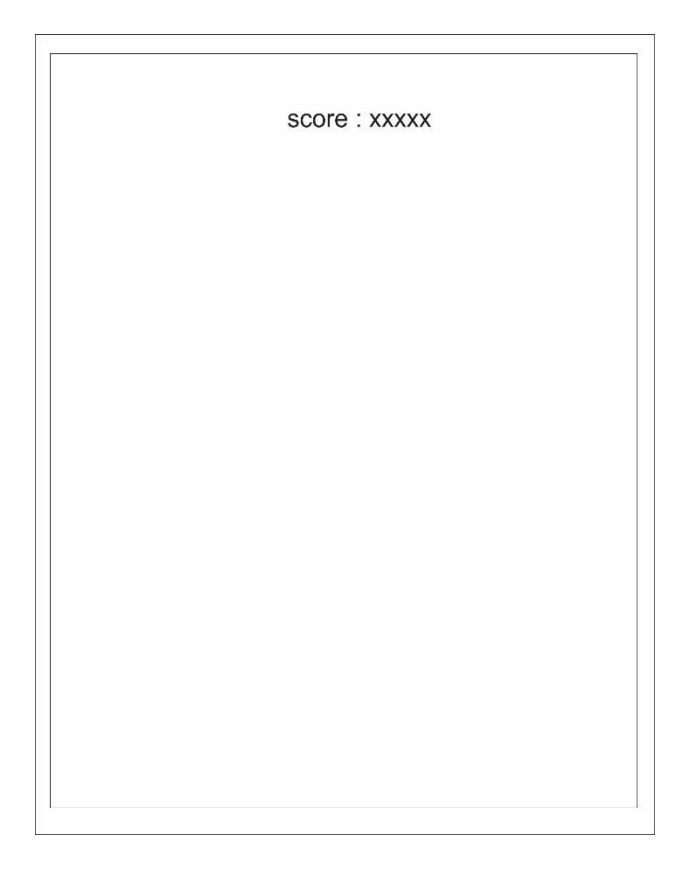

Gambar 4.19 Rancangan Saat Permainan

#### BAB V

## **IMPLEMENTASI**

Pada bab ini akan menjelaskan tentang proses pengimplementasian pada aplikasi*fly bee*, sesuai rancangan aplikasi yang telah dilakukan pada bab sebelumnya serta melakukan pembangunan aplikasi yang telah dirancang.

## 5.1 Implementasi

Implementasi adalah rancangan aplikasi yang sudah di jelaskan sebelumnya dan perancangan sistem secara keseluruhan tentang implementasi *collision detection* permaianan *fly bee* menggunakan *game maker*.

## 5.2 Membangun Dan Menginstal Aplikasi

## 5.2.1 Pembangunan Aplikasi Fly Bee

Pembangunan aplikasi terdapat beberapa tahapan, tahapan awal instalasi *game maker studio v1.4* pada pc aplikasi dapat didownload (http://www.yoyogames.com/get) serta menyiapkan android sdk dan ndk dapat di download pada (https://developer.android.com/ndk/downloads/) dan sdk pada (https://developer.android.com/studio/). Setelah terinstal aplikasi *game maker studio v.1.4* seperti Gambar 5.1.

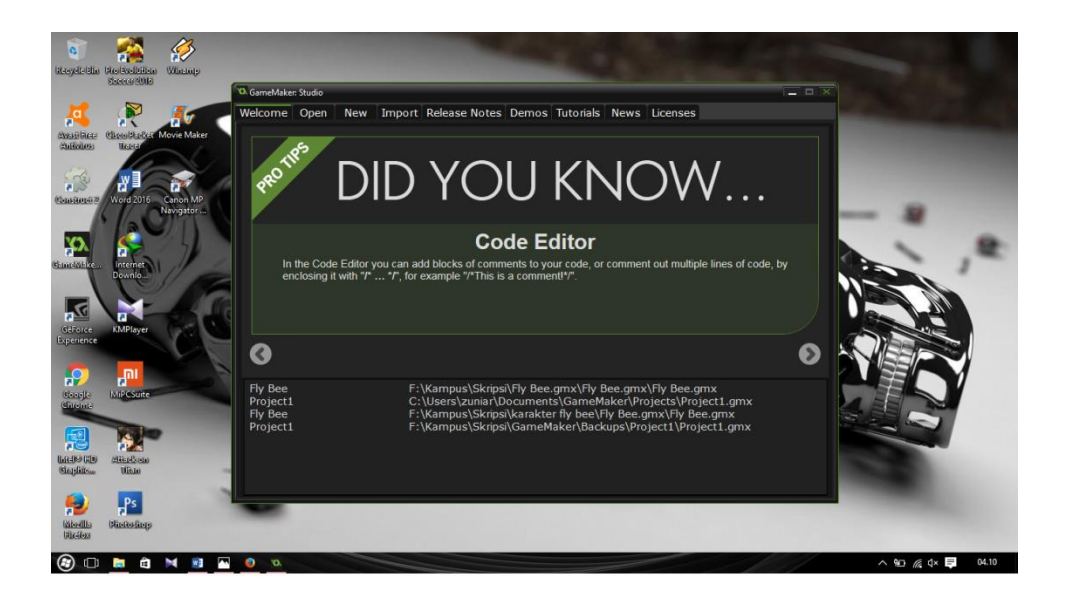

Gambar 5.1 Hasil Instalasi Game Maker

Tahap selanjutnya pembuatan *project* baru dengan cara klik *New* lalu masukan nama *project* dan penempatan *project* dalam pc lalu *create* dapat dilihat pada gambar 5.2.

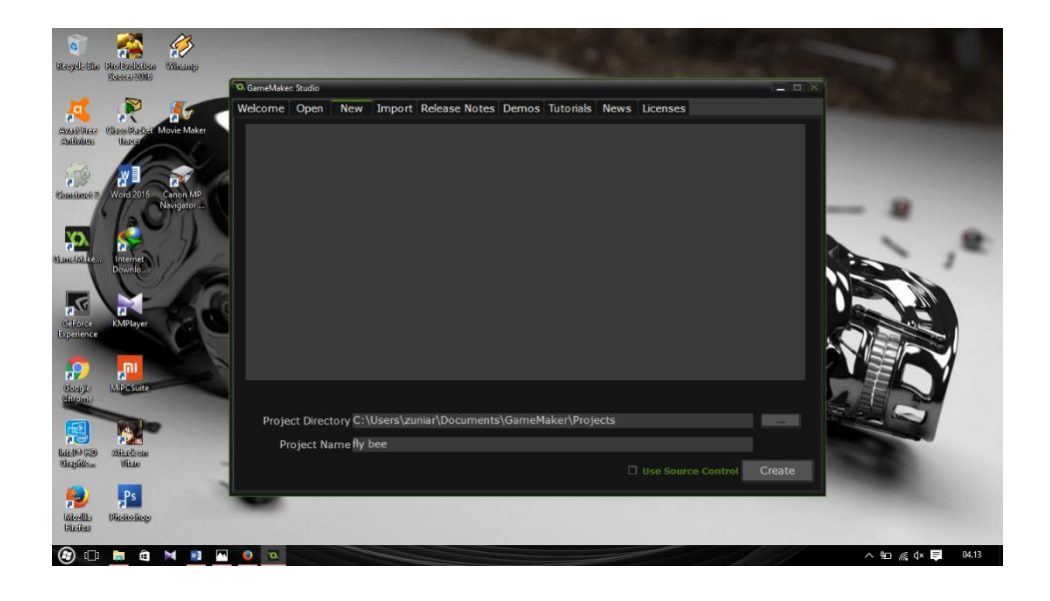

Gambar 5.2 Membuat Project Baru

Selanjutnyapembuatan game *fly bee* pada *game maker studio v.1.4* dengan memasukan sprite dengan cara :
- a. Klik kanan sprite => create Sprite
- b. Load sprite => sp\_falling\_bee => open
- c. Modify mask => bounding box =>automatic => shape =>precise
- d. Lebih lengkap nya dapat di lihat pada lampiran,

Sprite yang sudah dimasukan dapat di lihat pada Gambar 5.3.

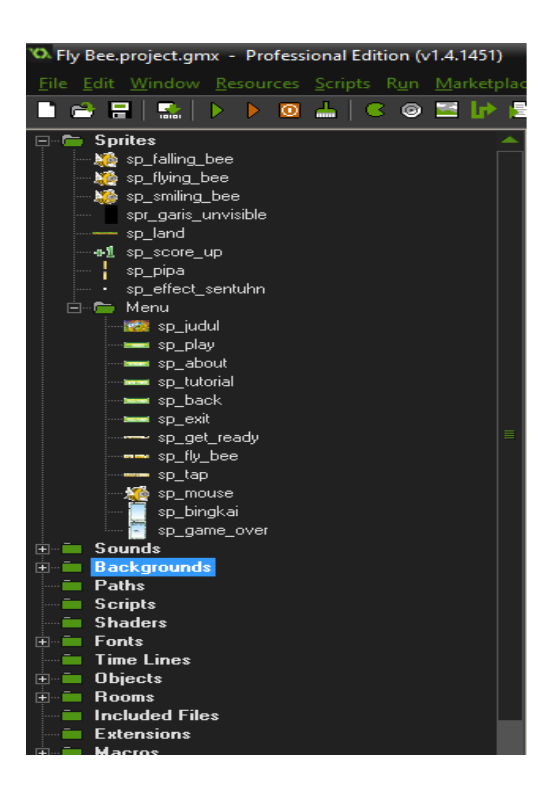

Gambar 5.3 Sprite Yang Sudah Di Masukan

Selanjutnya tahap memasukan *background* didalamnya terdapat 4 background yaitu *back1, back\_tutorial, back\_menu, back\_about.* Cara membuat *background* untuk masing halaman yaitu:

- a. Klik kanan pada *background* =>create *background*
- b. Isi nama dengan back1
- c. Load background => masukan gambar => open
- d. Lebih lengkapnya lihat pada lampiran

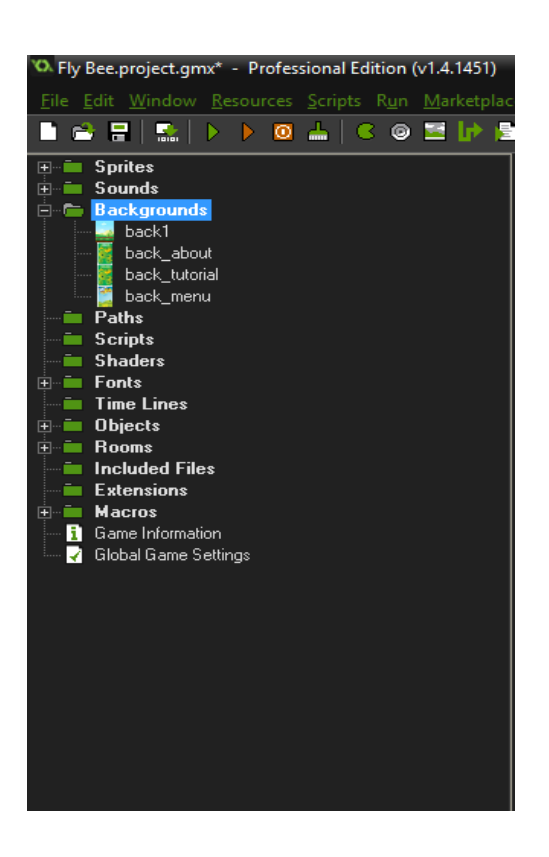

Jika telah dimasukan semua background seperti Gambar 5.4.

Gambar 5.4 Hasil Memasukan Background

Selanjutnya memasukan daftar *sound* atau musik yang akan dipanggil untuk latar musik yaitu dengan cara menyiapkan kebutuhan masing *music* yang harus diputar pada latar dalam *fly bee* terdapat *sound main menu, tutorial dan about, gameplay1,2, click, up, score, game over*, cara memasukannya sebagai berikut :

- a. Klik kanan sounds =>create sound
- b. Buka sound dalam folder => snd\_main\_menu => open => ok
- c. Selengkapnya pada lampiran.

Jika sudah dimasukan semua music ke dalam sound game maker seperti Gambar 5.5.

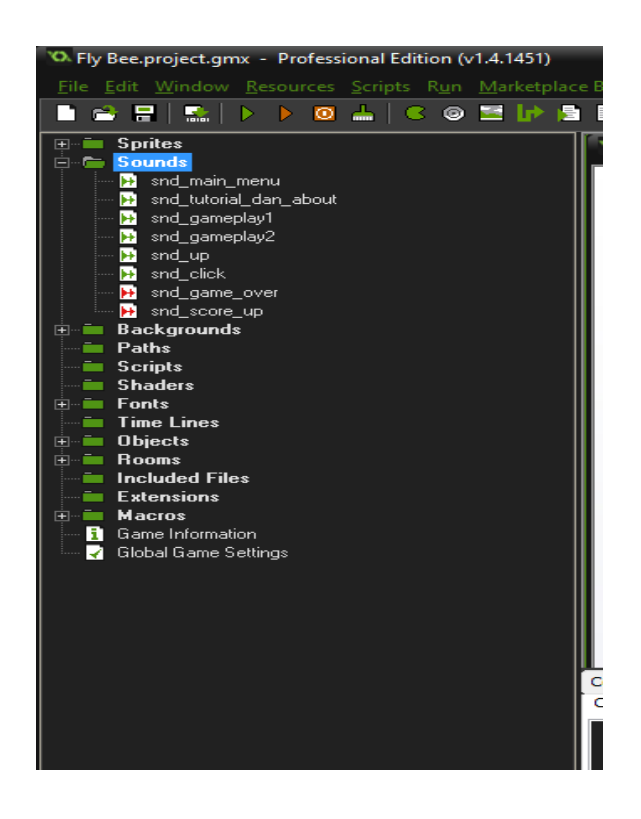

Gambar 5.5 Sound Yang Telah Di Masukan

Pada tahap selanjutnya memasukan *font* yang akan kita panggil *object* nanti guna mengenalkan *font* yang dipakai pada pembuatan *project*, cara memasukan *font* sebagai berikut:

- a. Klik kanan font => create font
- b. Nama => comic\_Sans\_bold\_32 => font => comic sans=> ok
- c. Lebih lengkapnya lihat pada lampiran .

Jika font telah dimasukan yang sekiranya dibutuhkan seperti Gambar 5.6.

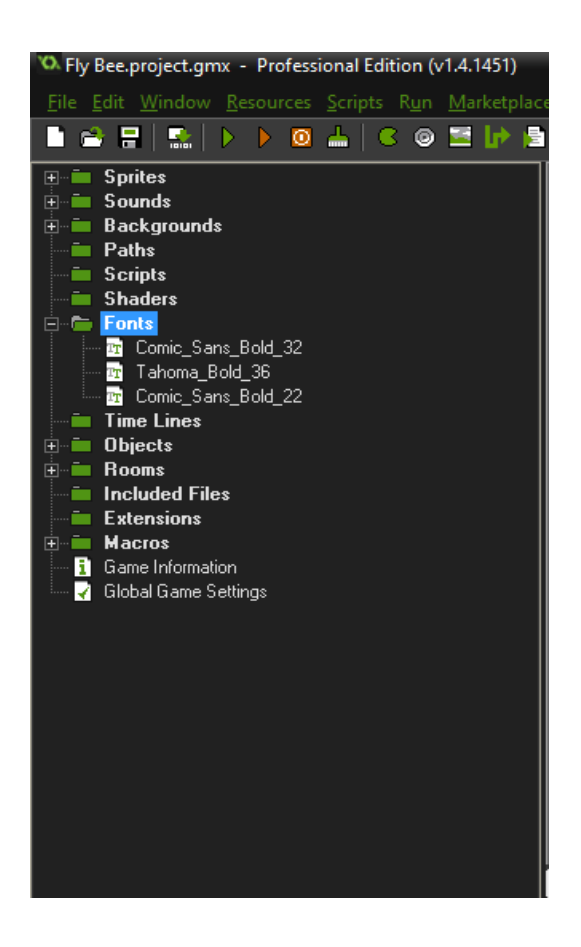

Gambar 5.6 Font yang telah dimasukan

Tahap selanjutnya adalah membuat object gunanya untuk menetukan gerakan serta perintah untuk semua *sprite, background, sound, font,* yang telah dimasukan, didalam object terdapat sub folder agar mudah membuatnya, dikelompok kan yaitu : *menu, player, room, anything* sebelumnya dalam membuat *object* berikut langkah pembuatan nya :

- a. Klik kanan pada objects => create group => nama => menu => ok
- b. Klik kanan menu => creat object
- c. Beri nama yang di ingin kan => sprite => arahkan yang sprite yang diberi perintah
- d. Add event => beri event yang diingin kan
- e. Selengkapnya lihat pada lampiran

Setelah selesai memberikan perintah dan memasukan pada *objects*, tahap selanjutnya membuat *room*, gunanya untuk memasukan *background* dan letak sprite yang telah diberi perintah pada *objetcs*, berikut cara membuatnya:

- a. Klik kanan pada room=> create room
- b. Nama => beri nama yang diinginkan
- c. Klik *background* => pilih *background* yang telah di masukan pada background sebelumnya
- d. Pilih *object* pilih *objects* untuk di masukan diatas *background* guna penempatan
- e. Lebih lengkap lihat pada lampiran

### 5.2.2 Menginstal Aplikasi

Pada proses melakukan instalasi aplikasi game *fly bee* pada android terdapat beberapa tahapan yang dilalui yaitu :

 Melakukan pengecekan project yang telah dibuat pada aplikasi game maker, setelah benar *project* akan dilanjutkan dengan pengecekan *error* sebelum dijadikan *file apk*, pengecekan tersebut akan ditampilkan pada Gambar 5.7.

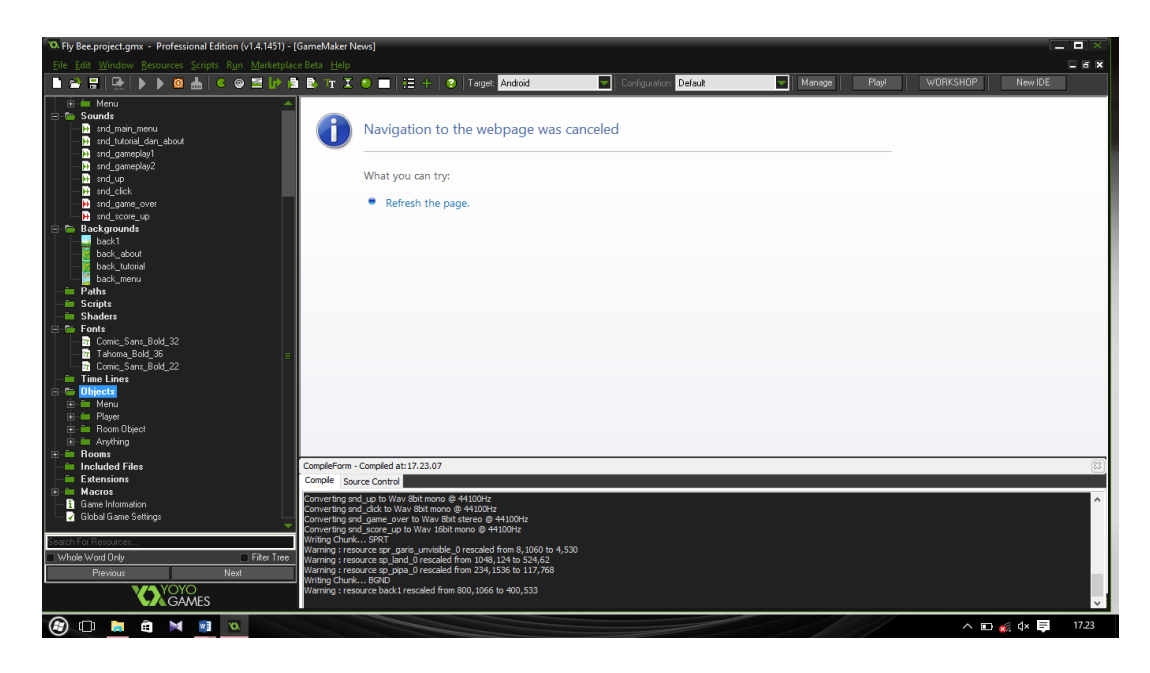

Gambar 5.7 Tampilan Project Pada Game Maker

2. Selanjutnya menjadikan *project file apk*, dengan cara merubah target menjadi android dengan ini bertujuan agar file yang di tujukan yaitu *apk*, Selanjutnya buka menu *file*, *create application* lalu beri nama *file* yang di inginkan arahkan *folder* yang akan ditaruh *apk* tersebut lalu *save*, dapat dilihat pada Gambar 5.8.

| 10. Fly Bee.project.gmx - Pro   | ofessional Edition (v1.4.1451) |                          |             |                        |                | _ 0 ×            |
|---------------------------------|--------------------------------|--------------------------|-------------|------------------------|----------------|------------------|
| <u>File Edit Window R</u> esour |                                |                          |             |                        |                |                  |
| Create target executable        |                                |                          |             | Configuration: Default | ▼ Manage Play! | WORKSHOP New IDE |
| ← → ~ ↑ 🗄 → T                   | his PC > Documents >           | ✓ ひ Search Documen       | ts P        |                        |                |                  |
| Organize 👻 New fold             | der                            |                          | BH • 🕜      |                        |                |                  |
| This PC                         | Name                           | Date modified            | Туре        |                        |                |                  |
| Desktop                         | Corel                          | 26/11/2016 16.04         | File folder |                        |                |                  |
| Documents                       | Custom Office Templates        | 25/11/2016 09.29         | File folder |                        |                |                  |
| Downloads                       | GameMaker                      | 01/12/2016 17.23         | File folder |                        |                |                  |
| h Music                         | My Palettes                    | 26/11/2016 16.04         | File folder |                        |                |                  |
| Dicturer                        |                                |                          |             |                        |                |                  |
| Videos                          |                                |                          |             |                        |                |                  |
| Videos                          |                                |                          |             |                        |                |                  |
| LICENDISK (C:)                  |                                |                          |             |                        |                |                  |
| HIBUKAN (E:)                    |                                |                          |             |                        |                |                  |
| DATA (H)                        | <                              |                          | )           |                        |                |                  |
| File name: Fly B                | lee                            |                          |             |                        |                |                  |
| Causes bases Ande               |                                |                          |             |                        |                |                  |
| Save as type: Andr              | OID APK                        |                          | · ·         |                        |                |                  |
| ∧ Hide Folders                  |                                | Save                     | Cancel      |                        |                |                  |
|                                 |                                |                          |             | _                      |                |                  |
| Hooms<br>Included Files         | CompleForm                     | - Compled at: 17, 23, 07 |             |                        |                |                  |
| Extensions                      | Compile So                     | urce Control             |             |                        |                |                  |
| 🗎 🧰 Macros                      |                                |                          |             |                        |                |                  |
| Global Game Settings            |                                |                          |             |                        |                |                  |
| 0 15 0                          | <b></b>                        |                          |             |                        |                |                  |
| Search Fol Hesources            | Ether Tree                     |                          |             |                        |                |                  |
| Previous                        | Next                           |                          |             |                        |                |                  |
| VAY                             | OYO                            |                          |             |                        |                |                  |
|                                 | GAMES                          |                          |             |                        |                |                  |
| (2) [1] (2)                     | X 🕅 X                          |                          |             |                        |                | ∧ 🗈 🎻 ⊄× 📮 17.38 |

Gambar 5.8 Save Pada Creat Application Pada Game Maker

3. Kemudian untuk mengambil *file .apk* program yaitu dengan cara membuka *file explorer*, selanjutnya cari file yang telah disave pada tahap sebelumnya dengan format *file.apk*, dapat dilihat pada Gambar

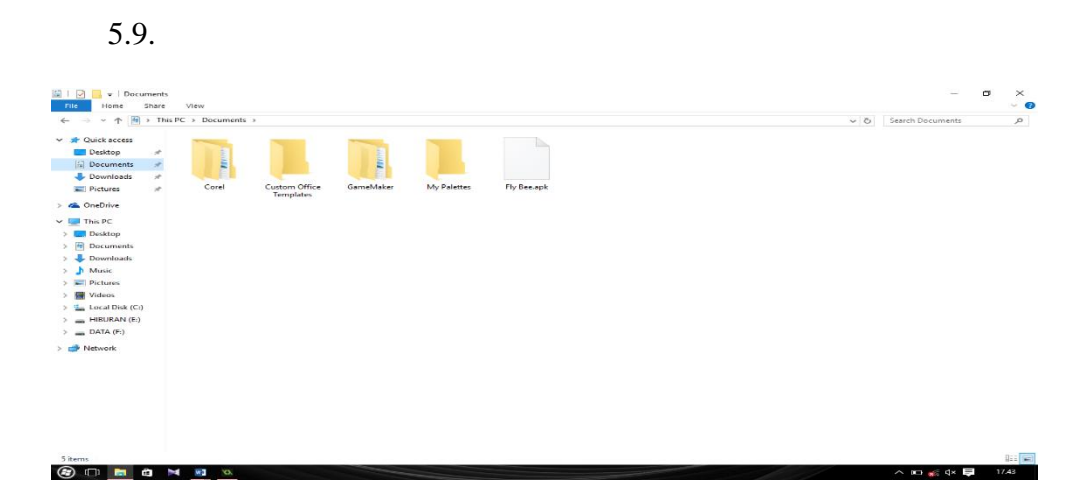

Gambar 5.9 Penyimpanan Project File Apk Pada Game Maker

- 4. Kemudian *file fly bee.apk* dapat disalin pada*smartphon*e berbasis android dengan cara mentransferkan menggunakan kabel data atau *bluetooth*.
- 5. Selanjutnya penginstalan file *fly bee.apk* dismartphone yang telah ditransfer *apk* sebelumnya, akan dilihat pada Gambar 5.10.

| 18:15 O T S AN INDOSATOORED        | 00 🛥 3 36 🗩 994 | 18.16 E • 4 INDOSATOOREDOO 4 3 30 - 99% | 18:16 (B ) AI INDOSATOOREDOO JA | 3 3G 🗩 38% |
|------------------------------------|-----------------|-----------------------------------------|---------------------------------|------------|
| Permission request from<br>Other 2 | Explorer        | Installing                              |                                 |            |
| Cancel                             | Install         |                                         | OK Laun                         | ch         |

Gambar 5.10 Instalasi Pada Smartphone

### 5.3 Hasil Instalasi Aplikasi

Hasil instalasi yang telah dilakukan sebelumnya dari *file fly bee.apk* akan tampil pada menu *smartphone*. Hasil instalasi dapat dilihat pada Gambar 5.11.

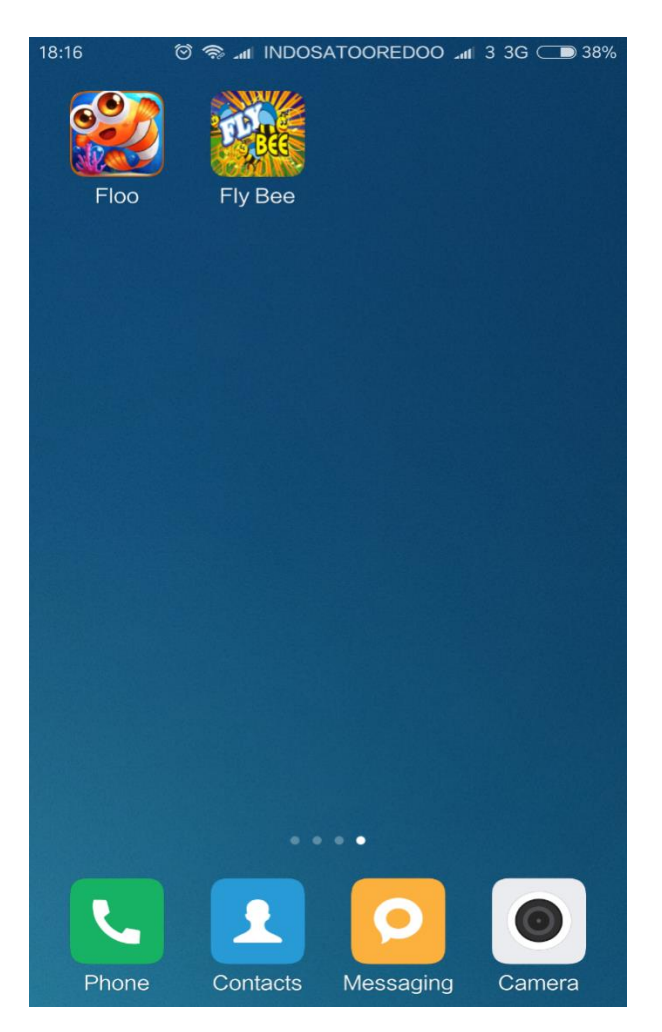

Gambar 5.11 Hasil Instalasi Aplikasi Fly Bee

# 5.4 Tampilan Karakter Pada Game Fly Bee

Game *fly bee* memiliki beberapa *sprite* atau karakter saat dimainkan, dan ini beberapa *sprite* karakter yang digunakan dalam game *fly bee* akan ditampilkan di Tabel 5.1.

| Gambar Karakter | Nama Karakter    | Keterangan                                                                           |  |
|-----------------|------------------|--------------------------------------------------------------------------------------|--|
|                 | • Bee user       | • Lebah bee yang akan dimainkan oleh user                                            |  |
|                 | • Pipa rintangan | <ul> <li>Pipa - pipa yang<br/>menghadang saat user<br/>memainkan bee user</li> </ul> |  |
|                 | • Efek sentuh    | <ul> <li>Efek tabrakan antara<br/>bee dengan pipa yang<br/>menghalangi</li> </ul>    |  |
| +1              | • Efek Poin      | <ul> <li>Efek poin jika</li> <li>melewati pipa - pipa</li> </ul>                     |  |

Tabel 5.1 Karakter Fly Bee

#### 5.5 Skenario Pada Game Fly Bee

*User* akan memainkan *bee user* dengan mengontrol grafitasi *bee* agar tetap stabil menghindari rintangan pipa-pipa, yang akan secara acak *bee user* menhindarinya dengan melewati celah antara pipa atas dan bawah.

Permainan akan dimulai sejak *bee* di *tap* atau disentuh dan berjalannya *bee* menghindari pipa. Pada game ini menggunakan sistem *score*, semakin *score* bertambah maka akan bertambah kecepatan *bee*, apabila *bee user* mengenai pipa dan jatuh ke bawah sehingga mengenai rumput, maka akan gugur dan mengulang. *score* akan ditampilkan saat *game over* sebelum mengulang pada awal game lagi.

Ada beberapa animasi sprite yang di butuhkan pada game fly bee beberapa sprite tersebut mendukung segala pembuatan serta rancangan pada game ini yaitu :

Terdapat beberapa sprite animasi yang di kemukakan pada game fly bee yaitu :

1. Sprite falling bee dan flying bee

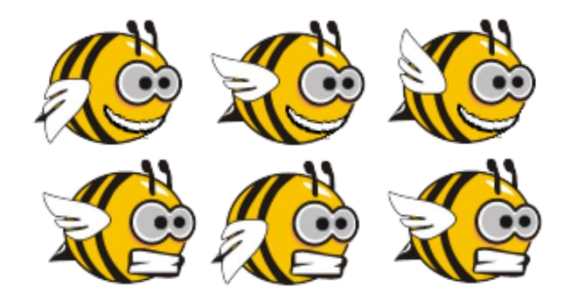

Gambar 5.12 sprite flying bee dan falling bee

2. Sprite pipa

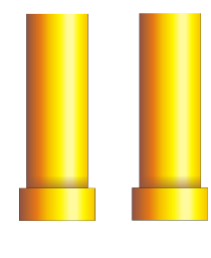

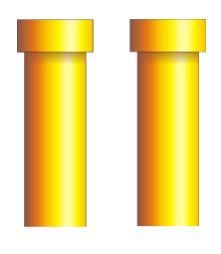

Gambar 5.13 sprite pipa

3. Sprite background menu, tentang, cara main, menu 1

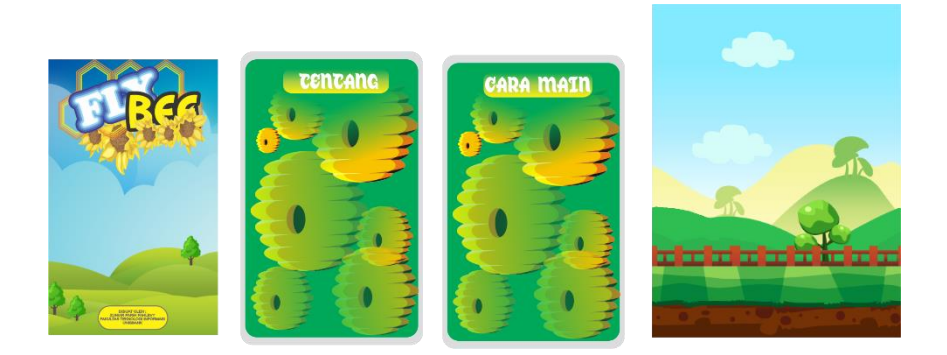

Gambar 5.14 Sprite background menu, tentang, cara main, menu 1

4. Sprite animasitombol main, tentang, cara main, keluar

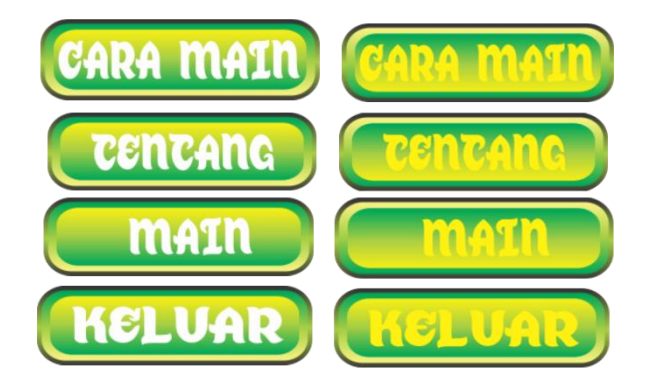

Gambar 5.15 Sprite tombol main, tentang, cara main, keluar

5. Sprite animasi land

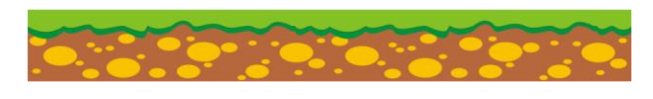

Gambar 5.16 sprite land

6. Sprite animasi effect sentuh

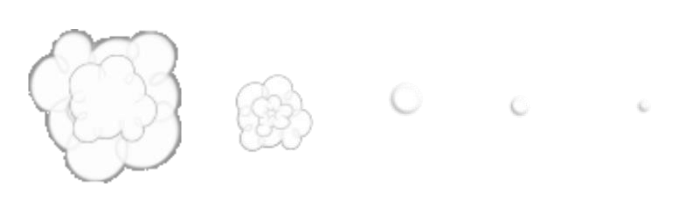

Gambar 5.17 sprite effect sentuh

7. Sprite animasi score up

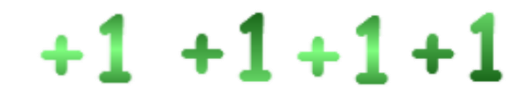

Gambar 5.18 Sprite score up

8. Sprite animasi judul

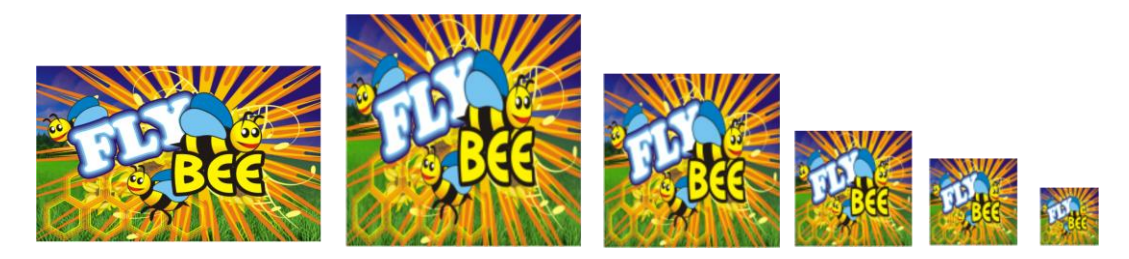

Gambar 5.19 sprite judul

9. Sprite animasi bingkai dan game over

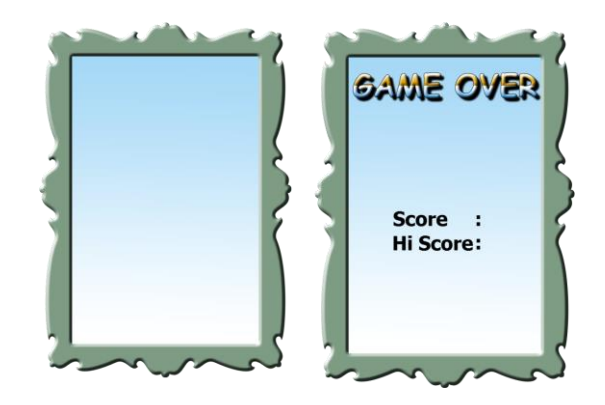

Gambar 5. 20 Sprite bingkai dan game over

10. Sprite animasi sentuh dan bersiap

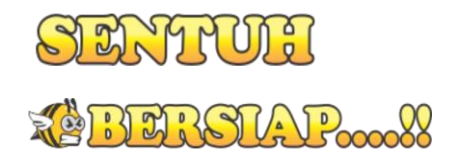

Gambar 5.21 Sprite sentuh dan bersiap

11. Sprite animasi garis unvisible

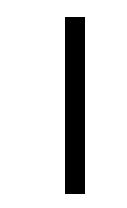

Gambar 5.22 Sprite garis unvisible

# 5.6 Tampilan Menjalankan Game Fly Bee

Pada tampilan awal akan menampilkan *logo* kemudian akan muncul *menu : play, tutorial, about, exit.* 

5.6.1 Tampilan Pembuka

Setelah game di jalan kan akan ditampilkan pertama kali seperti Gambar 5.23.

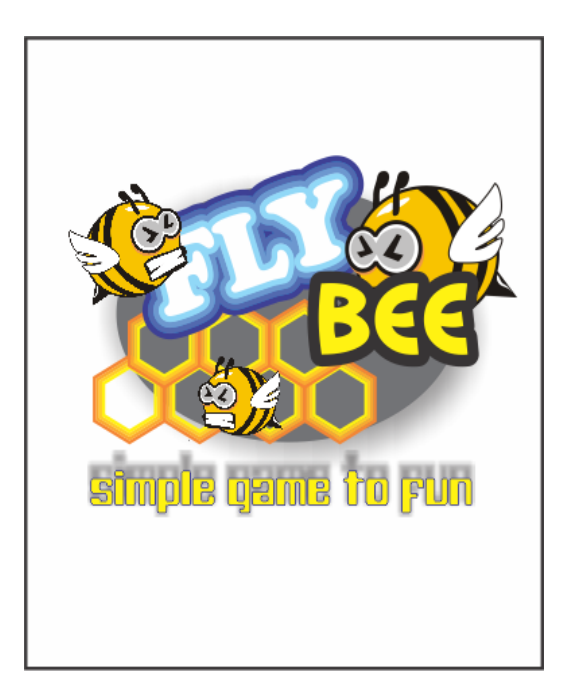

Gambar 5.23 Tampilan Pembuka

# 5.6.2 Tampilan Menu Utama

Setelah tampilan pembuka akan dilanjutkan dengan tampilan menu utama, dimenu tersebut terdapat *main, cara main, tentang, keluar* dapat dilihat pada Gambar 5.24.

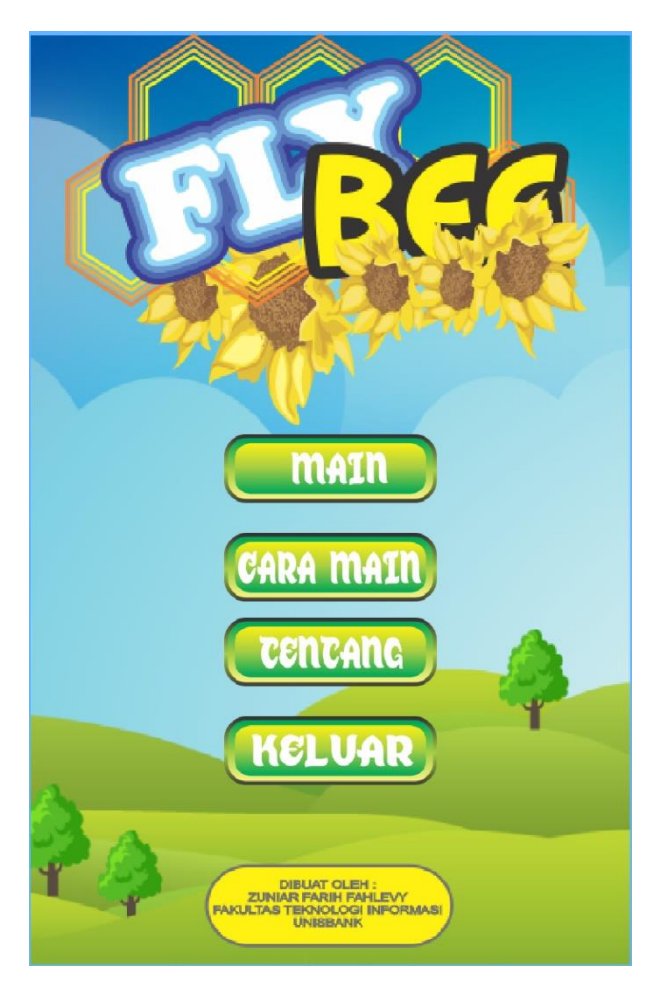

Gambar 5.24 Menu Utama

**5.6.3** Tampilan Halaman Cara Main

Apabila user memilih cara main pada menu utama makan akan menampilkan informasi cara permainan *fly bee* sepeti pada Gambar 5.25.

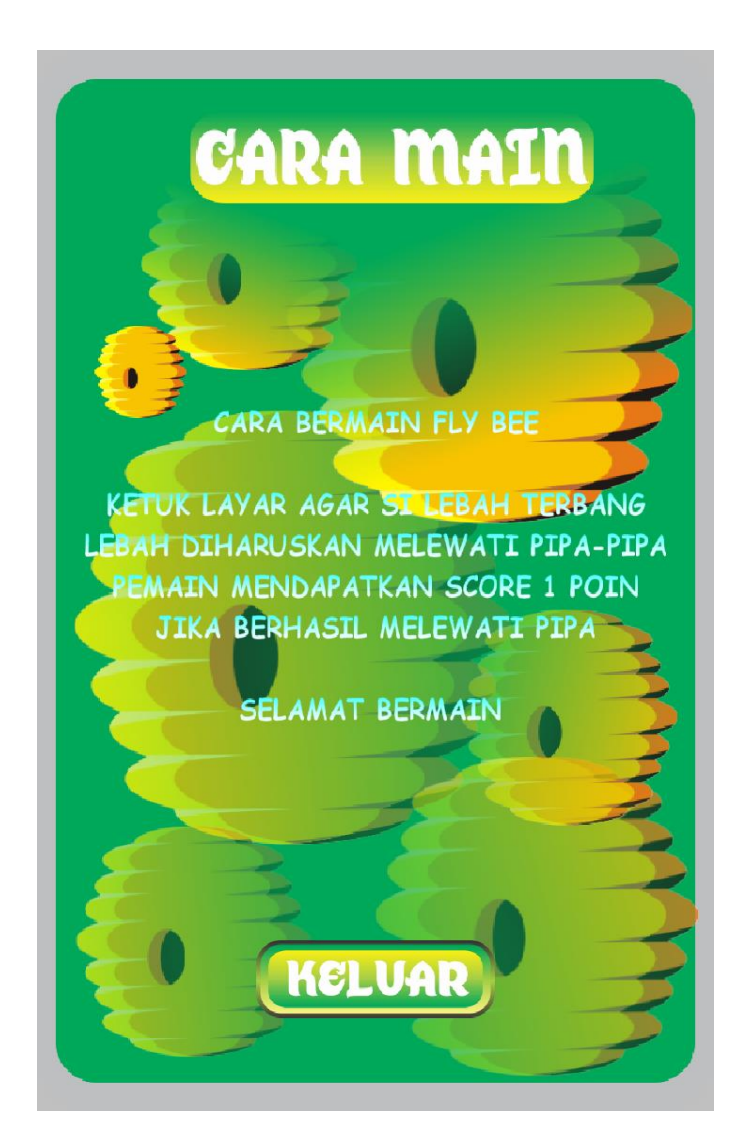

Gambar 5.25 Tampilan Cara Main

# **5.6.4** Tampilan Tentang

Apabila *user* memilih tentang pada menu utama maka akan menampilkan informasi pembuat game serta *email* pembuat seperti Gambar 5.26.

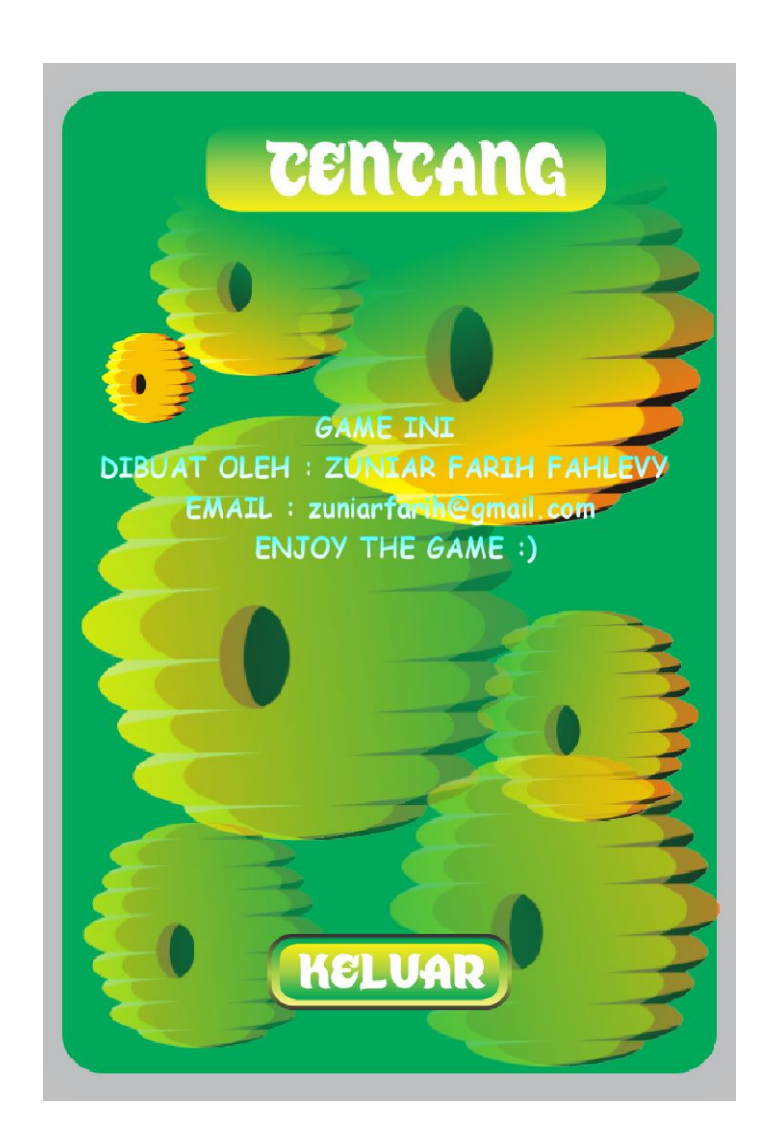

Gambar 5.26 Tampilan Tentang

# **5.6.5** Tampilan Memulai Game

Apabila *use*r memilih *main* akan diajak menunjuk permaianan game seperti Gambar 5.27.

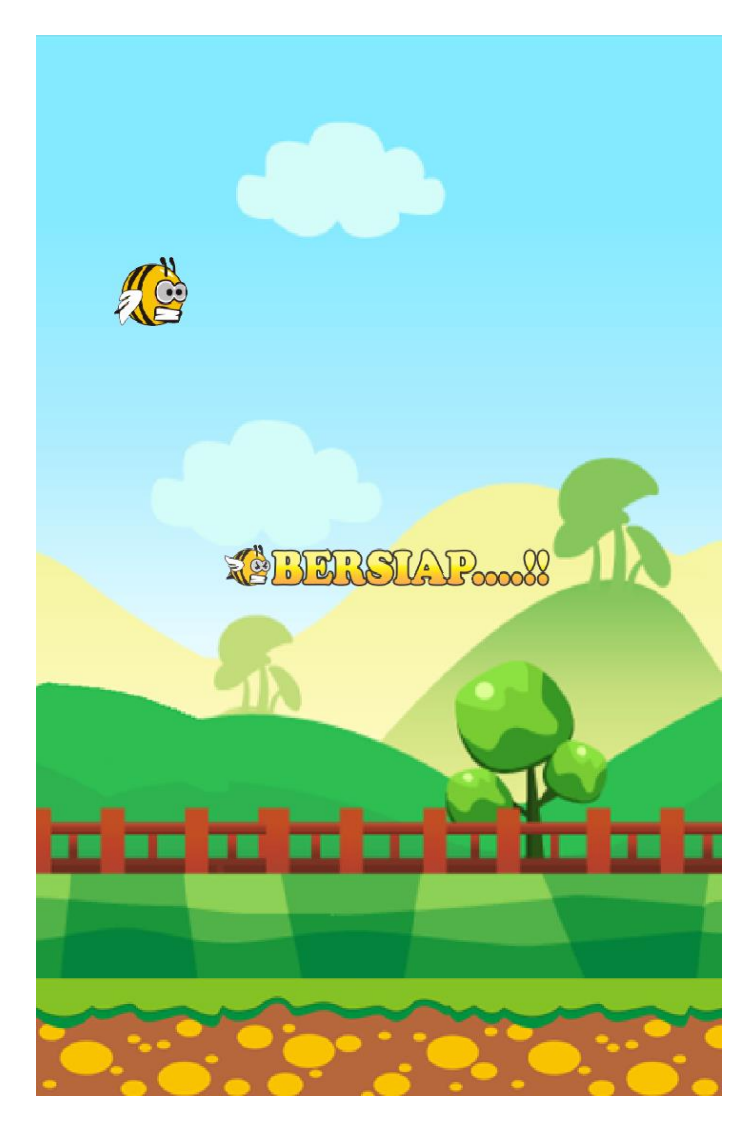

Gambar 5.27 Game Berjalan

# **5.6.6** Tampilan *Game Over*

Tampilan *game over* menandai bawah game telah gagal, maka akan ditampilkan *score* sekarang serta *score* terbaik seperti Gambar 5.28.

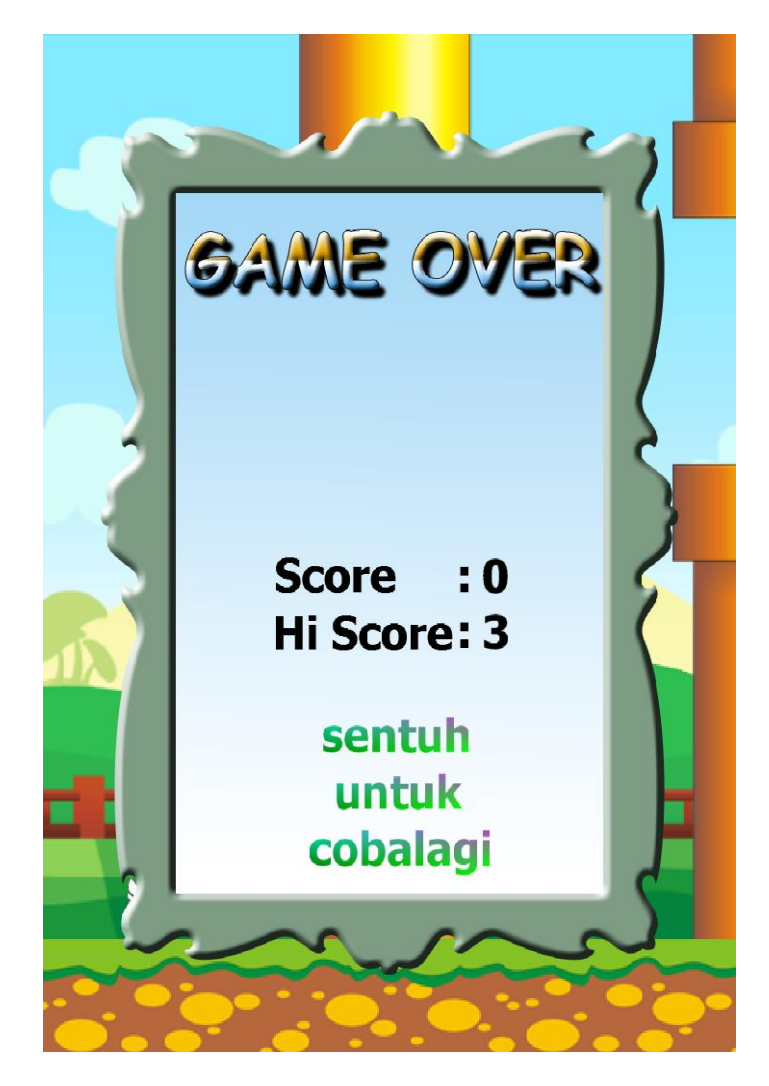

Gambar 5.28Game Over

### 5.7 Pengujian Sistem

Pengujian sistem untuk mengetahui yang telah dicapai dalam menjalankan sebuah aplikasi, dengan hal ini peneliti akan menguji sistem berjalan dengan benar atau ada kendala dalam menjalan kan sesuai yang di kehendaki.

Pada pengujian aplikasi *fly bee* peneliti menggunakan perangkat keras sebaigai berikut :

- a. Xiaomi redmi pro
- b. RAM 3 gb
- c. Layar : 1080 x 1920 pixels, 5.5 inch
- d. CPU : Mediatex MT6797 helio x20
- e. OS :Android, v 6.0 (Marshmallow)

Pengujian ini dilakukan pada game *fly bee* meliputi beberapa hal yaitu : main game, tata cara, tentang.

### 5.7.1 Pengujian Pada Smartphone

Setelah menginstal aplikasi *fly bee* pada *smartphone* terdapant *icon fly bee* yang muncul pada daftar aplikasi *smartphone*, jika dipilih *icon fly bee* maka akan masuk ke dalam permaian, dapat dilihat pada Gambar 5.29.

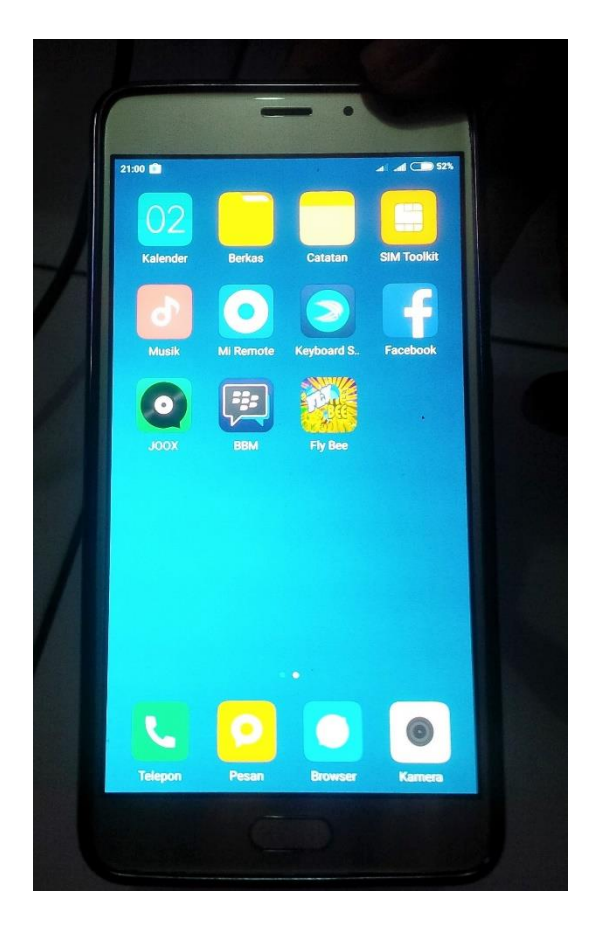

Gambar 5.29Icon fly bee yang telah terinstal

Selanjutnya jika dipilih *iconfly bee* akan masuk game dan menampilkan menu utama, pada menu utama terdapat 4 menu yaitu main, cara main, tentang, keluar dengan fungsi yang berbeda dapat dilihat pada Gambar 5.30.

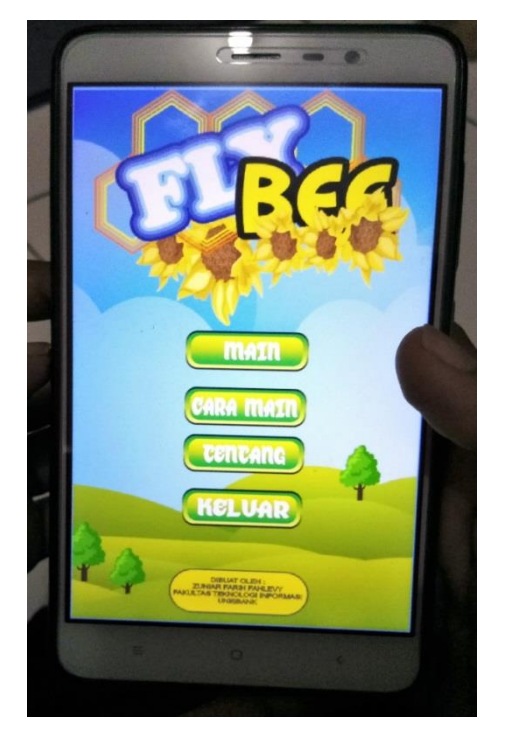

Gambar 5.30 Tampilan menu utama saat di jalankan

Tampilan selanjutnya jika dipilih menu main akan masuk ke dalam permaianan *fly bee* dapat dilihat pada Gambar 5.31.

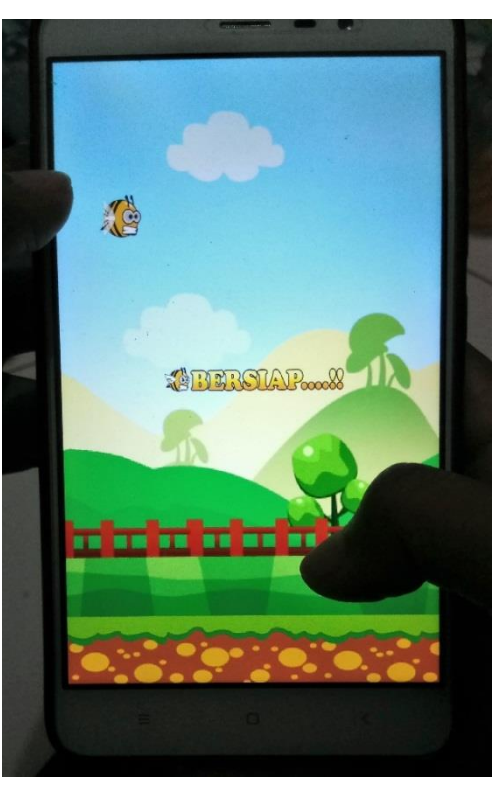

Gambar 5.31 Tampilan saat permainan berjalan

Apabila dipilih cara main akan menampilkan halaman tentang cara bermain *fly bee* dapat dilihat pada Gambar 5.32.

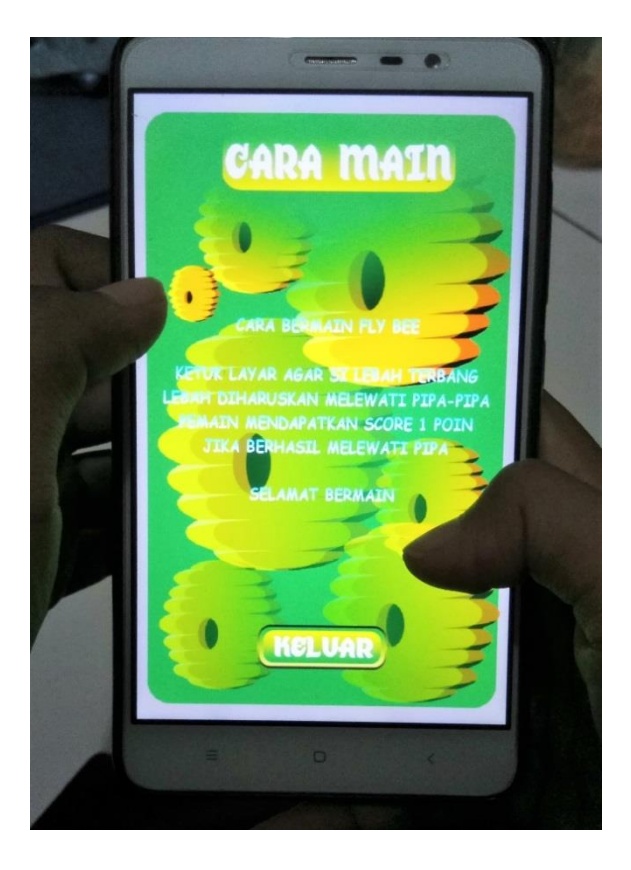

Gambar 5.32 Tampilan cara main

Selanjutnya jika dipilih tentang akan menampilkan halaman informasi tentang pembuat game serta *email* pembuat, dapat dilihat pada Gambar 5.33.

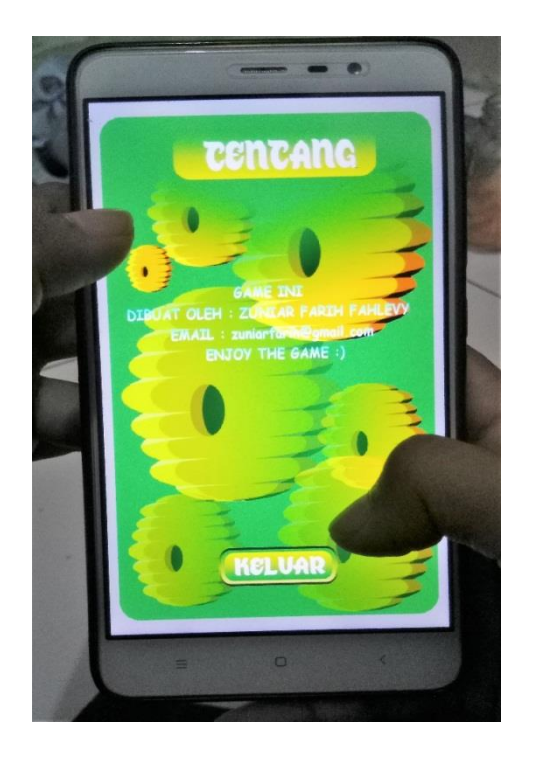

Gambar 5.33 Tampilan tentang

Tampilan *game over* serta *score* tertinggi akan di tampilkan jika pemain selesai pada terakhir permaian atau gagal, dapat dilihat pada Gambar 5.34.

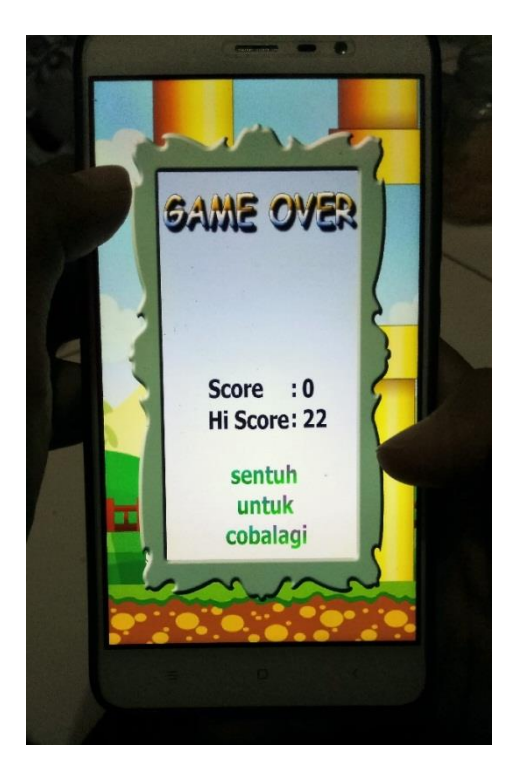

Gambar 5.34 Tampilan game over serta score tertinggi telah dicapai

#### **BAB VI**

#### HASIL PENELITIAN DAN PEMBAHASAN

Pada bab ini akan menjelaskan tentang hasil penelitian dan pembahasan pada bab sebelumnya tentang implementasi game *fly bee* dengan *game maker*.

## 6.1 Hasil

Hasil penelitian menyimpulkan agar aplikasi *game fly bee* dapat berjalan dengan baik sesuai rancangan yang telah dibahas sebelumnya, hasil penelitian juga mengacu semua kegiatan dalam perancangan *game fly bee* dengan *game maker*. Pengujian aplikasi *game fly bee* dibuat untuk perangkat *mobile* bersistem operasi android dengan resolusi yang direkomendasikan 720x1080 5 inc.

Pada hasil ini peneliti akan penerangkan pengujian keseluruhan yang telah diimplementasikan sebelumnya, hasil pengujian aplikasi meliputi : pengujian, bentuk pengujian, masukan, keluaran yang diharapkan, hasil yang didapat, dan hasil pengujian, bentuk pengujian tersebut dapat dilihat pada Tabel 6.1.

| Pengujian                                                        | Bentuk Pengujian                                                                                     | Masukan                                                                          | Keluaran Yang<br>Diharapkan                                                                                                    | Hasil Yang<br>Diharapkan                                                                                                    | Hasil<br>Pengujian |
|------------------------------------------------------------------|----------------------------------------------------------------------------------------------------|----------------------------------------------------------------------------------|----------------------------------------------------------------------------------------------------|----------------------------------------------------------------------------------------------------|--------------------|
| <ul> <li>Pengujian<br/>instalasi pada<br/>smartphones</li> </ul> | <ul> <li>Memasukan file<br/>.apk kedalam<br/>smarphone</li> </ul>                                    | <ul> <li>Menekan file<br/>apk fly bee<br/>untuk<br/>instalasi</li> </ul>         | <ul> <li>Sukses instalasi<br/>fly bee</li> </ul>                                                                                                    | <ul> <li>Menghasilkan<br/>icon aplikasi fly<br/>bee yang dibuat</li> </ul>                                                                                               | Berhasil           |
| <ul> <li>Menu utama</li> </ul>                                   | <ul> <li>Buka aplikasi fly<br/>bee</li> </ul>                                                        | <ul> <li>Menekan<br/>pada<br/>Aplikasi fly<br/>bee</li> </ul>                    | <ul> <li>Menampilkan</li> <li>menu utama</li> </ul>                                                                                                    | <ul> <li>Menampilkan<br/>menu utama</li> </ul>                                                                                                    | Berhasil           |
| <ul> <li>Memulai<br/>game</li> </ul>                             | <ul> <li>Buka aplikasi</li> <li>Pada menu utama<br/>pilih tombol<br/>main</li> </ul>                 | <ul> <li>Pilih pada<br/>tombol main</li> </ul>                                   | <ul> <li>Menampilkan<br/>main permainan<br/>fly bee</li> </ul>                                                                                         | <ul> <li>Menampilkan<br/>Main permianan<br/>fly bee</li> </ul>                                                                                                    | Berhasil           |
| ■ Cara main                                                      | <ul> <li>Buka aplikasi</li> <li>pada menu<br/>utama pilih<br/>tombol cara main</li> </ul>            | <ul> <li>Pilih pada<br/>tombol<br/>cara main</li> </ul>                          | <ul> <li>Menampilkan<br/>Halaman cara<br/>main</li> </ul>                                                                                              | <ul> <li>Menampilkan<br/>Cara main</li> </ul>                                                                                                    | Berhasil           |
| ■ Tentang                                                        | <ul> <li>Buka aplikasi</li> <li>Pada menu utama<br/>pilih tombol<br/>tentang</li> </ul>              | <ul> <li>Pilih pada<br/>tombol<br/>tentang</li> </ul>                            | <ul> <li>Menampilkan<br/>halaman tentang</li> </ul>                                                                                                    | <ul> <li>Menampilkan<br/>halaman tentang</li> </ul>                                                                                                    | Berhasil           |
| ■ Keluar                                                         | <ul> <li>Buka aplikasi</li> <li>Pada menu<br/>utama pilih<br/>tombol keluar</li> </ul>               | <ul> <li>pilih pada<br/>tombol<br/>keluar</li> </ul>                             | <ul> <li>Keluar dari<br/>aplikasi game</li> </ul>                                                                                                    | <ul> <li>Keluar dari<br/>aplikasi<br/>game</li> </ul>                                                                                                    | Berhasil           |
| <ul> <li>Musik latar</li> </ul>                                  | ■ Buka aplikasi<br>■ pilih tombol main                                                               | <ul> <li>Menekan<br/>pada<br/>Aplikasi</li> <li>pilih tombol<br/>main</li> </ul> | <ul> <li>Menampilkan<br/>menu utama</li> <li>memainkan musik<br/>latar</li> <li>Masuk pada<br/>permainan</li> <li>Memainkan<br/>musik latar</li> </ul> | <ul> <li>Menampilkan<br/>menu utama</li> <li>memainkan musik<br/>latar</li> <li>menampilkan<br/>berjalannya<br/>permaianan</li> <li>memainkan<br/>musik latar</li> </ul> | Berhasil           |
| ■ Suara Efek                                                     | <ul> <li>Buka aplikasi</li> <li>Pada menu utama</li> <li>pilih tombol<br/>mulai permainan</li> </ul> | <ul> <li>Pilih pada<br/>tombol main<br/>game</li> </ul>                          | <ul> <li>Menampilkan<br/>game main</li> <li>Memainkan<br/>musik efek saat<br/>melewati pipa</li> </ul>                                                 | <ul> <li>Menampilkan<br/>game main</li> <li>Memainkan<br/>musik efek saat<br/>melewati pipa</li> </ul>                                                                   | Berhasil           |

Tabel 6.1 Hasil Pengujian Pada Aplikasi Fly Bee

Berikut ini adalah hasil yang di harapkan pada Tabel 6.1, hasil pengujian

aplikasi dapat dilihat pada Gambar 6.1(a).-6.1 (d).

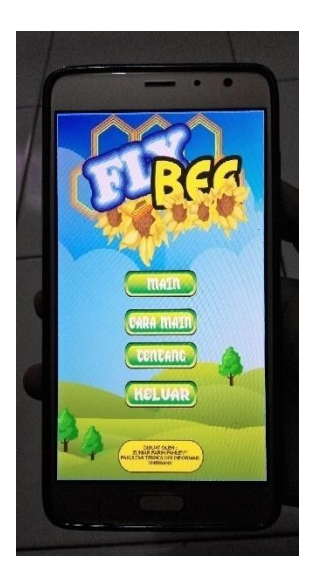

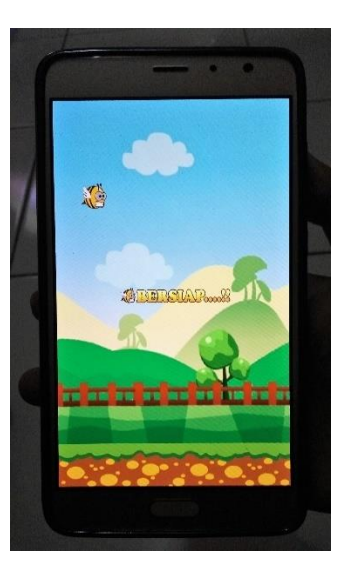

Gambar 6.1 (a) Hasil tampilan menu utama Gambar 6.1 (b) Menampilkan main

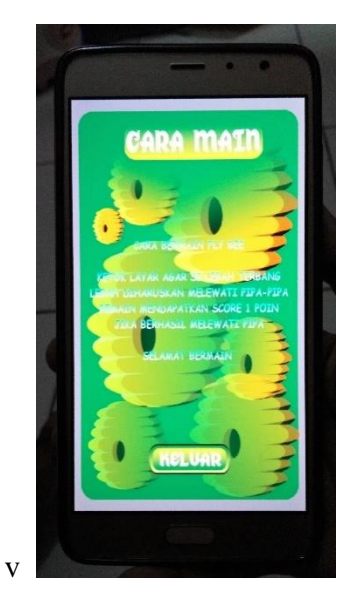

Gambar 6.1(c) Hasil tampilan cara main

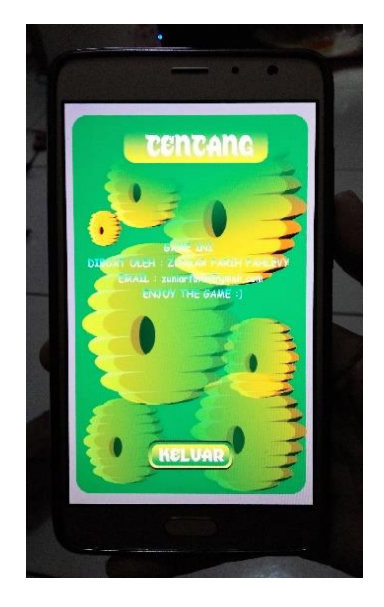

Gambar 6.1(d) Hasil tampilan tentang

#### 6.2 Pembahasan

Peneliti mengemukakan beberapa hal yang meliputi pembahasan aplikasi game fly bee :

#### 6.2.1 Game maker

Aplikasi game ini dibangun menggunakan *game maker v1.4* yaitu aplikasi yang mudah membuat dan merancang suatu aplikasi seperti game dengan metode *drop down* serta terdapat berberapa *language* dari game maker itu sendiri, dalam pembuatan *game fly bee* dari awal dan sampai membuat file apk dengan game maker tersebut.

## 6.2.2 Skenario dalam game fly bee

Permainan akan dimulai saat *bee* di tap atau disentuh dan berjalannya *bee* menghindari, dalam game ini menggunakan sistem *score*, semakin *score* bertambah maka akan bertambah kecepatan *bee*, apabila *bee user* mengenai pipa dan jatuh sehingga mengenai rumput, maka akan gugur dan mengulang. *score* akan ditampilkan saat *game over* sebelum mengulang pada awal game lagi.

#### 6.2.3 Implementasi collision detection

Penerapan collision pada game fly bee terdapat beberapa hal yaitu rumusan saat bee bertabrakan dengan pipa dan Penerapan*collision tool*game fly bee.

a. Rumusan saat obj\_bee bertabrakan obj\_pipa

Tahapan awal dalam rumusan *collision* pada obj\_bee dengan pipa adalah menginisialisasi rumus pada *collision* sebagai berikut : Untuk Pemain (obj\_bee) misal mempunyainilai (x1, y1, lebar1 dan panjang1 ) untuk (obj\_pipa)misal mempunyai nilai(x2,y2, lebar2 dan panjang2) Collision detection = ( (x1 < x2 + lebar2)&& (x1+lebar1 > x2)&&

```
( y2 < y2 +panjang2) && ( y1 +panjang1 > y2))
```

```
obj_bee left,x=128,;

right,x+88,

bottom,y=258,

top y+72

obj_pipa_1 left, x= 128,;

right,x+234,

bottom,y=ay,by,cy,dy,ey,fy,gy,hy,iy,jy,ky,ly,my,

top y+1536
```

Dari penjelasan diatas kordinat *bounding boxobj\_bee* sisi kiri (left ) x bernilai 128, sisi kanan (right) x bernilai 128 + lebar gambar obj\_bee yaitu 88, sisi bawah y bernilai 258, sisi atas y + tinggi gambar obj\_bee, begitu juga pada *obj\_pipa* sisi kiri (left ) x bernilai 128, sisi kanan (right) x bernilai 234 + lebar gambar obj\_pipa yaitu 88, sisi bawah y bernilai random maka dipilih variabel ay yaitu 128, sisi atas y + tinggi gambar obj\_pipa yaitu 1536. Titik kordinat x,y pada obj\_bee dan obj\_pipa dapat dilihat pada gambar 6.2.

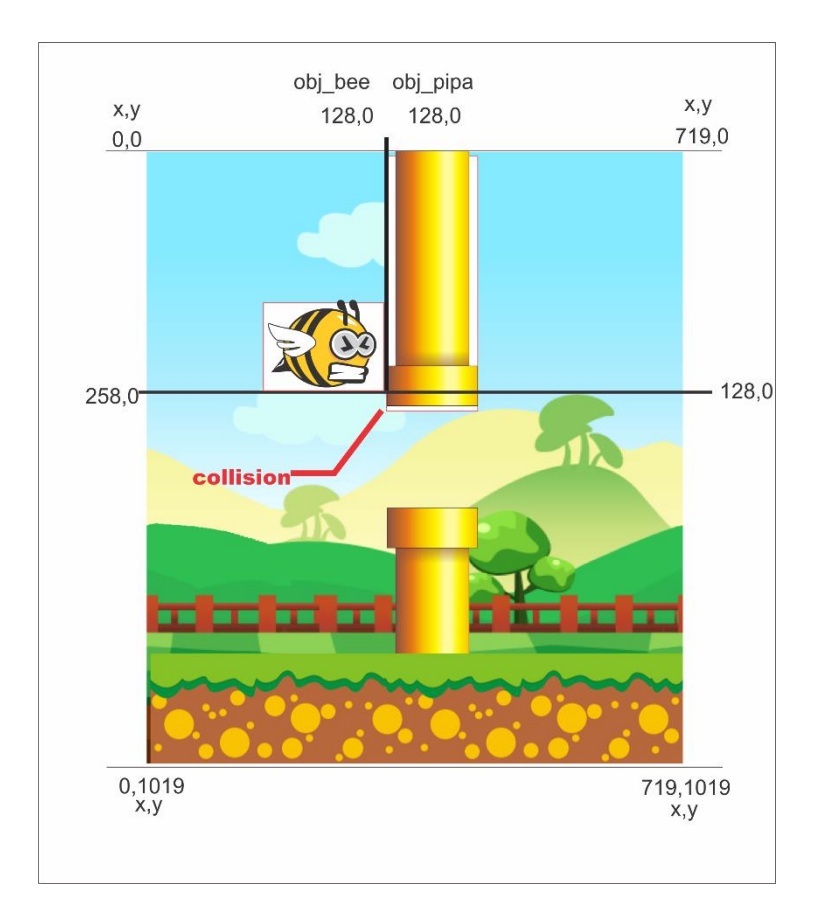

Gambar 6.2 titik kordinat collision bee dan pipa

(obj\_bee.left < obj\_pipa.right ) dan (obj\_bee.right > pipa.left) dan (obj\_bee.bottom < obj\_pipa.top) dan (obj\_bee.top > pipa.bottom) Jadi dalam rumusan diketahui : 128 < 3114 dan 216 > 128

258 < 1664 dan 330 > 128

Jika kondisi di atas sama dengan rumus *collision detection* maka akan terjadi tabrakan.

b. Penerapan *collision tool* game fly bee

Pada game maker sendiri terdapat tool yang khusus mengimplementasikan *collision* antara objek, dalam hal ini dapat dilihat pada Gambar 6.3

| 🗞 Choose the Event to Add |                     |  |  |
|---------------------------|---------------------|--|--|
| e Create                  | 🕑 <u>M</u> ouse     |  |  |
| S Destroy                 | 🔷 Ot <u>h</u> er    |  |  |
| 🥝 Alarm                   | P Dr <u>a</u> w     |  |  |
| 😴 <u>S</u> tep            | ≚ Key <u>P</u> ress |  |  |
| + Collision               | 📤 Key Release       |  |  |
| 🥌 <u>K</u> eyboard        | Synchronous         |  |  |
| ×                         | Cancel              |  |  |
|                           |                     |  |  |

Gambar 6.3 tool collision pada game maker

penerapan tool pada game maker sendiri terhadap game fly bee ada beberapa kondisi yaitu

1. kondisi saat obj\_bee bertabrakan obj\_pipa 1

kondisi saat tabrakan obj\_bee dengan obj\_pipa 1 di jelaskan dalam event *collision*, berikut adalah kodeprogram :

```
if fly == true // jika fly bernilai true
{
    instance_create(x+44,y,obj_effect_sentuhan);
    sprite_index = sp_falling_bee;
fly = false;
    sound_play(snd_up);
}
```

Pada kode program diatas, fly adalah variabel global yang dibuat untuk penanda terbang yang terdapat pada obj\_control. Jika fly == true artinyaobj\_bee bisa terbang bila layar disentuh. Sebaliknya jika fly = false, maka obj\_bee tidak bisa terbang ketika layar disentuh. Bila obj\_bee sedang terbang (fly = true) dan menabrak pipa maka fly = false, agar obj\_bee tidak bias terbang lagi ketika layar disentuh, untuk menandakan bahwa obj\_bee telah menabrak pipa, maka di create (diciptakan) object baru bernama obj\_effect\_sentuhan. Dapat dilihat pada Gambar 6.4

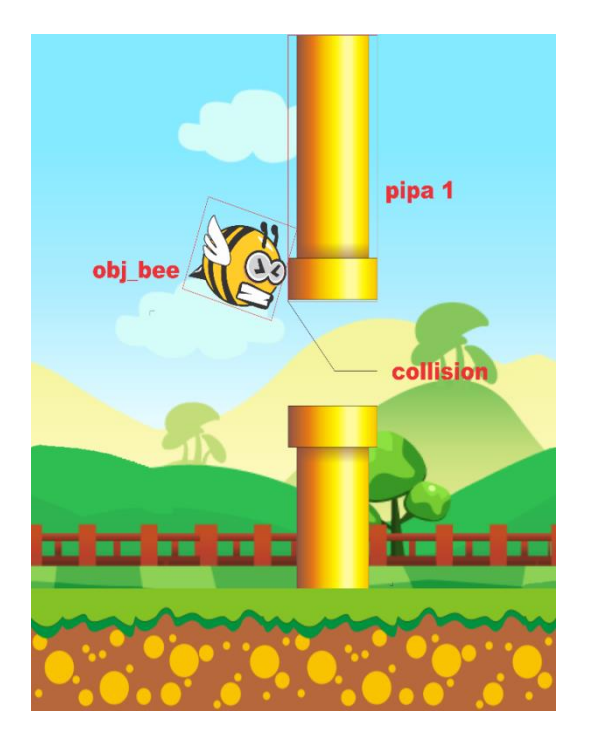

Gambar 6.4 tabrakan obj\_bee dengan pipa1

2. kondisi saat obj\_bee bertabrakan obj\_pipa 2

Pada kondisi obj\_bee bertabrakan obj\_pipa 2 dilihat pada kodeprogramberikut :

```
if fly == true
{
    instance_create(x+44,y,obj_effect_sentuhan);
    sprite_index = sp_falling_bee;
fly = false;
    sound_play(snd_up);
```

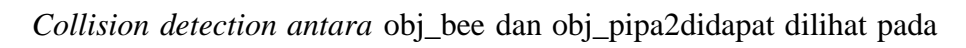

Gambar 6.5.

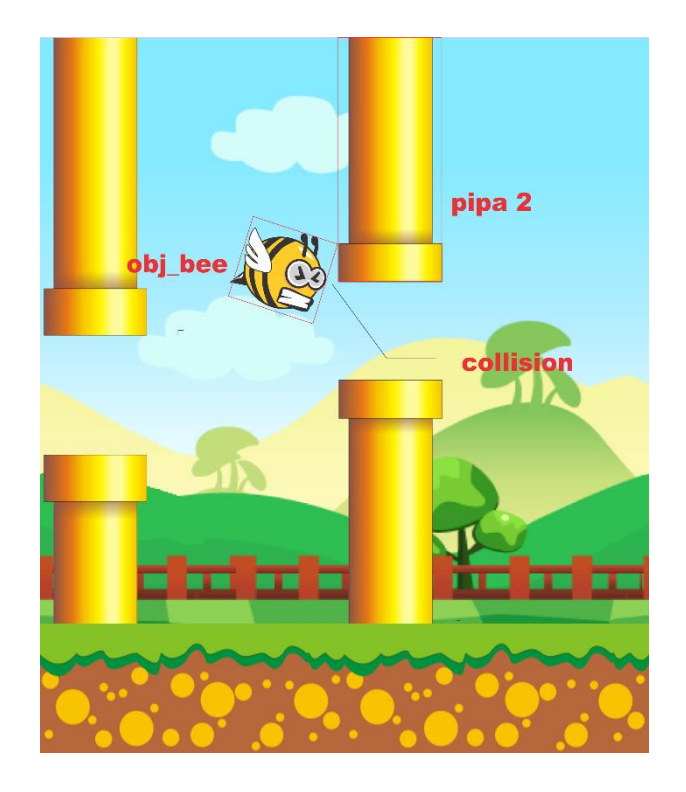

Gambar 6.5 tabrukan obj\_bee dengan pipa 2

3. kondisi saat obj\_bee brtabrakan garis unvisible

Selain pipa1 dan pipa 2 terdapat *implementasi coliision* dalam *game fly bee* seperti pada object garis *unvisible*, garis *unvisible* adalah garis yang tidak terlihat dan ditabrak *bee* ketika melewati pipa1 atau pipa2 dengen begitu *score* akan bertambah, kode programnya sebagai berikut :

instance\_create(x,y-50,obj\_score\_up);

sprite\_index = sp\_smiling\_bee;

image\_speed = 0.3;

pada kode program diatas, jika *collision* antara *bee* dengan garis *unvisible*, maka akan tercipta object baru yaitu *obj\_score\_up* dan *obj\_bee* berubah menjadi *sp\_smiling\_bee*, dapat dilihat pada Gambar 6.6.

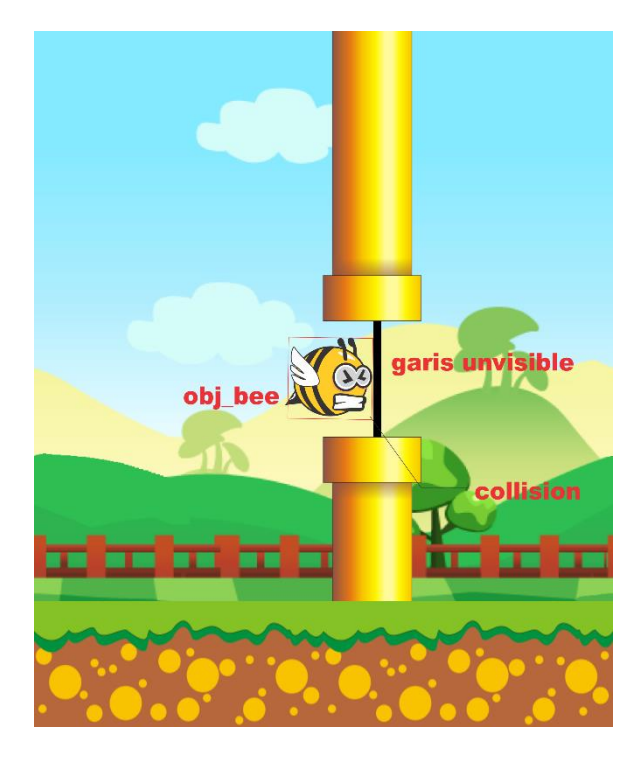

Gambar 6.6 tabrakan obj\_bee dengan garis unvisible

4. kondisi saat obj\_bee bertabrakan obj\_land

saat kondisi obj\_bee bertabrakan dengan obj\_land, agar tidak melewati batas bawah, maka diberi obj\_land kode programnya dapat dilihat sebagai berikut:

```
gravity = 0;
vspeed = 0;
sprite_index = sp_falling_bee;
image_speed = 0;
y = other.y;
fly = false;
if !instance_exists(obj_highscore)
{
instance_create(view_xview[0]+384,view_yview[0]-
50,obj_highscore);
}
```

pada kode program diatas, ketika obj\_bee bersentuhan dengan obj\_land, maka gravity (grafitasi) nilainya dijadikan 0 agar jatuhnya bee tidak melewati obj\_land. Dan untuk memastikan obj\_bee benar dan berada tepat di atas obj\_land, maka vspeed nya juga dijadikan 0, dan spritenya dirubah menjadi sprite sp\_falling\_bee, agar spritenya berhenti bergerak, maka image\_speed dijadikan 0. Selanjutnya ketika obj\_bee berada tepat di atas obj\_land (bukan ditengahnya), maka kordinat Y obj\_bee disamakan dengan kordinat Y pada obj\_land, Kemudian pada saat itu juga dilakukan pengecekan, jika belum ada obj\_highscore (belum muncul) maka create (ciptakan) obj\_highscore, tujuan pengecekan (if linstance\_exists) tersebut agar obj\_highscore tidak lebih dari 1. Dapat dilihat juga pada Gambar 6.7.

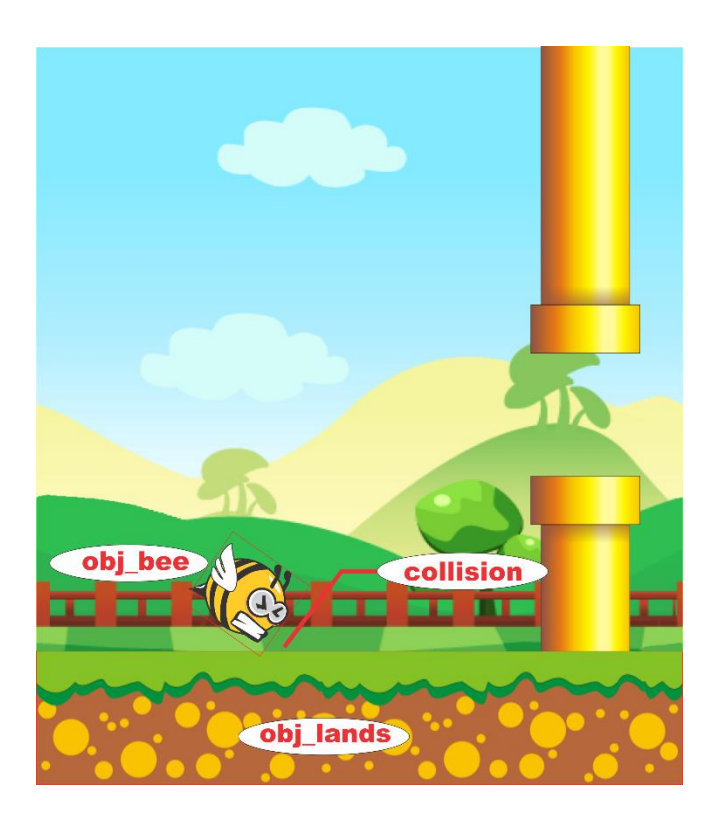

Gambar 6.7 tabrakan obj\_bee dengan obj\_land

### **BAB VII**

# **KESIMPULAN DAN SARAN**

#### 7.1 Kesimpulan

Dari pembuatan program ini dapat ditarik kesimpulan sebagai berikut

- Aplikasi *fly bee* di buat dengan aplikasi *game maker studio* v1.4 sehingga mudah bagi programmer
- b. *Game fly bee* berbeda dengan yang lain *endless game* lain karena di dalamnya terdapat sistem score
- c. Permainan sederhana dan penampilan yang baik membuat game ini unik
- d. Permaian *fly bee* mengimplementasikan *collision detection* dalam metode pembuatannya

# 7.2 Saran

Pada pembuatan aplikasi *fly bee* terdapat kekurangan yang masih banyak, semoga dengan saran ini dapat membatu mengembangkan aplikasi *fly bee* yang lebih baik lagi, berikuta beberapa saran pembuatan aplikasi *game* ini :

- a. Pada *interface fly bee* masih menggunakan 2d akan lebih baik jika mengunakan *interface* 3d.
- b. Untuk menyempurnakan game ini bisa ditambah level serta lingkup game yang berbeda dari segi background atau diperbanyak musuh bukan hanya pipa.
- **c.** Metode *collision detection* akan lebih baik di luaskan seperti menyangkut *quad tree* atau masalah *bounding box* dan *circle box* yang lainnya dalam mengunakan game maker.
#### **DAFTAR PUSTAKA**

Arsandi, A., SN, S. M., & Hariadi, M. (2012). VISUALISASI GERAKAN OBJEK 3D PADA AUGMENTED REALITY DENGAN DETEKSI TUMBUKAN BERBASIS BOUNDING BOX. Pasca Sarjana Jaringan Cerdas Multimedia (Game Teknologi) Teknik Elektro, Teknologi Industri ITS, 1-10.

Ganni, E., & Tendean, H. (2007). PERANCANGAN GAME LIVE FOR GYM. JURNAL ILMU KOMPUTER DAN SISTEM INFORMASI, 1-11.

Handoyo, E. D. (2010). Pembuatan Permainan Super Noseman. 1-11.

- Haryono, A. N., Hendro, S., & Setiawan. (2010). penggunaan struktur data Quad-Tree dalam Algoritma Collision Detection pada Vertical Shooter Game penggunaan struktur data Quad-Tree dalam Algoritma Collision Detection pada Vertical Shooter Game penggunaan struktur data Quad-Tree dalam Algoritma Collisio. *JURNAL INFORMATIKA*, *VOLUME 6 NO 1*, *TAHUN 2010*, 1-10.
- KOMPUTER, T. L. (2015). *Membuat Game 2 Dimensi Dengan Game Maker Studio*. Semarang: CV Andika Offset.
- Mayendra, M. T., & Fadhli, M. (2013). Simulasi Animasi Tiga Dimensi
  Gerombolan Ikan dalam Akuarium Virtual Menggunakan Algoritma
  Artificial Bee Colony dan Bounding Box Collision Detection. *150 Jurnal Teknik Elektro dan Komputer, Vol.I, No.2, Oktober 2013, 150-160*, 15160.

- Musfiroh, L., Jazuli, A., & Latubessy, A. (2014). PENERAPAN ALGORITMA COLLISION DETECTION DAN BOIDS PADA GAME DOKKAEBI SHOOTER. Prosiding SNATIF Ke-1 Tahun 2014 ISBN: 978-602-1180-04-4, 1-8.
- Putrady, E. (2011). Optimasi Collision Detection Menggunakan Quadtree. Makalah IF3051 Strategi Algoritma – Sem. I Tahun 2010/2011, 1-5.
- Sibero, I. C. (2010). *Membuat Game 2D Menggunakan Game Maker*. Yogyakarta: MediaKom.

Susilawati. (2014). PERANCANGAN GAME SPACE SHIP DENGAN METODE QUAD TREE. Pelita Informatika Budi Darma, Volume : ViI, Nomor: 3, Agustus 2014 ISSN : 2301-9425, 1-5.

Tulleken, H. (2005). *Basic Collision Detection in 2D – Part 1 \_ Dev.Mag*. Retrieved from http://devmag.org.za/:

http://devmag.org.za/2009/04/13/basic-collision-detection-in-2d-part-1/

Winarno, E. &. (2011). Membuat Sendiri Aplikasi Android untuk Pemula. Elex Media Komputindo.

# LAMPIRAN

## **MEMBUAT SPRITE**

#### Sprite flying bee (terbang)

- 1. Klik kanan sprite => create Sprite
- 2. Load sprite => sp\_flying\_bee => open
- 3. Edit sprite=> add a sprite from file
- 4. Modify mask => bounding box =>automatic => shape =>precise

## Sprite smilling bee (tersenyum)

- 1. Klik kanan sprite => create Sprite
- 2. Load sprite => sp\_smilling\_bee => open
- 3. Edit sprite=> add a sprite from file
- 4. Modify mask => bounding box => automatic => shape => precise

## Sprite Garis unvisible

- 1. Klik kanan sprite => create Sprite
- 2. Load sprite => spr\_garis\_unvisible => open
- 3. Collision checking => precise collision chekhing
- 4. Edit sprite=> add a sprite from file
- 5. Modify mask => bounding box => automatic => shape => precise

# Sprite land

- 1. Klik kanan sprite => create Sprite
- 2. Load sprite => sp\_land=>open

3. Modify mask => bounding box => automatic => shape => rectangle

# Sprite score up

- 1. Klik kanan sprite => create Sprite
- 2. Load sprite => sp\_score\_up=>open
- 3. Edit sprite=> add a sprite from file
- 4. Modify mask => bounding box =>automatic => shape =>precise

# Sprite pipa

- 1. Klik kanan sprite => create Sprite
- 2. Load sprite => sp\_pipa=>open
- Collision chekhing => precise collision chekhing =>separate collision mask
- 4. Modify mask => bounding box => automatic => shape => precise

## Sprite efek sentuh

- 1. Klik kanan sprite => create Sprite
- 2. Load sprite => sp\_effect\_sentuhn=>open
- 3. Edit sprite=> add a sprite from file
- 4. Modify mask => bounding box =>automatic => shape =>precise

# Folder menu

- 1. Klik kanan sprite => creat group
- 2. Name=> menu => ok

## Sprite judul

- 1. Klik kanan menu => create Sprite
- 2. Load sprite => sp\_judul=>open
- 3. Modify mask => bounding box => automatic => shape => rectangle

## Sprite play

- 1. Klik kanan menu => create Sprite
- 2. Load sprite => sp\_judul=>open
- 3. Edit sprite=> add a sprite from file
- 4. Modify mask => bounding box =>manual => left : 86 rigth : 184 top : 20
   bottom:55 shape =>rectangle

# Sprite about

- 1. Klik kanan menu => create Sprite
- 2. Load sprite => sp\_about=>open
- 3. Edit sprite=> add a sprite from file
- Modify mask => bounding box =>manual => left : 70 rigth : 198 top : 22
   bottom:56 shape =>rectangle

#### Sprite tutorial

- 1. Klik kanan menu => create Sprite
- 2. Load sprite => sp\_tutorial=>open
- 3. Edit sprite=> add a sprite from file
- 4. Modify mask => bounding box =>manual => left : 36 rigth : 232 top : 20
   bottom:57 shape =>rectangle

#### Sprite back

- 1. Klik kanan menu => create Sprite
- 2. Load sprite => sp\_back=>open
- 3. Edit sprite=> add a sprite from file
- 4. Modify mask => bounding box =>manual => left : 66 rigth : 209 top : 20
   bottom:57 shape =>rectangle

#### Sprite exit

- 1. Klik kanan menu => create Sprite
- 2. Load sprite => sp\_exit => open
- 3. Edit sprite=> add a sprite from file
- 4. Modify mask => bounding box =>manual => left : 68 rigth : 200 top : 20
  bottom:57 shape =>rectangle

# Sprite get ready

- 1. Klik kanan menu => create Sprite
- 2. Load sprite => sp\_get\_ready=>open
- 3. Modify mask => bounding box => automatic => shape => rectangle

#### Sprite tap (sentuh)

- 1. Klik kanan menu => create Sprite
- 2. Load sprite => sp\_tap=>open
- 3. Modify mask => bounding box =>automatic => shape =>rectangle

#### Sprite mouse

- 1. Klik kanan menu => create Sprite
- 2. Load sprite => sp\_mouse => open
- Collision chekhing => precise collision chekhing =>separate collision mask
- 4. Edit sprite=> add a sprite from file
- 5. Modify mask => bounding box => automatic => shape => precise

# Sprite bingkai

- 1. Klik kanan menu => create Sprite
- 2. Load sprite => sp\_bingkai => open
- 3. Modify mask => bounding box =>automatic => shape =>rectangle

#### Sprite game over

- 1. Klik kanan menu => create Sprite
- 2. Load sprite => sp\_bingkai => open
- 3. Modify mask => bounding box =>automatic => shape =>rectangle

## **MEMBUAT SOUND**

#### Musik latar cara main dan tentang

- 1. Klik kanan sounds =>create sound
- 2. Rename snd\_tutorial\_dan\_about
- 3. Buka sound dalam folder => snd\_tutorial\_dan\_about=> open => ok

### Musik latar main 1 (game play1)

- 1. Klik kanan sounds =>create sound
- 2. Rename snd\_gameplay1
- 3. Buka sound dalam folder => snd\_gameplay1=> open => ok

## Musik latar main 2 (game play 2)

- 1. Klik kanan sounds =>create sound
- 2. Rename snd\_gameplay2
- 3. Buka sound dalam folder => snd\_gameplay2=> open => ok

# Sound saat terbang

- 1. Klik kanan sounds =>create sound
- 2. Rename snd\_up
- 3. Buka sound dalam folder => snd\_up=> open => ok

## Sound saat click

- 1. Klik kanan sounds =>create sound
- 2. Rename snd\_click
- 3. Buka sound dalam folder => snd\_click=> open => ok

## Musik game over

- 1. Klik kanan sounds =>create sound
- 2. Rename snd\_game\_over
- 3. Buka sound dalam folder => snd\_game\_over => open => ok

## Musik score up

- 1. Klik kanan sounds =>create sound
- 2. Rename snd\_score\_up\_over
- 3. Buka sound dalam folder => snd\_score\_up => open => ok

# MEMBUAT BACKGROUND

### **Background back 1**

- 1. Klik kanan pada background =>create background
- 2. Rename back1
- 3. Load background => masukan gambar back 1 => open
- 4. ok

## Background tentang ( about )

- 1. Klik kanan pada background =>create background
- 2. Rename back\_about
- 3. Load background => masukan gambar back\_about=> open
- 4. Ok

#### Background cara main (tutorial)

- 1. Klik kanan pada background =>create background
- 2. Rename back\_tutorial
- 3. Load background => masukan gambar back\_tutorial=> open
- 4. Ok

#### **Background menu**

- 1. Klik kanan pada background =>create background
- 2. Rename back\_menu
- 3. Load background => masukan gambar back\_menu=> open
- 4. Ok

# MEMBUAT FONT

# Font 2

- 1. Klik kana font => create font
- 2. Nama => Tahoma\_Bold\_36=>font =>tahoma=> ok
- 3. Style  $\Rightarrow$  size  $\Rightarrow$  36
- 4. ok

## Font 3

- 1. Klik kana font => create font
- 2. Nama => Comic\_Sans\_Bold\_22=>font => Comic Sans Ms => ok
- 3. Style  $\Rightarrow$  size  $\Rightarrow$  22
- 4. ok

### **MEMBUAT OBJECT**

### Membuat folder menu dalam object

- 1. klik kanan objects => create group
- 2. rename menu => ok

### Membuat folder player dalam object

- 1. klik kanan objects => create group
- 2. rename player => ok

## Membuat folder room object dalam object

- 1. klik kanan objects => create group
- 2. rename roomobject => ok

#### Membuat folder anytihng dalam object

- 1. klik kanan objects => create group
- 2. rename anything = ok

# Membuat object play

- 1. objects=>klik kanan folder menu =>create object
- 2. rename obj\_play =>sprite add =>sp\_play => visible
- add event => create => action => control => drop down exute code pada action
- 4. create =>action pada exute code ketik :

mage\_speed = 0; // kecepatan image = 0 artinya image tdk berganti-ganti image\_index = 0; // index image = 0 artinya image yg ditampilkan adalah image 0

hspeed = 30; // bergerak ke kanan dgn kecepatan 30

move = true; // Membuat variabel sendiri, move = true

if !sound\_isplaying(snd\_main\_menu) // Jika snd\_menu\_utama tidak dimainkan

{ sound\_loop(snd\_main\_menu); // Mainkan snd\_menu\_utama secara berulang-ulang } if sound\_isplaying(snd\_gameplay1) // Jika snd\_gameplay1 sdg dimainkan { sound\_stop(snd\_gameplay1); // hentikan snd\_gameplay1 } if sound\_isplaying(snd\_gameplay2) // Jika snd\_gameplay2 sdg dimainkan { sound\_stop(snd\_gameplay2); // hentikan snd\_gameplay2 } if sound\_isplaying(snd\_tutorial\_dan\_about) // Jika snd\_tutorial\_dan\_about sdg dimainkan { sound\_stop(snd\_tutorial\_dan\_about); // hentikan snd\_tutorial\_dan\_about } 5. add event  $\Rightarrow$  step  $\Rightarrow$  action  $\Rightarrow$  control  $\Rightarrow$  drop down exute code pada action 6. step =>action pada exute code ketik : if move == true // jika move bernilai true, {

if x > 370 && x < 384 // jika koordinat x lebih dari 370 dan kurang 384

```
{
    x = 384; // maka koordinat x sama dengan 384
    hspeed = 0; // kecepatan bergerak ke kanan jadi 0 (berhenti bergerak)
    move = false; // variabel move menjadi bernilai false
  }
}else // selain itu (kebalikan dari nilai variabel move yaitu false) artinya
jika move bernilai false
{
  if x > 904 // jika koordinat x lebih dari 904
  {
    room_goto(Stage_1); // room berpindah ke room Stage_1
    instance_destroy(); // object di hancurkan
  }
}
if place_meeting(x,y,obj_mouse) // jika object bertemu di koordinat x dan
y nya dengan object obj_mouse
{
  image_index = 1; // image yg ditampilkan adalah image 1 (cek di sprite
editor)
  if mouse_check_button_pressed(mb_left) // jika mouse kiri ditekan
  {
    hspeed = 30; // bergerak ke kanan dgn kecepatan 30
    with(obj_exit) { vspeed = 30; } // memerintahkan obj_exit utk
bergerak ke bawah dgn kecepatan 30
```

```
with(obj_about) { vspeed = 30; } // memerintahkan obj_about utk
bergerak ke bawah dgn kecepatan 30
```

```
with(obj_tutorial) { vspeed = 30; } // memerintahkan obj_tutorial utk
bergerak ke bawah dgn kecepatan 30
```

```
}
```

}

else image\_index = 0; // selain itu (kebalikannya) atau artinya jika object tidak bertemu di koordinat x dan y nya dengan object obj\_mouse

if position\_meeting(mouse\_x,mouse\_y,obj\_play) // jika koordinat mouse x dan mouse y berada di posisi object obj\_play

```
{
```

image\_index = 1; // maka tampilkan image 1

```
}
```

- add event => left pressed => action => control => drop down exute code
   pada action
- 8. left presed =>action pada exute code ketik :

if move == false // jika variabel move bernilai false

```
{
```

image\_index = 1; // tampilkan image 1

hspeed = 30; // bergerak ke kanan dgn kecepatan 30

with(obj\_exit) { vspeed = 30; } // memerintahkan obj\_exit utk bergerak

ke bawah dgn kecepatan 30

with(obj\_about) { vspeed = 30; } // memerintahkan obj\_about utk
bergerak ke bawah dgn kecepatan 30
with(obj\_tutorial) { vspeed = 30; } // memerintahkan obj\_tutorial utk
bergerak ke bawah dgn kecepatan 30
}

# Membuat objects tutorial (cara main)

- 1. objects=>klik kanan folder menu =>create object
- 2. rename obj\_tutorial =>sprite add =>sp\_tutorial => visible
- add event => create => action => control => drop down exute code pada action
- 4. create =>action pada exute code ketik :

image\_speed = 0; // kecepatan image = 0 artinya image tdk berganti-ganti image\_index = 0; hspeed = -30; // bergerak ke kiri dgn kecepatan 30

move = true; // index image = 0 artinya image yg ditampilkan adalah image 0

- add event => step => action => control => drop down exute code pada action
- 6. step =>action pada exute code ketik :

```
if move == true
{
    if x < 400 && x > 383
    {
        x = 384;
```

```
hspeed = 0;
    move = false;
  }
}
else
{
  if x < -128
  {
    room_goto(Room_Tutorial);
    instance_destroy();
  }
}
if place_meeting(x,y,obj_mouse)
{
  image_index = 1;
  if mouse_check_button_pressed(mb_left)
  {
    hspeed = -30;
    with(obj_play) { vspeed = 30; }
    with(obj_about) { vspeed = 30; }
    with(obj_exit) { vspeed = 30; }
  }
}
else image_index = 0;
```

```
if position_meeting(mouse_x,mouse_y,obj_tutorial)
{
    image_index = 1;
}
7. add event => left presed => action => control => drop down exute code
pada action
8. left presed =>action pada exute code ketik :
    if move == false
    {
        image_index = 1;
    }
}
```

```
Membuat object about ( tentang )
```

}

hspeed = -30;

with(obj\_play) { vspeed = 30; }

with(obj\_about) { vspeed = 30; }

with(obj\_exit) { vspeed = 30; }

- 1. objects=>klik kanan folder menu =>create object
- 2. rename obj\_about =>sprite add =>sp\_about => visible
- add event => create => action => control => drop down exute code pada action
- 4. create =>action pada exute code ketik :

image\_speed = 0;

image\_index = 0;

hspeed = 30;

move = true;

- 5. add event => step => action => control => drop down exute code pada action
- 6. step =>action pada exute code ketik :

```
if move == true
{
  if x > 370 && x < 384
  {
    x = 384;
    hspeed = 0;
    move = false;
  }
}
else
{
  if x > 904
  {
    room_goto(Room_About);
    instance_destroy();
  }
}
if place_meeting(x,y,obj_mouse)
{
  image_index = 1;
```

```
if mouse_check_button_pressed(mb_left)
      {
        hspeed = 30;
        with(obj_play) { vspeed = 30; }
         with(obj_tutorial) { vspeed = 30; }
        with(obj_exit) { vspeed = 30; }
      }
    }
   else image_index = 0;
   if position_meeting(mouse_x,mouse_y,obj_about)
    {
      image_index = 1;
    }
7. add event \Rightarrow left presed \Rightarrow action \Rightarrow control \Rightarrow drop down exute code
   pada action
8. left pressed =>action pada exute code ketik :
   if move == false
    {
      image_index = 1;
      hspeed = 30;
      with(obj_play) { vspeed = 30; }
      with(obj_tutorial) { vspeed = 30; }
      with(obj_exit) { vspeed = 30; }
   }
```

## Membuat objects exit ( keluar )

- 1. objects=>klik kanan folder menu =>create object
- 2. rename obj\_exit =>sprite add =>sp\_exit => visible
- add event => create => action => control => drop down exute code pada action
- 4. create =>action pada exute code ketik :

image\_speed = 0;

image\_index = 0;

hspeed = -30;

move = true;

- 5. add event => step => action => control => drop down exute code pada action
- 6. step =>action pada exute code ketik :

if move == true

{
 if x < 400 && x > 383
 {
 x = 384;
 hspeed = 0;
 move = false;
 }

```
}
else
{
  if x < -128
  {
    game_end();
  }
}
if place_meeting(x,y,obj_mouse)
{
  image_index = 1;
  if mouse_check_button_pressed(mb_left)
  {
    hspeed = -30;
    with(obj_play) { vspeed = 30; }
    with(obj_about) { vspeed = 30; }
    with(obj_tutorial) { vspeed = 30; }
  }
}
```

```
else image_index = 0;
if position_meeting(mouse_x,mouse_y,obj_exit)
{
  image_index = 1;
}
7. add event \Rightarrow left presed \Rightarrow action \Rightarrow control \Rightarrow drop down exute code
   pada action
8. left pressed =>action pada exute code ketik :
   if move == false
    {
      image_index = 1;
      hspeed = -30;
      with(obj_play) { vspeed = 30; }
      with(obj_about) { vspeed = 30; }
      with(obj_tutorial) { vspeed = 30; }
    }
```

# Membuat object back (kembali)

- 1. objects=>klik kanan folder menu =>create object
- 2. rename obj\_back =>sprite add =>sp\_back => visible
- add event => create => action => control => drop down exute code pada action
- 4. create =>action pada exute code ketik

```
image_speed = 0;
image_index = 0;
vspeed = -30;
move = true;
```

if !sound\_isplaying(snd\_tutorial\_dan\_about) // Jika
snd\_tutorial\_dan\_about tidak dimainkan
{

sound\_loop(snd\_tutorial\_dan\_about); // mainkan
snd\_tutorial\_dan\_about secara berulang-ulang

}

if sound\_isplaying(snd\_main\_menu) // Jika snd\_main\_menu sedang dimainkan

```
{
```

 $sound\_stop(snd\_main\_menu); // hentikan \ snd\_main\_menu$ 

}

- add event => step => action => control => drop down exute code pada action
- 6. step => action pada exute code ketik

```
if move == true
{
    if y < 940 && y > 927
    {
        y = 928;
```

```
vspeed = 0;
    move = false;
  }
}
else
{
  if place_meeting(x,y,obj_mouse)
  {
    image_index = 1;
    if mouse_check_button_pressed(mb_left)
    {
       vspeed = 30;
     }
  }
  else { image_index = 0; }
  if y > 1100
  {
    room_goto(Main_Menu);
    instance_destroy();
  }
}
if position_meeting(mouse_x,mouse_y,obj_back)
{
  image_index = 1;
```

- }
- add event => left pressed=> action => control => drop down exute code pada action
- 6. left pressed =>action pada exute code ketik

vspeed = 30; // bergerak ke bawah dgn kecepatan 30

image\_index = 1;

## Membuat object mouse

- 1. objects=>klik kanan folder menu =>create object
- 2. rename obj\_mouse=>sprite add =>sp\_mouse => visible
- 3. depth -10
- add event => create => action => control => drop down exute code pada action
- 5. create =>action pada exute code ketik :

image\_speed = 0.5; // kecepatan image utk berganti frame adalah 0.5
window\_set\_cursor(cr\_none); // membuat cursor window jd tdk ada (tdk
ditampilkan)

action\_move\_to(mouse\_x,mouse\_y); // selalu bergerak ke koordinat mouse\_x dan mouse\_y

- 6. add event => step => action => control => drop down exute code pada action
- 7. step =>action pada exute code ketik : action\_move\_to(mouse\_x,mouse\_y); // selalu bergerak ke koordinat mouse\_x dan mouse\_y

#### Membuat object highscore

- 1. objects=>klik kanan folder menu =>create object
- 2. rename obj\_highscore=>sprite add =>sp\_game\_over => visible
- 3. depth -1000
- add event => create => action => move => drop down speed vertical pada
   action => applies to => self
- 5. vert.speed =>40
- 6. create =>action pada exute code ketik :

///Save Score

if score > hi\_score // jika nilai score lebih besar dari nilai hi\_score

{

if file\_exists("save.sav") file\_delete("save.sav"); // jika ada file "save.sav" di directory, maka hapus file tsb

ini\_open("save.sav"); // bikin dan buka file "save.sav'

ini\_write\_real("Status","Score",score); // menulis "Status","Score", dan nilai score ke dlm file "save.sav"

ini\_close(); // menutup dan menyimpan file "save.sav"

alarm[1] = 45; // jalankan event alarm[1] setelah 45 step (1,5 detik)

}

klik\_to\_restart = false; // membuat variabel sndiri klik\_to\_restart bernilai
false

alarm[0] = 90; // menjalankan event alarm[0] setelah 90 step (3 detik)

7. add action => drop down exute code padaaction dan ketik code :

/// Sound

```
sound_play(snd_game_over); // mainkan snd_game_over
if sound_isplaying(snd_gameplay1) // Jika snd_gameplay1 sedang
dimainkan
{
    sound_stop(snd_gameplay1); // hentikan snd_gameplay1
}
if sound_isplaying(snd_gameplay2) // Jika snd_gameplay2 sedang
dimainkan
{
    sound_stop(snd_gameplay2); // hentikan snd_gameplay2
}
```

- add event => create => action => move => drop down speed vertical pada action => applies to => self
- 9. vert.speed =>10
- 10. add event =>alarm 0=> action pada alarm=>drop down exute code
- 11. ketik pada exute code :

klik\_to\_restart = true; // mengubah nilai variabel klik\_to\_restart yg tadinya
false menjadi true

- 12. add event =>alarm 1=> action pada alarm=>drop down exute code
- 13. ketik pada exute code :

hi\_score = score; // membuat nilai variabel hi\_score menjadi sama dengan nilai variabel score

14. add event => step => action => control => drop down exute code pada action

15. step =>action pada exute code ketik :

```
if klik_to_restart == false // Jika variable klik_to_restart bernilai false
   {
      if y \ge view_yview[0]+510 // jika koordinat y lebih besar atau sama dgn
   510 ditampilan view (kamera)
      {
        action_move_to(view_xview[0]+384,view_yview[0]+530); // maka
   bergerak ke koordinat 384 dan 530 ditampilan view (kamera)
        vspeed = 0; // pergerakan ke bawah bernilai 0 (berhenti bergerak)
      }
   }
   if klik_to_restart == true // Jika variable klik_to_restart bernilai true
   {
     if y \ge view_yview[0]+1400 // jika koordinat y lebih besar atau sama
   dgn 1400 ditampilan view (kamera)
      {
        room_restart(); // room di ulang dari awal
        instance_destroy(); // instance di hilangkan
      }
   }
16. add event => left pressed=> action => control => drop down exute code
```

```
pada action
```

### 17. left pressed=>action pada exute code ketik :

if klik\_to\_restart == true // jika variabel klik\_to\_restart bernilai true

vspeed = 40; // maka bergerak ke bawah dgn kecepatan 40

}

{

- 18. add event => draw => action => control => drop down exute code pada action
- 19. draw=>action pada exute code ketik :

draw\_self(); // menampilkan sprite diri sndiri

draw\_set\_font(Tahoma\_Bold\_36); // mengeset font huruf

draw\_set\_halign(fa\_left); // membuat huruf dimulai dari kiri

draw\_text(x+102,y+4,string(score)); // menuliskan text di koordinat x+102,dan y+4 dgn tulisan nilai dari score

draw\_text(x+102,y+62,string(hi\_score)); // menuliskan text di koordinat x+102,dan y+62 dgn tulisan nilai dari hi\_score

if klik\_to\_restart = true && y < view\_yview[0]+540 // jika klik\_to\_restart bernilai true dan koordinat y lebih kecil dari 540 di tampilan view (kamera)

{

draw\_text\_colour(x-90,y+170,"

sentuh#untuk#cobalagi",c\_aqua,c\_fuchsia,c\_lime,c\_green,1);// menuliskan text berwarna di koordinat x-204,dan y+250 dgn tulisan "sentun untuk coba lagi"

}

### Membuat object draw text

- 1. objects=>klik kanan folder menu =>create object
- 2. rename obj\_draw\_text=> visible
- add event => create => action => control => drop down exute code pada action
- 4. create=>action pada exute code ketik :

text = ""; // membua variabel sndiri text sama dgn ""

- add event => step => action => control => drop down exute code pada action
- 6. step=>action pada exute code ketik :

if room == Room\_About // Jika di Room About

{

text = "GAME INI #DIBUAT OLEH : ZUNIAR FARIH FAHLEVY #EMAIL : zuniarfarih@gmail.com# ENJOY THE GAME :)"; // variabel text sama dgn Game ini dibuat untuk mendukung tugas akhir mahasiswa (skripsi) Universitas Stikubank Semarang

}

if room == Room\_Tutorial // Jika di Room Tutorial

{

text = "CARA BERMAIN FLY BEE# #KETUK LAYAR AGAR SI LEBAH TERBANG#LEBAH DIHARUSKAN MELEWATI PIPA-PIPA#PEMAIN MENDAPATKAN SCORE 1 POIN#JIKA BERHASIL MELEWATI PIPA# #SELAMAT BERMAIN ";

}

- 7. add event => draw => action => control => drop down exute code pada action
- 8. draw=>action pada exute code ketik :

draw\_set\_font(Comic\_Sans\_Bold\_22);

draw\_set\_halign(fa\_center);

draw\_text\_colour(x,y-180,text,c\_aqua,c\_aqua,c\_white,c\_white,1);

## Membuat object control

- 1. objects=>klik kanan folder player =>create object
- 2. rename obj\_control=> visible
- 3. depth=> -1
- add event => create => action => control => drop down exute code pada action
- 5. create=>action pada exute code ketik :

/// Menginisialisasi Variabel

globalvar ay,by,cy,dy,ey,fy,gy,hy,iy,jy,ky,ly,my,fly,tap,hi\_score; //

GlobalVar = Variabel yg dpt dibaca/digunakn oleh semua object

ay = 128; // ay sama dgn koordinat 128

by = 192; // by sama dgn koordinat 192

cy = 256; // cy sama dgn koordinat 256

dy = 320; // dy sama dgn koordinat 320

ey = 384; // ey sama dgn koordinat 384

fy = 448; // fy sama dgn koordinat 448

gy = 512; // gy sama dgn koordinat 512

hy = 576; // hy sama dgn koordinat 576

iy = 640; // iy sama dgn koordinat 640

jy = 704; // jy sama dgn koordinat 704

ky = 768; // ky sama dgn koordinat 768

ly = 832; // ly sama dgn koordinat 832

my = 896; // my sama dgn koordinat 896

fly = true; // fly bernilai true

tap = 0; // tap bernilai 0

hi\_score = 0; // hi\_score bernilai 0

score = 0; // score bernilai 0

- 6. drop down exute code pada action create
- 7. Pada action pada exute code ketik :

/// Load

if file\_exists("save.sav") // jika ada file "save.sav" di directory

{

ini\_open("save.sav"); // buka file save.sav

hi\_score = ini\_read\_real("Status","Score",0); // membaca file save.sav
dan membuat nilai hi\_score sama dgn nilai yg ditertulis di file tsb
ini\_close(); // menutup dan menyimpan data/tulisan di file save.sav

}

- 8. drop down exute code pada action create
- 9. Pada action pada exute code ketik :

/// Sound

sound\_loop(choose(snd\_gameplay1,snd\_gameplay2)); // pilih salah satu snd\_gameplay1 atau snd\_gameplay2 utk dimainkan secara berulang-ulang if sound\_isplaying(snd\_main\_menu) // Jika snd\_main\_menu sedang dimainkan

```
{
```

```
sound_stop(snd_main_menu); // hentikan snd_main_menu
```

- }
- 10. add event => step => action => control => drop down exute code pada action

11. step =>action pada exute code ketik :

if  $tap = 0 \parallel tap = 1 //$  Jika variabel tap bernilai 0 atau bernilai 1

fly = false; // maka variabel fly bernilai false

}
if tap == 2 // jika variabel tap bernilai 2

{

{

fly = true; // maka fly bernilai true

instance\_create(1024,choose(cy,dy,ey,fy,gy,hy,iy,jy),obj\_pipa\_1); //
menciptakan object baru yaitu obj\_pipa\_1 di koordinat x = 1024 dan y
dipilih/ditentukan secara acak

instance\_create(1024,choose(cy,dy,ey,fy,gy,hy,iy,jy),obj\_garis\_unvisible);
// menciptakan object baru yaitu obj\_garis\_unvisible di koordinat x = 1024
dan y dipilih/ditentukan secara acak

instance\_create(1460,choose(cy,dy,ey,fy,gy,hy,iy,jy),obj\_pipa\_2);

```
instance_create(1460,choose(cy,dy,ey,fy,gy,hy,iy,jy),obj_garis_unvisible);
instance_create(2145,choose(cy,dy,ey,fy,gy,hy,iy,jy),obj_pipa_1);
```

```
instance_create(2145,choose(cy,dy,ey,fy,gy,hy,iy,jy),obj_garis_unvisible);
instance_create(2878,choose(cy,dy,ey,fy,gy,hy,iy,jy),obj_pipa_2);
```

```
instance_create(2878,choose(cy,dy,ey,fy,gy,hy,iy,jy),obj_garis_unvisible);
  tap = 3; // tap bernilai 3
}
if tap < 2 // jika tap bernilai lebih kecil dari 2
{
  if mouse_check_button_pressed(mb_left) // jika mouse kiri dipencet
  {
    tap += 1; // nilai tap di tambah 1
  }
}
if fly == true // jika fly bernilai true
{
  background_hspeed[0] = -1; // background bergerak ke kiri dgn
kecepatan 1
}
else // sebaliknya
```

background\_hspeed[0] = 0; // background bergerak dgn kecepatan 0
(berhenti)

- 9. add event =>backspace =>action=>main1=>dropdown go to room=> main\_menu
- 10. add event => draw => action => control => drop down exute code pada action
- 11. draw =>action pada exute code ketik :

draw\_set\_font(Comic\_Sans\_Bold\_32);

draw\_set\_halign(fa\_left);

if tap == 0 // jika tap bernilai 0

{

draw\_sprite(sp\_get\_ready,0,view\_xview+384,view\_yview+530); // maka tampilkan sprite sp\_get\_ready di koordinat 384 dan 530 pada tampilan view (kamera)

}

if tap == 1 // jika tap bernilai 1

{

draw\_sprite(sp\_tap,0,view\_xview+384,view\_yview+530); // maka tampilkan sprite tap di koordinat 384 dan 530 pada tampilan view (kamera)

}

if tap >= 2 && !instance\_exists(obj\_highscore) // jika tap bernilai lebih dari atau sama dgn 2 dan tdk ada object obj\_highscore draw\_roundrect\_colour(view\_xview[0]+256,view\_yview[0]+16,view\_xvi
ew[0]+504,view\_yview[0]+92,c\_gray,c\_dkgray,false); // maka tampilkan
gambar segi4 berwarna abu-abu di koordinat dgn tanpa garis tepi
draw\_text\_colour(view\_xview[0]+266,view\_yview[0]+20,"Score :
"+string(score),c\_aqua,c\_aqua,c\_fuchsia,c\_fuchsia,1); // tampilkan text
berwarna dgn tulisan Score : dan nilai dari variable score tsb
}

#### Membuat object bee

- 1. objects=>klik kanan folder player =>create object
- 2. rename obj\_bee=> add sprite => sp\_flying\_bee=> visible
- 3. depth=>-100
- add event => create => action => control => drop down exute code pada action
- 5. create=>action pada exute code ketik :

image\_speed = 0.3; // kecepatan image per frame adalah 0.3

- 6. add event => step => action => control => drop down exute code pada action
- 7. step=>action pada exute code ketik :

if fly == true // Jika fly bernilai true

{

gravity = 2; // set gravitasi bernilai 2
gravity\_direction = 270; // set arah gravitasi ke bawah
if mouse\_check\_button(mb\_left) // jika mouse kiri ditekan

{
```
{
    vspeed = -10; // maka bergerak ke atas dgn kecepatan 10
}
if mouse_check_button_pressed(mb_left) // jika mouse kiri ditekan
{
    sound_play(snd_click); // mainkan snd_click
}
```

- 8. add event => coliision=>room objetct=> obj\_pipa\_1 => action => control
  => drop down exute code pada action
- 9. collision=>action pada exute code ketik :

```
if fly == true // jkia fly bernilai true
```

{

```
instance_create(x+44,y,obj_effect_sentuhan); // maka ciptakn object
baru yaitu obj_effect_sentuhan di koordinat x+44 dan y
```

sprite\_index = sp\_falling\_bee; // ubah sprite menjadi sp\_falling\_bee

fly = false; // variable fly menjadi false

sound\_play(snd\_up); // mainkan snd\_up tnpa diulang-ulang

}

- 10. add event => coliision=>room objetct=> obj\_pipa\_2 => action => control
   => drop down exute code pada action
- 11. collision=>action pada exute code ketik :

/// penjelasan nya sama sprit event sebelumnya

if fly == true

{
 instance\_create(x+44,y,obj\_effect\_sentuhan);
 sprite\_index = sp\_falling\_bee;
 fly = false;
 sound\_play(snd\_up);
}

- 12. add event => coliision=>room objetct=> obj\_land => action => control => drop down exute code pada action
- 13. collision=>action pada exute code ketik :

gravity = 0; // set gravitasi menjadi bernilai 0

vspeed = 0; // pergerakan ke atas/ke bawah dgn nilai 0 (berhenti)

sprite\_index = sp\_falling\_bee; // ubah sprite menjadi sp\_falling\_bee

image\_speed = 0; // kecepatan image berubah frame menjadi 0 (berhenti mengubah frame image)

y = other.y; // koordinat y sama dgn koordinat y obj\_land (note : other maksud nya adalah obj\_land)

fly = false; // fly bernilai false

if !instance\_exists(obj\_highscore) // jika obj\_highscore belum ada

{

instance\_create(view\_xview[0]+384,view\_yview[0]-50,obj\_highscore);
// maka ciptakan object baru yaitu obj\_highscore

}

- 12. add event => coliision=>room objetct=> obj\_garis\_unvisible => action => control => drop down exute code pada action
- 13. collision=>action pada exute code ketik :

instance\_create(x,y-50,obj\_score\_up); // ciptakan object baru yaitu
obj\_score\_up

sprite\_index = sp\_smiling\_bee; // sprite berubah menjadi sp\_smiling\_bee

image\_speed = 0.3; // kecepatan image per frame adalah 0.3

- 14. add event =>keyboard=>letter=>E=> action => main2 => drop down end the game pada action
- 15. add event =>keyboard=>letter=>R=> action => main1 => drop down restat the current room pada action

#### Membuat object pipa 1

- 1. objects=>klik kanan folder object room =>create object
- 2. rename obj\_pipa\_1=> add sprite => sp\_pipa=> visible
- 3. depth=> 10
- add event => step => action => control => drop down exute code pada action
- 5. step=>action pada exute code ketik :

```
/// Pergerakan
```

```
if fly == true // jika fly benilai true
```

```
{
```

if score >= 0 && score < 10 // jika score bernilai antara 0 smpai 9
{

hspeed = -3; // bergerak ke kiri dgn kecepatan 3

```
}
if score > 9 && score < 20 // jika score bernilai antara 10 smpai 19
{
  hspeed = -4; // bergerak ke kiri dgn kecepatan 4
}
if score > 19 && score < 30 // jika score bernilai antara 20 smpai 29
{
  hspeed = -5; // bergerak ke kiri dgn kecepatan 5
}
if score > 29 && score < 40 // jika score bernilai antara 30 smpai 39
{
  hspeed = -6; // bergerak ke kiri dgn kecepatan 6
}
if score > 39 && score < 50 // jika score bernilai antara 40 smpai 49
{
  hspeed = -7; // bergerak ke kiri dgn kecepatan 7
}
if score > 49 && score < 60 // jika score bernilai antara 50 smpai 59
{
  hspeed = -8; // bergerak ke kiri dgn kecepatan 8
}
if score > 59 && score < 70 // jika score bernilai antara 60 smpai 69
{
  hspeed = -9; // bergerak ke kiri dgn kecepatan 9
```

```
131
```

```
}
  if score > 69 && score < 80 // jika score bernilai antara 70 smpai 79
  {
     hspeed = -10; // bergerak ke kiri dgn kecepatan 10
   }
}
else // sebaliknya (jika fly bernilai false)
hspeed = 0; // bergerak horizontal dgn kecepatan 0 (berhenti)
if x < -100 // jika nilai koordinat x lebih kecil dari -100 koordinat room
{
  x = 2880; // maka nilai x melompat ke koordinat 2880
  y = choose(cy,dy,ey,fy,gy,hy,iy,jy); // koordinat y dirandom secara acak
}
if x == 2880 // jika nilai koordinat x sama dgn 2880 koordinat room
{
  instance_create(x,y,obj_garis_unvisible); // maka ciptakan object baru
yaitu obj_garis_unvisible
}
```

## Membuat object pipa 2

- 1. objects=>klik kanan folder object room =>create object
- 2. rename obj\_pipa\_2=> add sprite => sp\_pipa=> visible
- 3. depth=> 10

- add event => step => action => control => drop down exute code pada action
- 5. step=>action pada exute code ketik:

```
/// Pergerakan
if fly == true // jika fly benilai true
{
  if score \geq 0 && score < 10 // jika score bernilai antara 0 smpai 9
  {
    hspeed = -3; // bergerak ke kiri dgn kecepatan 3
  }
  if score > 9 && score < 20 // jika score bernilai antara 10 smpai 19
  {
    hspeed = -4; // bergerak ke kiri dgn kecepatan 4
  }
  if score > 19 && score < 30 // jika score bernilai antara 20 smpai 29
  {
    hspeed = -5; // bergerak ke kiri dgn kecepatan 5
  }
  if score > 29 && score < 40 // jika score bernilai antara 30 smpai 39
  {
    hspeed = -6; // bergerak ke kiri dgn kecepatan 6
  }
  if score > 39 && score < 50 // jika score bernilai antara 40 smpai 49
  {
```

```
hspeed = -7; // bergerak ke kiri dgn kecepatan 7
  }
  if score > 49 && score < 60 // jika score bernilai antara 50 smpai 59
  {
    hspeed = -8; // bergerak ke kiri dgn kecepatan 8
  }
  if score > 59 && score < 70 // jika score bernilai antara 60 smpai 69
  {
    hspeed = -9; // bergerak ke kiri dgn kecepatan 9
  }
  if score > 69 && score < 80 // jika score bernilai antara 70 smpai 79
  {
    hspeed = -10; // bergerak ke kiri dgn kecepatan 10
  }
}
else // sebaliknya (jika fly bernilai false)
hspeed = 0; // bergerak horizontal dgn kecepatan 0 (berhenti)
if x < -100 // jika nilai koordinat x lebih kecil dari -100 koordinat room
{
  x = 2880; // maka nilai x melompat ke koordinat 2880
  y = choose(cy,dy,ey,fy,gy,hy,iy,jy); // koordinat y dirandom secara acak
}
if x == 2880 // jika nilai koordinat x sama dgn 2880 koordinat room
```

instance\_create(x,y,obj\_garis\_unvisible); // maka ciptakan object baru yaitu obj\_garis\_unvisible

}

{

# Membuat object land

- 1. objects=>klik kanan folder object room =>create object
- 2. rename obj\_land=> add sprite => sp\_land=> visible=>solid
- 3. depth=> 0
- add event => create => action => control => drop down exute code pada action
- 5. create=>action pada exute code ketik:

hspeed = 0;

- 6. add event => step=> action => control => drop down exute code pada action
- 7. step =>action pada exute code ketik :

```
if fly == false
{
    hspeed = 0;
}
else hspeed = -3;
if x < -524
{
    x = 2612;</pre>
```

}

# Membuat garis unvisible

- 1. objects=>klik kanan folder object room =>create object
- 2. rename obj\_garis\_unvisible=> add sprite => spr\_garis\_unvisible
- 3. depth=> 0
- add event => step => action => control => drop down exute code pada action
- 5. step =>action pada exute code ketik:

```
/// Pergerakan
if fly == true // jika fly benilai true
{
  if score \geq 0 && score < 10 // jika score bernilai antara 0 smpai 9
  {
     hspeed = -3; // bergerak ke kiri dgn kecepatan 3
  }
  if score > 9 && score < 20 // jika score bernilai antara 10 smpai 19
  {
     hspeed = -4; // bergerak ke kiri dgn kecepatan 4
  }
  if score > 19 && score < 30 // jika score bernilai antara 20 smpai 29
  {
     hspeed = -5; // bergerak ke kiri dgn kecepatan 5
  }
  if score > 29 && score < 40 // jika score bernilai antara 30 smpai 39
```

```
{
        hspeed = -6; // bergerak ke kiri dgn kecepatan 6
      }
      if score > 39 && score < 50 // jika score bernilai antara 40 smpai 49
      {
        hspeed = -7; // bergerak ke kiri dgn kecepatan 7
      }
      if score > 49 && score < 60 // jika score bernilai antara 50 smpai 59
      {
        hspeed = -8; // bergerak ke kiri dgn kecepatan 8
      }
      if score > 59 && score < 70 // jika score bernilai antara 60 smpai 69
      {
        hspeed = -9; // bergerak ke kiri dgn kecepatan 9
      }
      if score > 69 && score < 80 // jika score bernilai antara 70 smpai 79
      {
        hspeed = -10; // bergerak ke kiri dgn kecepatan 10
      }
   }
   else // sebaliknya (jika fly bernilai false)
   hspeed = 0; // bergerak horizontal dgn kecepatan 0 (berhenti)
3. add event => collision =>player=>obj_bee => action => control => drop
```

```
down exute code pada action
```

4. collision=>action pada exute code ketik: score += 1; // nilai variable score ditambah 1 instance\_destroy(); // object di hilangkan sound\_play(snd\_score\_up); // mainkan snd\_score\_up

## Membuat object score up

- 1. objects=>klik kanan folder anything =>create object
- 2. rename obj\_score\_up=> add sprite => sp\_score\_up => visible
- 3. depth=> -1000
- add event => create => action => control => drop down exute code pada action
- 5. create =>action pada exute code ketik:

image\_speed = 0.5; // kecepatan image per frame adalah 0.5
vspeed = -1; // bergerak vertikal ke atas dgn kecepatann 1
alarm[0] = 45; // jalankan event alarm[0] setelah 45 step (1,5 detik)

- add event => destroy => action => control => drop down comment pada action
- 7. comment=> mengubah sprite menjadi sp\_flying\_bee
- 8. add action pada destroy =>control =>sprite=>applies to=> object =>obj\_bee=>sprite=>sp\_flying\_bee=>subimage=>image\_index=>speed= >0,3
- 9. add event => alram0 => action => control => drop down destroy the instance pada action => applies to=>self

### Membuat object effek sentuh

- 1. objects=>klik kanan folder anything =>create object
- 2. rename obj\_effect\_sentuhan => add sprite => sp\_effect\_sentuh => visible
- 3. depth=> -150
- add event => create => action => control => drop down exute code pada action
- 5. create =>action pada exute code ketik:

image\_speed = 0.75;

add event => other => animation end => drop down destroy the instance
 pada action=> applies to self

## **MEMBUAT ROOMS**

#### Membuat room main menu

- 1. Klik kanan pada room=> create room
- 2. Rename =>main\_menu
- 3. Klik background =>load background => main\_menu
- 4. Setting=> width :768 higth : 1060 speed : 30
- 5. Klik object =>object to add with left mouse =>load sprite =>menu =>obj\_play => taruh posisi y: 480 x:-144
- object to add with left mouse =>load sprite =>menu =>obj\_tutorial => taruh posisi y: 608 x:880
- 7. object to add with left mouse =>load sprite =>menu =>obj\_about => taruh posisi y: 704 x:-128

- object to add with left mouse =>load sprite =>menu =>obj\_exit => taruh posisi y: 800 x:912
- 9. ok

#### Membuat background stage 1

- 1. Klik kanan pada room=> create room
- 2. Rename =>back\_1
- 3. Klik background =>load background =>back\_1
- 4. Setting=> width :3000 higth : 1024 speed : 30
- 5. Klik object =>object to add with left mouse =>load sprite =>menu =>obj\_control => taruh posisi y:130 x: 3
- 6. Klik object =>object to add with left mouse =>load sprite =>menu =>obj\_bee => taruh posisi y:252 x: 134
- 7. Klik object =>object to add with left mouse =>load sprite =>menu =>obj\_land => taruh posisi y:1012 x: 766

### Membuat background tentang (about)

- 1. Klik kanan pada room=> create room
- 2. Rename =>Room\_about
- 3. Klik background =>load background =>back\_about
- 4. Name => Room\_about
- 5. Setting=> width :768 higth : 1060 speed : 30
- Klik object =>object to add with left mouse =>load sprite =>menu
   =>obj\_back => taruh posisi y:1056 x: 384

7. Klik object =>object to add with left mouse =>load sprite =>menu =>obj\_draw\_text=> taruh posisi y:512 x: 384

## Membuat background cara main (tutorial)

- 1. Klik kanan pada room=> create room
- 2. Rename =>Room\_tutorial
- 3. Klik background =>load background =>back\_tutorial
- 4. Name => Room\_tutorial
- 5. Setting=> width :768 higth : 1060 speed : 30
- 6. Klik object =>object to add with left mouse =>load sprite =>menu =>obj\_back => taruh posisi y:1056 x: 384
- 7. Klik object =>object to add with left mouse =>load sprite =>menu =>obj\_draw\_text=> taruh posisi y:512 x: 384

# Pedoman Penyusunan Tugas Akhir

# LEMBAR BIMBINGAN

| NAMA            | : <u>2uniar Farih</u> Fahleuy                                                    |
|-----------------|----------------------------------------------------------------------------------|
| NIM             | : 12.01.53.0048                                                                  |
| Program Studi   | : telinili informatilia                                                          |
| Jenjang Program | : 51                                                                             |
| Judul           | : Implementas, collision detection permainan<br>: Ely bee mengunayan gavae maker |

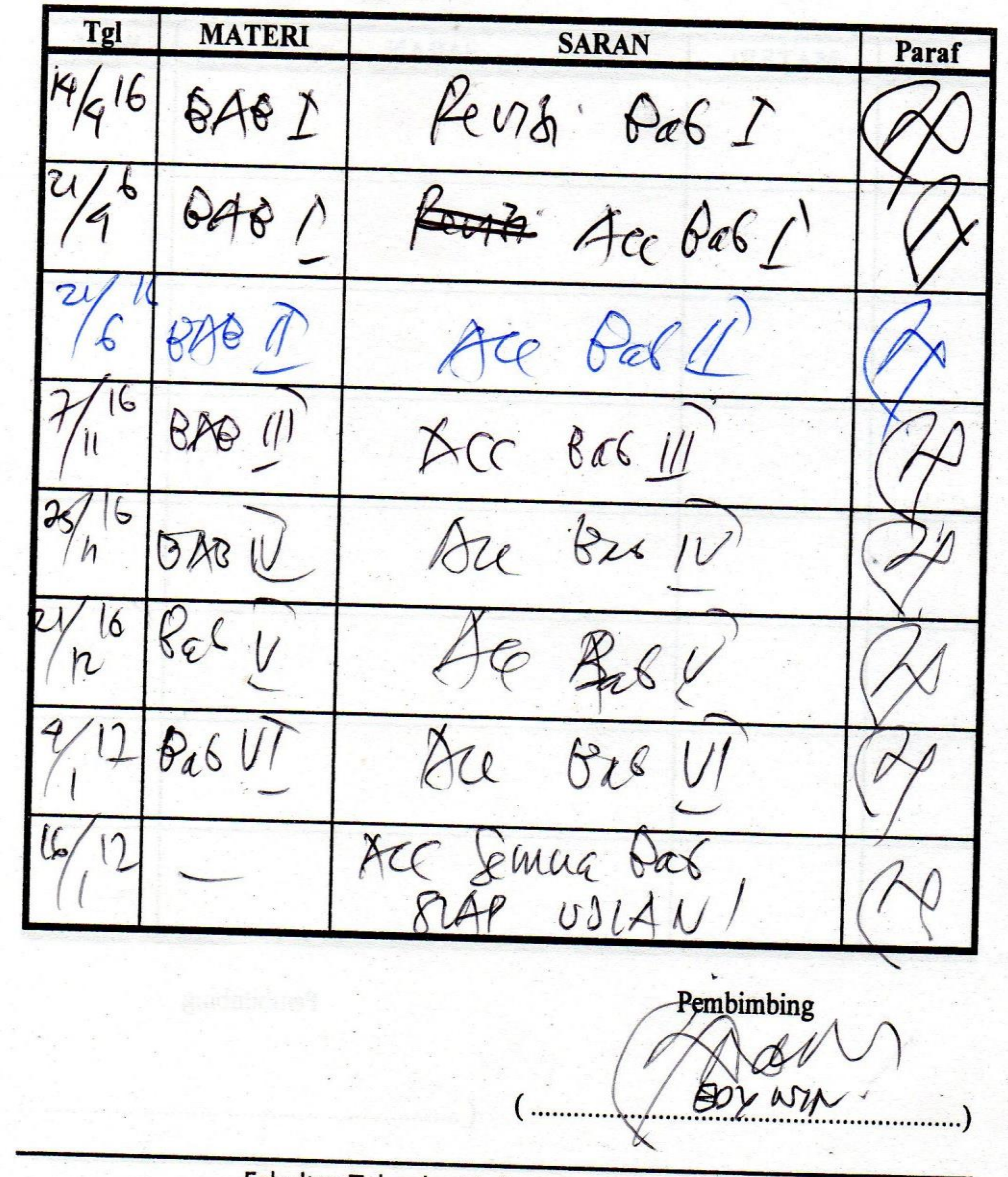

Fakultas Teknologi Informasi UNISBANK

63